# 2025

# Bangolf Arena – Online voor dummy's

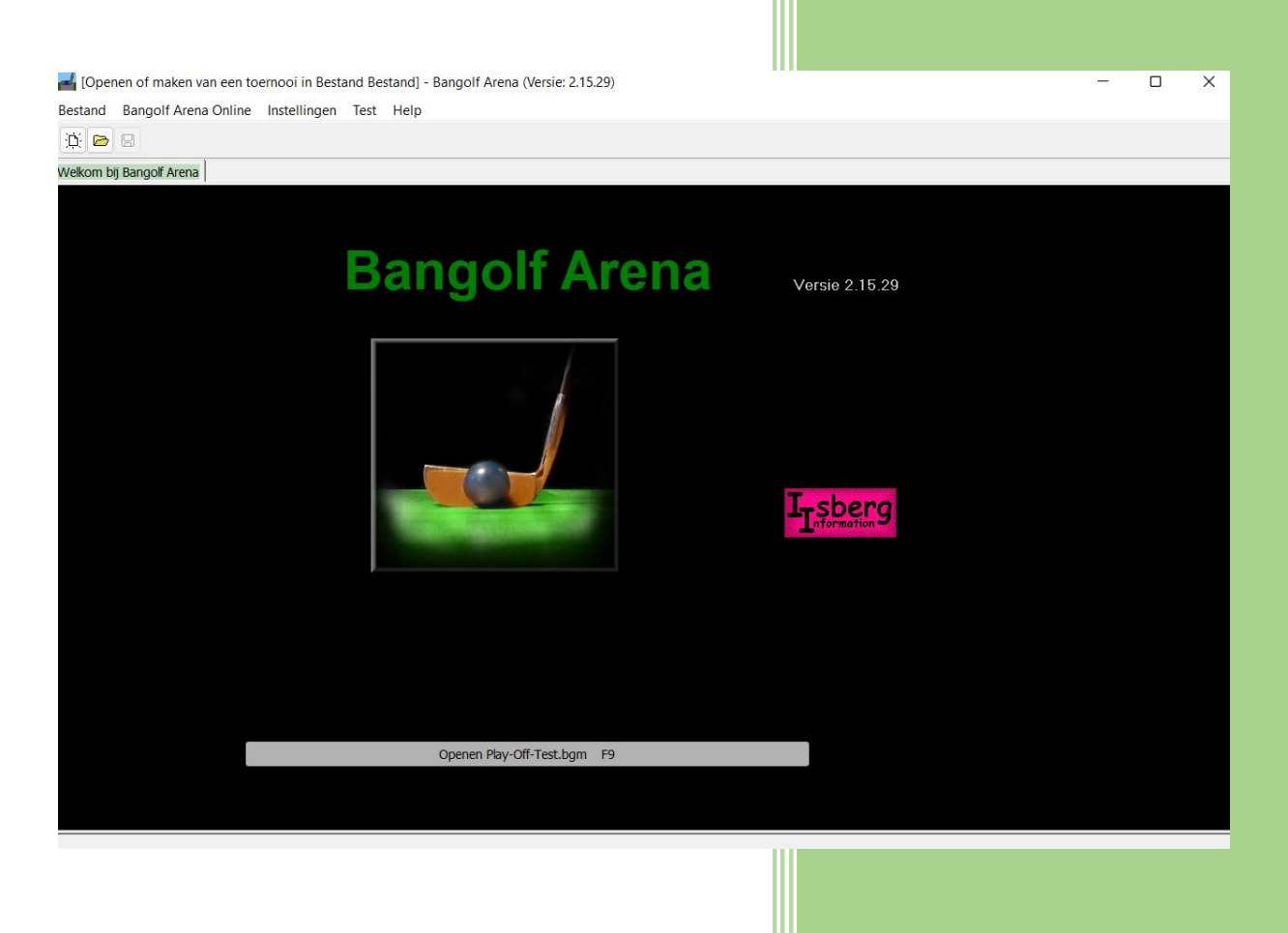

Raymond Leemans 1-1-2025

# Inhoud

| Voorv  | voord                                                                     | 2  |
|--------|---------------------------------------------------------------------------|----|
| Het p  | rogramma installeren                                                      | 2  |
| 1.     | Individueel slagtelling toernooi                                          | 4  |
| 1.1.   | Indelen categorieën:                                                      | 5  |
| 1.2.   | Toevoegen spelers                                                         | 9  |
| 1.2.1. | Handmatig toevoegen                                                       | 9  |
| 1.2.2. | Importeren                                                                | 12 |
| 1.3.   | Loten van de startvolgorde                                                | 14 |
| 1.4.   | Registreren van de punten.                                                | 17 |
| 1.5.   | Sudden death individuelen                                                 | 17 |
| 2.     | Test modus                                                                | 17 |
| 3.     | Straffen                                                                  |    |
| 4.     | Toevoegen van teams en duo's                                              | 21 |
| 5.     | De schermen op pc, TV.                                                    | 24 |
| 6.     | Video overdracht                                                          | 26 |
|        |                                                                           | 26 |
| 7.     | Nog wat verfraaiingen                                                     | 27 |
| 8.     | Het bekijken van de beelden en het plaatsen van de resultaten op internet | 28 |
| 9.     | Team toernooi met slagtelling                                             |    |
| Voorb  | eeld 1: de interland België – Nederland                                   | 31 |
| Voorb  | eeld 2 Koppeltoernooi                                                     |    |
| 10.    | Individuele beker (Match-Play)                                            |    |
| 11.    | Toernooi met matches                                                      | 47 |
| 11.1.  | Monrad                                                                    |    |
| 10.2.  | All-Play_all (Round Robin).                                               | 52 |
| 10.3.  | Any matches.                                                              | 52 |
| 11.    | Team toernooi beker (Play-Off)                                            | 53 |
| 12.    | Toernooien samenvoegen                                                    | 56 |
| 13.    | Combitoernooi                                                             | 62 |
| 14.    | Massastart                                                                | 64 |

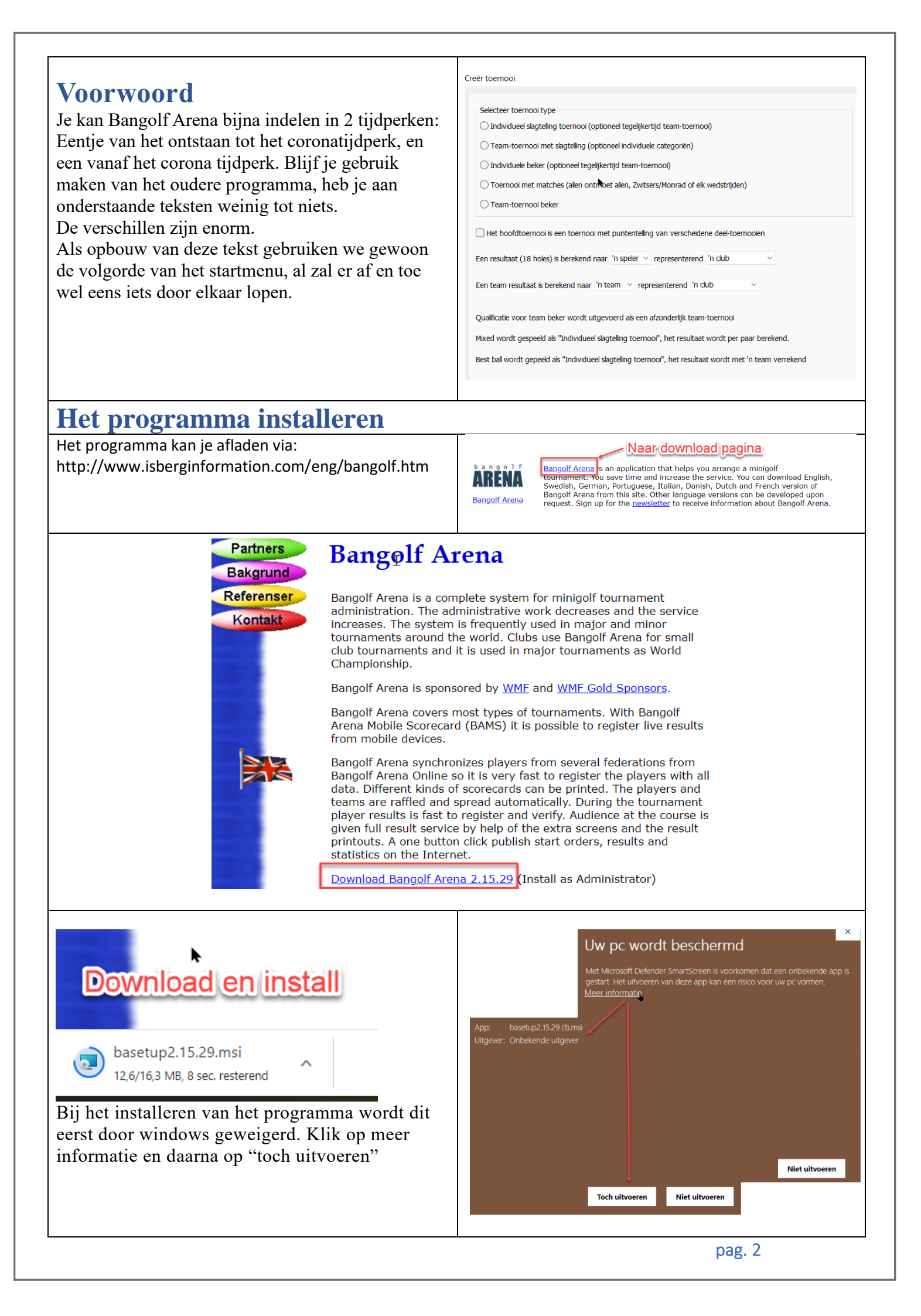

| in is net gewoon verder gaan als betrof net een ander<br>programma.<br>Senmaal alles geinstalleerd wordt de vraag gesteld om<br>e starten.<br>Dat kan je doen, maar het programma werkt nog niet<br>oals het moet omdat je eerst het moet instellen om op<br>e starten met administrator rechten.            | Bangoif Arena Setup Calculation of the setup with the setup with the se |
|----------------------------------------------------------------------------------------------------|----------------------------------------------------------------------------------------------------|
| Vel kan je al uw eigen taal instellen vorralleer af te<br>luiten.                                                                                                    | Image: Comparison of Comparison of Compar                      |
| Genmaal afgesloten Klik met de rechtermuisknop op het<br>bictogram van Bangolf Arena. Een keuze scherm komt<br>evoorschijn.<br>Ga naar "eigenschappen".<br>Neem " geavanceerd"<br>Duid aan "Als administrator uitvoeren"<br>Gluit af door "Ok" en terug "Ok"<br>Nu kan je het programma ten volle gebruiken. | Image: Control of the control of the control of t                       |
| Eigenschappen van BangolfArena X<br>Beveiliging Details Vorige versies<br>Algemeen Snelkoppeling Compatibiliteit<br>BangolfArena<br>Doeltype: Toepassing<br>Doelmap: Bangolf Arena<br>Doel: Isberg Information(Bangolf Arena\BangolfArena exe <sup>1</sup> )                                                 | Eigenschappen van BangolfArena × Geavanceerde eigenschappen × Selecteer de geavanceerde eigenschappen die u voor deze snelkoppeling wilt instellen. Als administrator uitvoeren Met deze optie kunt u het programma waarnaar deze snelkoppeling verwijst als administrator uitvoeren, terwijl uw computer tegelijkertijd wordt beveiligd tegen ""                                                                                                    |
| Beginnen in:       "C:\Program Files (x86)\Isberg Information\Bangolf Ar         Sneltoets:       Geen         Uitvoeren:       Normaal venster         Opmerking:                                                                                                    | In afzonderlijke geheugenruimte uitvoeren       OK       Annuleren                                                                                                    |

# 1. Individueel slagtelling toernooi.

We starten met het aanmaken van het meest gebruikte type toernooi. Een toernooi met vele extra mogelijkheden. Elk onderdeel wordt kort nog eens getoond in een You-Tube kanaal. YouTube: <u>https://www.youtube.com/watch?v=o4M8Y7242iM</u>

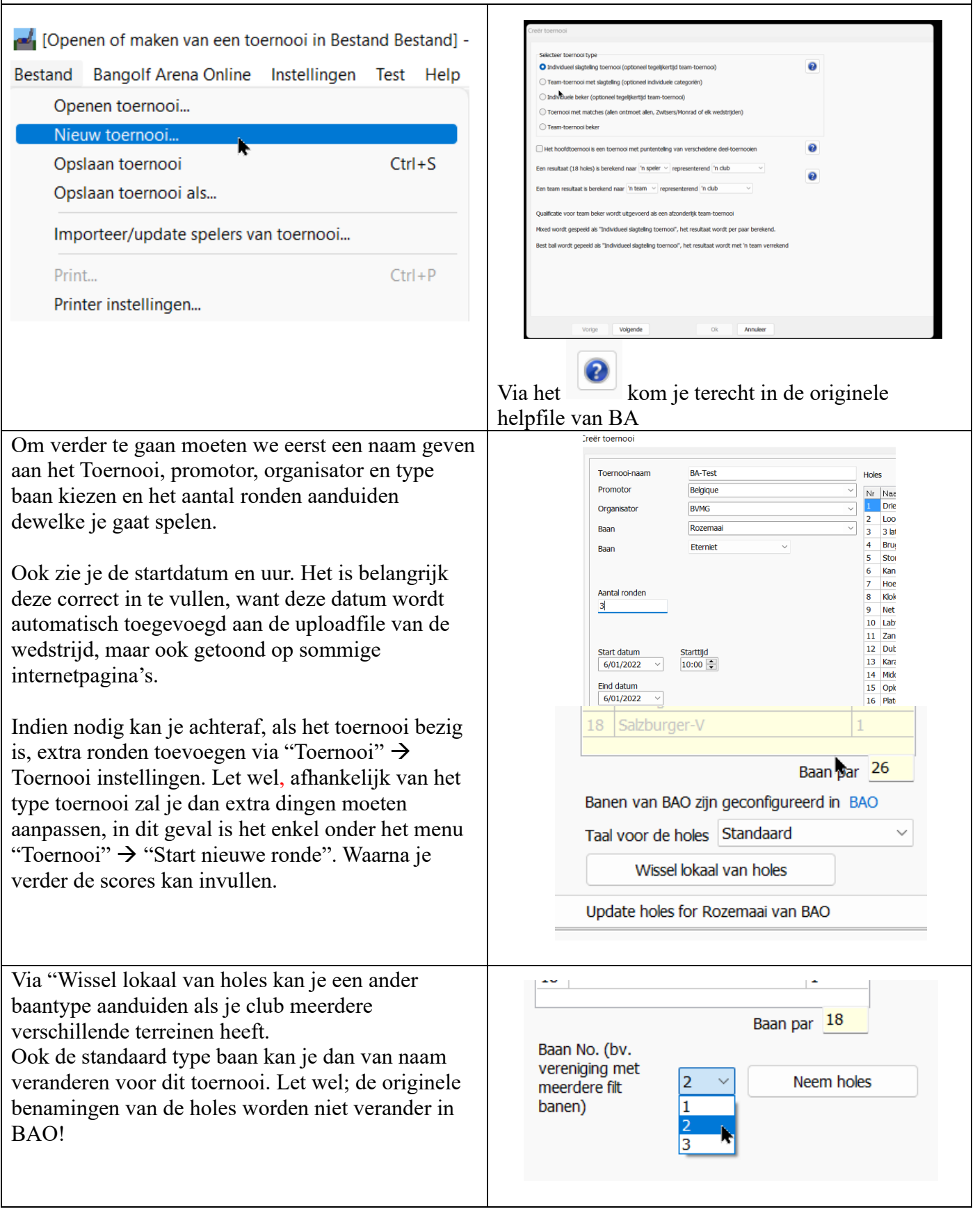

## 1.1. Indelen categorieën:

Volgende stap is het aanduiden van de categorieën van de spelers. Hier heb je de keuze uit ofwel de oude indeling van BA met de players.data lijst, ofwel met de indeling geïmporteerd uit BAO. Hierbij kan je de nog een landskeuze opgeven. De keuze maken tussen deze 2 doe je onderaan.

Hieronder zie je een duidelijk verschil. Links via de "oude" methode, rechts de nieuwe indeling via BAO.

Onthoud wel dat de categorie "Seniors hommes" uit het oude systeem NIET werkt.

### **Oude indeling via BA - Players.data**

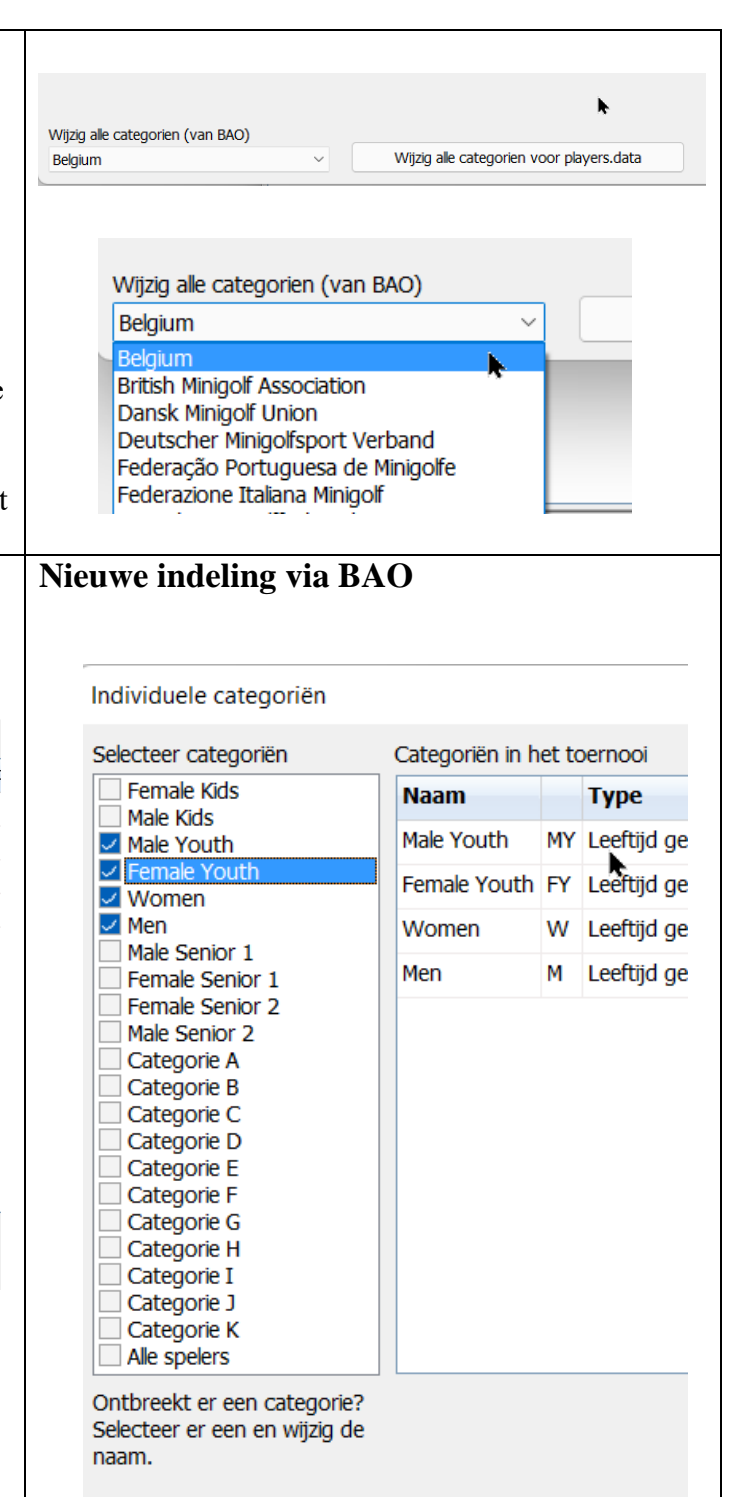

Wij gaan verder met de BAO indeling omdat hier alle categorieën vertegenwoordigd zijn en werken. Achteraf via BAO level 2 zal je zelf zien dat er nog extra mogelijkheden zijn.

Vermits we een eenvoudig toernooi spelen, duiden we aan d jongens – Dames – Heren. Als er van één van deze categorieën NIEMAND aanwezig is mag je deze ook niet aanduiden. Doe je dat wel en er wordt geen naam aan deze categorie gekoppeld dan kan je niet verder gaan na het toevoegen van de spelers. Je moet dan eerst de niet gebruikte categorie, waar er geen inschrijvingen zijn gebeurd, verwijderen uit de lijst via individuele categorieën.

| dat er 4 | categorieën zijn; Jeugd   | meisjes, j         | Jeugd |  |  |  |  |
|----------|---------------------------|--------------------|-------|--|--|--|--|
| oi [Niet | geloot] - Bangolf Arena ( | Versie: 2.2        | 0.30) |  |  |  |  |
| ernooi   | Individuele categoriën    | Spelers            | And   |  |  |  |  |
| Ор       | Individuele catego        | riën               |       |  |  |  |  |
| cchorm   | Verander categorie        | Verander categorie |       |  |  |  |  |
| schenni  | Kwalificatie limiete      | en                 |       |  |  |  |  |
| _        | Verander ranglijstp       | laats spel         | er    |  |  |  |  |
|          |                           |                    |       |  |  |  |  |

### **Oplossing:**

Je kan deze categorieën als aparte categorie toevoegen (zie verderdoor), maar ook toevoegen aan de hoofdcategorie. Klik hiervoor op een categorie naam (hier Men) en er verschijnt een pop-up menu waar je nu de andere categorieën bijkomend kan toevoegen Male senior 1 en 2 en je ziet dat de leeftijdsgrens verandert. UPDATE klikken en ok. Nu staan de drie categorieën vanaf 20 tot 120 jaar in één reeks "men" Doe hetzelfde met de andere categorieën die je wil uitbreiden in leeftijd.

Tijdens het toevoegen van spelers worden nu ook deze categorieën automatisch opgenomen onder deze 2 reeksen. Deed je dat niet, dan moet je telkens aanduiden waar je de betrokken speler wil indelen. Zie ook handmatig toevoegen.

Handig als je maar 1 categorie (heren/dames/jeugd) wil maken.

| Туре                                                    |               |                                                          | Female Kids                                                                                                    |
|---------------------------------------------------------|---------------|----------------------------------------------------------|----------------------------------------------------------------------------------------------------|
| Leeftijd gebaseerd                                      |               | Open velden                                              |                                                                                                    |
| Naam<br>Men                                             | Kort          | Geslacht<br>Mannen Vanaf leeftijd Tot leeftijd<br>20 120 | <ul> <li>Female Youth</li> <li>Women</li> <li>Men</li> <li>Male Senior 1</li> <li>Female Senior 1</li> <li>Female Senior 2</li> <li>Male Senior 2</li> </ul> |
| Update                                                  | Annu          | leer                                                     |                                                                                                    |
| Het uiteindelijke resultaat:                            | :             |                                                          |                                                                                                    |
| Maar het kan ook anders.<br>Je maakt een tijdelijke cat | egorie bij aa | an bvb Heren veteranen                                   |                                                                                                    |
|                                                         |               |                                                          | pag. 6                                                                                                    |

| Female Kids                                                                                                    | Naam                                       |      | Tuno               | Cashcht            | Manaf        | Tet la - 011 - | Coclara                     |
|----------------------------------------------------------------------------------------------------|--------------------------------------------|------|--------------------|--------------------|--------------|----------------|-----------------------------|
| Male Kids                                                                                                    |                                            |      | l softiid ach      | Managa             | vanar        |                | speiers                     |
| Male Youth<br>Female Youth                                                                                                    | Male Youth                                 | MY   | Leeruja gebaseerd  | mannen             | 1            | 19             | 0                           |
| Women                                                                                                    | Female Youth                               | FY   | Leeftijd gebaseerd | Vrouwen            | 1            | 19             | 0                           |
| Men<br>Male Senior 1                                                                                                    | Women                                      | W    | Leeftijd gebaseerd | Vrouwen            | 20           | 120            | 0                           |
| Female Senior 1                                                                                                    | Men                                        | М    | Leeftijd gebaseerd | Mannen             | 20           | 45             | 0                           |
| Female Senior 2<br>Male Senior 2                                                                                                    | Categorie D                                | D    | Open               | Mannen en vrouwe   | n            |                | 0                           |
| Categorie A<br>Categorie C<br>Categorie D<br>Categorie E<br>ander "Typ" naar<br>volgens klik je op                                                                                                    | e leeftijd gebasee                         | rd o | en duid Male so    | enior 1 en 2 aan   |              |                |                             |
| an nu in "Naam"                                                                                                    | ' een naamsverai                           | nde  | ring invoeren      |                    |              |                |                             |
| Female Senior 2<br>Male Senior 2<br>Categorie A<br>Categorie B<br>Categorie C<br>Categorie C<br>Categorie E<br>Categorie F<br>Categorie G<br>Categorie H<br>Categorie H<br>Categorie J<br>Categorie J<br>Categorie K | Categorie D D Open                         | 1    | Mannen en vro      | ouwen              | 0            |                |                             |
| Alle spelers                                                                                                    |                                            |      |                    |                    |              |                |                             |
| breekt er een categorie?<br>cteer er een en wijzig de                                                                                                    | Туре                                       |      |                    | -                  |              |                | Female Kids<br>Male Kids    |
| m.                                                                                                    | Leeftijd gebaseerd                         | ~    |                    | Open velden        |              |                | Male Youth<br>Female Yout   |
| st modus                                                                                                    | Naam<br>Male Senior 1                      |      | Kort<br>MS1        | Geslacht           |              |                | Women<br>Men                |
| reëer spelers                                                                                                    | Hale Schor I                               |      | noi                | Vanaf leeftiid     | Tot leeftiid |                | Male Senior 1               |
| aar Categorie D                                                                                                    |                                            |      |                    | 46                 | 120          |                | Female Senio                |
| Rangschikking                                                                                                    |                                            |      |                    |                    |              |                |                             |
| Creëer                                                                                                    | Update                                     | е    | Annu               | Jleer              |              |                |                             |
| rnoem het in Vete<br>arna "Update" en<br>ebt nu een tijdeli                                                                                                    | ranen heren<br>klaar!<br>jke volledig nieu | ıwe  | categorie aang     | gemaakt.           |              |                |                             |
| Туре                                                                                                    |                                            |      |                    |                    |              | - Fe           | male Kids                   |
| Leeftijd gebaseerd                                                                                                    | ~                                          |      |                    |                    |              | Ma             | le Kids<br>le Youth         |
| Naam                                                                                                    | Ко                                         | rt   | Geslacht           |                    |              | Fe             | male Youth                  |
| Veteranen heren Male                                                                                                    | Senior 1 VH                                | IMS  | I Mannen           | ~                  |              |                | n                           |
|                                                                                                    |                                            |      | Vanaf lee          | ftijd Tot leeftijd |              | Ma             | lle Senior 1<br>male Senior |
|                                                                                                    |                                            |      | 46                 | 120                |              | E Fe           | male Senior                 |
|                                                                                                    |                                            |      |                    |                    |              |                | IC JEHIULZ                  |
| Upda                                                                                                    | te                                         |      | Annuleer           |                    |              |                |                             |
|                                                                                                    |                                            |      |                    |                    |              |                |                             |

Merk ook op dat je in de testmodus een aantal spelers per categorie automatisch kan toevoegen. Zie ook verder door over het gebruik van "testmodus". Om onze eerste stappen verder te zetten maken we hier geen gebruik van. Tijdens uw verdere testen versnelt dit aanzienlijk uw werk.

| Ontbreekt er een categorie?<br>Selecteer er en mijzig de | Туре                      |
|----------------------------------------------------------|---------------------------|
| naam.                                                    | Leeftijd gebaseerd $\sim$ |
| Test modus                                               | Naam                      |
| Creëer spelers                                           | Women                     |
| naar Women                                               |                           |
| haar women                                               |                           |
| Creëer                                                   |                           |
|                                                          | Update                    |

### **1.2.** Toevoegen spelers

Volgend scherm:

Hier kunnen we de eerste optie kiezen en kan je spelers handmatig toevoegen of degenen uit een al bestaand toernooi.

| aag?       |                                                                    |  |
|------------|--------------------------------------------------------------------|--|
| De<br>Wilt | volgende stap is het toevoegen van de spelers.<br>t U dit nu doen? |  |
|            | Ja, voeg spelers handmatig toe                                     |  |
|            | Ja, importeer spelers uit een bestaand toernooi                    |  |
|            | Neen                                                               |  |

## 1.2.1. Handmatig toevoegen

### YouTube: https://www.youtube.com/watch?v=ue3n5j2dmc8

In deze nieuwere versie is voornaam en naam samengevoegd tot 1 veld. Ook krijg je nu een keuze uit "land". Automatisch staat deze op de laatste keuze, waarschijnlijk uw land. Dit heeft enkel te maken met de categorie indeling, niet met de keuze van spelers uit dat land. Hiervoor moet je BAO gebruiken, daar kan dat wel.

De manier waarop je iemand selecteert is duidelijk.

Je hebt en ruime keuze.

In ons geval nemen we de club als selectie, het is tenslotte een clubwedstrijd. Klik je op een deelnemende persoon, deze komt automatisch in "individuele categorie" veteranen heren.

Bij de dames hebben we de veteranen vooraf samengevoegd met de dames.

Stel dat er te weinig veteranen heren zijn, dan kunnen we deze alsnog bij de heren samenvoegen. Er zijn 2 manieren om dit te doen:

| Klassement uit BAO<br>Stap 3: Voeg speler toe                      | Opschonen velden                                                   | Male Senior 2 André Lancel BEL-21158-1, MGC Rozemaai<br>Male Senior 2 Dirk Robbrecht BEL-23674-1, MGC Rozemaai<br>Male Senior 2 Maurice Quintin BEL-23322-1, MGC Rozemaai<br>Male Senior 2 Raymond Leemans BEL-19372-1, MGC Rozemaai<br>Male Senior 2 Pascal de Roeck BEL-21054-1, MGC Rozemaai                                              |
|--------------------------------------------------------------------|--------------------------------------------------------------------|----------------------------------------------------------------------------------------------------|
| Speler aan categorie toev<br>zoekresultaten of verande<br>Voornaam | roegen dmv. dubbel klikken<br>er/manuele toevoeging:<br>Achternaam | Raymond Leemans, MGC Rozemaai [BEL-19372-1]                                                                                                    |
| Raymond                                                            | Leemans                                                            | Female Senior 2 Greta Janssens BEL-20673-1, N                                                                                                    |
| Club<br>MGC Rozemaai<br>Land<br>België                             | Land-code<br>V BEL                                                 | Male Senior 2 Micheline van Dhessche BEL-21<br>Male Kids Lars Van Bouwel BEL-111, MGC Rozen<br>Male Senior 1 Michael Jacob BEL-28242-1, MGC<br>Male Senior 2 Mike Van den Berge BEL-22398-1,<br>Male Senior 2 André Lancel BEL-21158-1, MGC<br>Male Senior 2 Dirk Robbrecht BEL-23674-1, MG<br>Male Senior 2 Maurice Quintin BEL-23322-1, MG |
| Individuele categorie (1 va<br>Veteranen heren                     | an 5)Toon alles Id<br>V BEL-19372-1                                | Male Senior 2 Raymond Leemans BEL-19372-1,<br>Male Senior 2 Pascal de Roeck BEL-21054-1, MC<br>Spelers in Women<br>Micheline Van Driessche, MGC Rozemaai [BEL-21                                                                                                    |

| <ul> <li>De 2 manieren:</li> <li>1) Ga terug naar de Individuele categorieën → e hiervoor beschreven.</li> </ul>                                                                                                    | n kies Individuele categorieën. Pas deze aan zoals                                                                                                    |
|----------------------------------------------------------------------------------------------------|----------------------------------------------------------------------------------------------------|
| <ul> <li>hiervoor beschreven.</li> <li>BA-Test [Niet geloot] - Bangolf Aren<br/>Bestand Toernooi Individuele categ<br/>individuele categ<br/>Resultaat/Startlijst Bee<br/>Categorie</li> <li>Via "Toon alles" (blauwe tekst die tevoorschij<br/>gewenste categorie kiezen.</li> <li>"voeg speler toe"</li> </ul>                             | na (Versie: 2.15.29)<br>oriën Spele s Andere indi<br>categoriën<br>tegorie<br>limieten<br>jn komt als je op een naam klikt) en je kan de                                                                                                    |
| Land Land-code<br>België BEL<br>Individuele categorie (0 van 4) Toon alles Id<br>BEL -21158-1                                                                                                    | eenvoudig veranderen.<br>Als je niet oplet is het zelfs mogelijk een "Heer" bij<br>de categorie "Dames" te plaatsen.<br>Individuele categorie (4 van 4)<br>Male Youth<br>Female Youth<br>Women<br>Men                                                                                                    |
| Best is dan om de overbodige categorie nu al te<br>verwijderen. Doe je dat niet maak je mogelijk verdere<br>fouten maar ook staat er geen speler vermeld in die<br>categorie, erger nog staat in dit geval Raymond zowe<br>heren als bij de heren veteranen vermeld of kan je<br>simpelweg niet naar de volgende stap overgaan, zie<br>door. | e<br>I bij de<br>verder<br>Urwijder spelers<br>Categorie Alle categoriën<br>Zdek speler club of team<br>Dirk Robbrecht(0), MGC Rozemaai<br>Micheline Van Driessche(0), MGC Rozemaai<br>Raymond Leemans(0), MGC Rozemaai<br>Raymond Leemans(0), MGC Rozemaai                                                                                                    |
| Land Land-code<br>België $\checkmark$ BEL<br>Individuele categorie (1 van 4)Toon alles Id<br>Men $\checkmark$ BEL-21158-1<br>Startnummer (alleen te gebruiken bij handmatige loting)<br>105<br>Handicap Rangschikking                                                                                                    | Het veld "startnummer" is aan te raden als je de<br>spelers vanaf het begin in een bepaalde volgorde<br>wil indelen. Bvb de minst goede spelers krijgen een<br>lager nummer dan de betere Je kan dit evenwel<br>beter doen op basis van een vorige rangschikking<br>via een import beweging (zie verder).<br>Deze nummering kan ook later gebeuren, zelfs<br>automatisch, als de startvolgorde van geen belang<br>is, zie verder door. |
| 0     99,999       Voeg speler toe     Opschonen velden                                                                                                    | Als alle deelnemers zijn toegevoegd, gaan we<br>verder naar het volgende scherm – de loting                                                                                                    |

|                   |                      |         | BA-Test                  | [Niet geloot        | :] - Bangolf Arena (Ve     | ersie: 2.15.2                |                 |                                     |       |
|-------------------|----------------------|---------|--------------------------|---------------------|----------------------------|------------------------------|-----------------|-------------------------------------|-------|
|                   | Bestand Toernooi Ind |         |                          |                     |                            |                              |                 |                                     |       |
|                   |                      |         |                          | Verande<br>Loting s | r toernooi<br>tartvolgorde | en is n                      |                 |                                     |       |
|                   |                      |         | Resultaat/:<br>Categorie | Print sco           | orekaarten                 | IAMS resen                   |                 |                                     |       |
|                   |                      |         | Male You                 | Start toe           | ernooimenu                 | ) Sta                        |                 |                                     |       |
|                   |                      |         | St.nr.                   | Ctart nic           |                            | ) Res                        |                 |                                     |       |
|                   |                      |         |                          | toernoo             | i-instellingen             |                              |                 |                                     |       |
|                   |                      |         | St.nr. Naa               |                     | ]                          |                              |                 |                                     |       |
| Als je volgende   | foutmelding          | g zie   | et dan heb je ee         | en                  |                            |                              |                 |                                     |       |
| categorie aanger  | maakt, maar          | gee     | en spelers in de         | ze                  | Info                       |                              |                 |                                     | ×     |
| categorie aanger  | maakt. Met           | and     | ere woorden, o           | fwel                | Kan de start               | tvolgorde niet loten.        | . In sommige ca | ategoriëen zijn geen spelers ingevo | oerd. |
| ben je dat verge  | ten, ofwel w         | '1l je  | e niemand selec          | cteren              |                            | ſ                            | Ok              |                                     |       |
| en moet je deze   | categorie ve         | rW1     | jueren.                  |                     |                            |                              | UK              |                                     |       |
|                   |                      |         |                          |                     |                            |                              | //              |                                     |       |
|                   |                      |         |                          |                     | Als je veel ca             | itegorieen l<br>duidaliik in | nebt (bvt       | o bij een IMT is het                | niet  |
| Ga dan naar: toe  | ernooi/ verar        | nder    | · toernooi               |                     | ontbreekt.                 | uuluelijk il                 |                 |                                     | ann   |
|                   |                      | luci    |                          | -                   | Dan kan je b               | est eerst kij                | jken ond        | er "individuele                     |       |
|                   |                      |         |                          |                     | categorieën"               | ' en zie of e                | er bij elke     | e categorie wel iem                 | and   |
|                   |                      |         |                          |                     | werd ingevu                | ld. Ofwel b                  | en je iem       | and vergeten, ofw                   | el    |
|                   |                      |         |                          |                     | moet je deze               | e categorie                  | verwijde        | ren.                                |       |
|                   | Categoriën in h      | net to  | pernooi                  | •                   |                            |                              |                 |                                     |       |
|                   | Naam                 |         | Туре                     | Geslach             | Vanaf                      | Tot leeftijd                 | Spelers         |                                     |       |
|                   | Male Youth           | MY      | Leeftijd gebaseerd       | Mannen              | 1                          | 19                           | 1               |                                     |       |
|                   | Female Youth         | FY      | Leeftijd gebaseerd       | Vrouwen             | 1                          | 19                           | o 🖌             |                                     |       |
|                   | Women                | w       | Leeftijd gebaseerd       | Vrouwen             | 20                         | 120                          | 3               |                                     |       |
|                   | Men                  | М       | Leeftijd gebaseerd       | Mannen              | 20                         | 120                          | 6               |                                     |       |
|                   |                      |         |                          |                     |                            |                              |                 |                                     |       |
| Verwijder de cate | egorie waar e        | r ge    | en spelers zijn          |                     |                            |                              |                 |                                     |       |
|                   | 6.1                  |         |                          |                     |                            |                              |                 |                                     |       |
|                   | Sei                  | Eem     | er categorien            | _                   | Selecteer o                | categoriën                   |                 |                                     |       |
|                   |                      | Male    | e Kids                   |                     | Male Ki                    | ds                           |                 |                                     |       |
|                   |                      | Male    | e Youth                  |                     | Male Yo                    | outh                         |                 |                                     |       |
|                   |                      | Wo      | men                      |                     | Vome                       | n                            |                 |                                     |       |
|                   | $\sim$               | Men     | Senior 1                 |                     | Men Mala Cr                | ppior 1                      |                 |                                     |       |
|                   |                      | I PICIC |                          |                     |                            |                              |                 |                                     |       |
|                   |                      | Fem     | ale Senior 1             |                     | Female                     | Senior 1                     |                 |                                     |       |

| <b>1.2.2. Importeren</b><br>Een ander methode om sp<br>de import uit een vorige w<br>Er zijn 2 manieren, ofwel<br>ofwel ga je verder zonder<br>importeer je achteraf.<br>YouTube :<br>https://www.youtube.com<br>Maak je keuze uit ofwel .<br>Nu krijgen wij een hele re                                                                                                    | elers in te schrijv<br>vedstrijd.<br>importeer je onm<br>importeren (NEE<br><u>/watch?v=0RCkS</u><br>BGM files of .Bu<br>eks aan mogelijk                                                               | en is via<br>iddellijk,<br>N) en<br><u>Hsuy3w</u><br>GH files.<br>heden.                                                               | Waag?<br>De volgende stap is het toevooge<br>Vit U at ne doen?<br>Ju, voeg speters hand<br>Ju, mporteer speters uit een be<br>Neen | a van de spelers.<br>autard toerroo<br>attard toerroo<br>attard toerrooi<br>Bestand Toerrooi Individuele categ<br>Openen toerrooi<br>Nieuw toerrooi<br>Opslaan toerrooi<br>Opslaan toerrooi als<br>Importeer/update spelers van toe<br>Print<br>Printer instellingen | na (Versie: 2.15.29)<br>joriën Spelers Ander<br>Ctrl+S<br>rcc<br>Ctrl+P |
|----------------------------------------------------------------------------------------------------|----------------------------------------------------------------------------------------------------|----------------------------------------------------------------------------------------------------|----------------------------------------------------------------------------------------------------|----------------------------------------------------------------------------------------------------|-------------------------------------------------------------------------|
| Importeer/update spelers v                                                                                                    | an toernooi                                                                                                    | <b>i</b>                                                                                                    |                                                                                                    | —                                                                                                    | ×                                                                       |
| Importeer van                                                                                                    |                                                                                                    |                                                                                                    |                                                                                                    |                                                                                                    |                                                                         |
| Toernooi<br>C Finale-KVB-2021                                                                                                    | C                                                                                                    | )rganiserende club<br>Funen                                                                                                    | /Naam van de baan                                                                                                    |                                                                                                    |                                                                         |
| Categorie                                                                                                    | Start datum                                                                                                    | Eind datum                                                                                                    | Aa                                                                                                    | ntal ronden                                                                                                    | -                                                                       |
| Alle categoriën                                                                                                    | 2021-08-08                                                                                                    | 2021-08-08                                                                                                    | 15                                                                                                    |                                                                                                    |                                                                         |
| <ul> <li>Sophie Massem</li> <li>Mickael Petit</li> <li>Michael Thewys</li> <li>Laurent Moulin</li> <li>Jean Pierre Jacob</li> <li>Jacques Libert</li> <li>Raymond Leemans</li> <li>Thierry Cappe</li> <li>Michael Jacob</li> <li>Lino Ottaviani</li> <li>Greta Janssens</li> <li>Pascal de Roeck</li> <li>Jason Cappe</li> <li>Bruno Grosjean</li> <li>Maurice Quintin</li> <li>Dylan Cappe</li> <li>Fabrice Wilms</li> <li>Kevin Cappe</li> <li>Pierre-Yves Delvaux</li> <li>van 44 spelers geselecteerd.</li> <li>Selecteer alleen deze (44 spelers)</li> </ul> | Bewaar startnumm<br>Bewaar resultate<br>Van ronde To<br>1 1 4 15<br>Rangschikking<br>Naar rang (Categorie<br>Klassement opgemae<br>elers)                                                               | ners<br>en<br>tronde<br>;<br>akt uit spelersrangl<br>porteer naar<br>Zategorie<br>Z Bewaar categori                                    | ✓ Voeg spelers<br>Importeer enkel                                                                                                  | s toe als deze ontbreken<br>beste spelers van de gemarkeerd<br>Ronde<br>1                                                                                                    | e in                                                                    |
| Volgende                                                                                                    |                                                                                                    |                                                                                                    |                                                                                                    | Sluiten                                                                                                    |                                                                         |
| Standaard staan alle spele<br>gebruiken. Daarna kan je<br>categorieën" is aangeduid<br>overeenkomen, anders krij<br>Je kan ook categorie per c<br>in BA. Maar dit kan niet r<br>Of enkel de 10 beste inmp<br>Ook kan je resultaten bew<br>ronde die je opgeeft.<br>Stel dat je via BAO spelen<br>vanuit de oude spelerslijst<br>Keuze genoeg.                                                                                                    | rs geselecteerd. M<br>met "alle categori<br>. Maar let op! Dez<br>jg je foutmelding<br>ategorie aanduide<br>net "bewaar categorteren.<br>varen uit de oude v<br>rs hebt geïmportee<br>anaar de nieuwe v | faar je kan<br>ieën" deze i<br>ze categorie<br>en en kan je<br>en, bvb Fem<br>gorieën"<br>wedstrijdlijs<br>erd, is het n<br>wedstrijd. | ook gewoon o<br>mporteren in<br>ven moeten in<br>e niet verder.<br>hale Youth uit<br>st in de nieuw<br>hogelijk om o               | de spelers selecteren die je<br>de juiste categorie als "be<br>de nieuwe lijst aanwezig<br>de BAO categorie naar ee<br>ve wedstrijd, vertrekkende<br>ontbrekende spelers toe te v                                                                                    | e wil<br>waar<br>zijn en exact<br>en categorie<br>van de<br>voegen      |

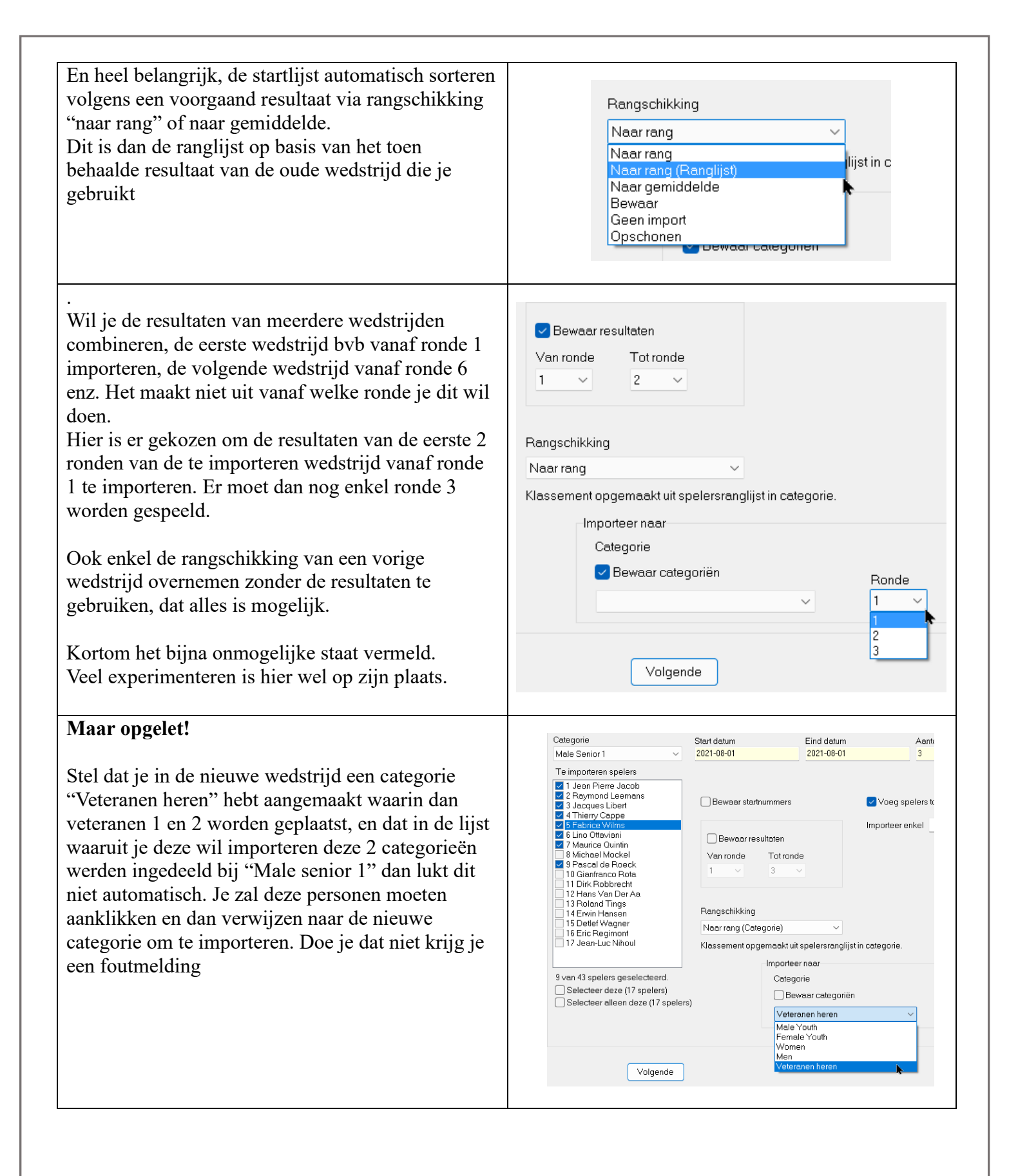

| 1.3. Loten van de startvolgorde.                                                                                                    |                                                                                                    |                                                                                                    |                                                                                                    |
|----------------------------------------------------------------------------------------------------|----------------------------------------------------------------------------------------------------|----------------------------------------------------------------------------------------------------|----------------------------------------------------------------------------------------------------|
| Als er nu een categorie is aangemaakt, maar er                                                                                                    | Ga dan naar: Toernooi/ verander                                                                                                    | toernooi er                                                                                                    | 1                                                                                                    |
| staan geen spelers vermeld in die categorie, dan                                                                                                    | verwijder de categorie(en) in dit                                                                                                    | geval Male                                                                                                    | en                                                                                                    |
| criig ie volgende foutmelding:                                                                                                    | Female Youth                                                                                                    | 0                                                                                                    |                                                                                                    |
| <u> </u>                                                                                                    |                                                                                                    |                                                                                                    |                                                                                                    |
| Loten is mogelijk inden in alle categoriën spelers zijn ingedeeld. Voeg spelers toe Voleo-utzending   statisteken                                                                                                    | Categoriën in het toernooi                                                                                                    |                                                                                                    |                                                                                                    |
| Toon aleen actieve spiers                                                                                                    | Naam Type Geslach Vanaf                                                                                                    | Tot leeftijd S                                                                                                    | pelers                                                                                                    |
|                                                                                                    | Female Youth FY Leeftijd gebaseerd Vrouwen 1                                                                                                    | 19 0                                                                                                    |                                                                                                    |
|                                                                                                    | Women W Leeftijd gebaseerd Vrouwen 20                                                                                                    | 120 12                                                                                                    | 2                                                                                                    |
|                                                                                                    | Men M Leeftijd gebaseerd Mannen 20                                                                                                    | 45 9                                                                                                    |                                                                                                    |
|                                                                                                    | Veteranen heren VH Leeftijd gebaseerd Mannen 46                                                                                                    | 120 18                                                                                                    | 3                                                                                                    |
|                                                                                                    |                                                                                                    |                                                                                                    |                                                                                                    |
| (Info X                                                                                                    | YouTube:                                                                                                    |                                                                                                    |                                                                                                    |
| Kan de startvolgorde niet loten. In somminge categorieen zijn geen spelers ingevoerd.                                                                                                    | https://www.voutube.com/watch?                                                                                                    | v=eMu7xz                                                                                                    | ZMJvTw                                                                                                    |
| Ok                                                                                                    |                                                                                                    |                                                                                                    | <u></u>                                                                                                    |
|                                                                                                    |                                                                                                    |                                                                                                    |                                                                                                    |
| https://www.youtube.com/watch?v=tsNIrOf1-FM                                                                                                    |                                                                                                    |                                                                                                    |                                                                                                    |
| https://www.youtube.com/watch:v_tsityiO11-11vi                                                                                                    |                                                                                                    |                                                                                                    |                                                                                                    |
|                                                                                                    |                                                                                                    | TT: 1                                                                                                    | •                                                                                                    |
| Eenmaal alles goed ingevuld is druk je op OK en ko                                                                                                    | om je in het volgend scherm terecht                                                                                                    | . Hier kan                                                                                                    | je                                                                                                    |
| aanduiden "Doorgaan met startvolgorde?" $\rightarrow$ ja                                                                                                    | 1,                                                                                                    | 1 1 0                                                                                                    | с ·                                                                                                    |
| Let wel dat er nog geen startnummers zijn toegekend                                                                                                    | d, tenzij deze in een vorige scherm                                                                                                    | handmatig                                                                                                    | g of via                                                                                                    |
| de import zoals hiervoor beschreven werden ingebra                                                                                                    | acht.                                                                                                    |                                                                                                    |                                                                                                    |
| Het handmatig inbrengen van de startnummers heef                                                                                                    | t soms zijn voordeel als je de volgo                                                                                                    | orde van sp                                                                                                    | elers w                                                                                                    |
| forceren.                                                                                                    |                                                                                                    |                                                                                                    |                                                                                                    |
| Als is doze handmatic habt incorrect from is is any                                                                                                    |                                                                                                    | m of do mum                                                                                                    |                                                                                                    |
| Ais je deze nandinalig nebi ingevoerd, kan je je gew                                                                                                    | oon naar net volgende scherm gaa                                                                                                    | n of de nur                                                                                                    | nmering                                                                                                    |
| veranderen.                                                                                                    | oon naar net volgende scherm gaa                                                                                                    | n of de nur                                                                                                    | nmering                                                                                                    |
| veranderen.<br>Zelf kies ik nu eerst dat er tussen elk veld een lege p                                                                                                    | olaats zit. Om zeker achteraf geen p                                                                                                    | oroblemen                                                                                                    | te                                                                                                    |
| Veranderen.<br>Zelf kies ik nu eerst dat er tussen elk veld een lege p<br>hebben zet ik zowel het veld boven als onder op 1. I                                                                                                    | olaats zit. Om zeker achteraf geen p<br>Dit maakt het mogelijk een "verget                                                                                                    | problemen<br>en" speler                                                                                                    | nmering<br>te<br>er                                                                                                    |
| Veranderen.<br>Zelf kies ik nu eerst dat er tussen elk veld een lege p<br>hebben zet ik zowel het veld boven als onder op 1. I<br>gemakkelijk tussen te voegen. Eerste startnummer, v                                                                                                    | oon naar net volgende scherm gaa<br>plaats zit. Om zeker achteraf geen p<br>Dit maakt het mogelijk een "verget<br>vrije keuze maar 101 is prima dan l                                                                                                    | problemen i<br>en" speler o<br>kan je nog                                                                                                    | nmering<br>te<br>er<br>altiid ni                                                                                                    |
| Veranderen.<br>Zelf kies ik nu eerst dat er tussen elk veld een lege p<br>hebben zet ik zowel het veld boven als onder op 1. I<br>gemakkelijk tussen te voegen. Eerste startnummer, v<br>op voorhand geregistreerde spelers vooraan laten sta                                                                                                    | plaats zit. Om zeker achteraf geen p<br>Dit maakt het mogelijk een "verget<br>vrije keuze maar 101 is prima dan k                                                                                                    | problemen<br>en" speler<br>kan je nog                                                                                                    | te<br>er<br>altijd ni                                                                                                    |
| Veranderen.<br>Zelf kies ik nu eerst dat er tussen elk veld een lege p<br>hebben zet ik zowel het veld boven als onder op 1. I<br>gemakkelijk tussen te voegen. Eerste startnummer, v<br>op voorhand geregistreerde spelers vooraan laten sta<br>Druk op "verander" en jedereen krijgt een nummer t                                                                                                    | voon naar net volgende scherm gaar<br>plaats zit. Om zeker achteraf geen p<br>Dit maakt het mogelijk een "vergete<br>vrije keuze maar 101 is prima dan h<br>arten door ze een lager nummer te g                                                                                                    | n of de nur<br>problemen i<br>en" speler<br>kan je nog i<br>geven.                                                                                                    | nmering<br>te<br>er<br>altijd ni                                                                                                    |
| Veranderen.<br>Zelf kies ik nu eerst dat er tussen elk veld een lege p<br>hebben zet ik zowel het veld boven als onder op 1. I<br>gemakkelijk tussen te voegen. Eerste startnummer, v<br>op voorhand geregistreerde spelers vooraan laten sta<br>Druk op "verander" en iedereen krijgt een nummer te                                                                                                    | oon naar net volgende scherm gaar<br>plaats zit. Om zeker achteraf geen p<br>Dit maakt het mogelijk een "verget<br>vrije keuze maar 101 is prima dan l<br>arten door ze een lager nummer te g<br>toegekend. Denk er wel aan: het laa                                                                                                    | problemen i<br>en" speler<br>kan je nog<br>geven.<br>agste numr                                                                                                    | nmering<br>te<br>er<br>altijd ni<br>ner start                                                                                                    |
| Veranderen.<br>Zelf kies ik nu eerst dat er tussen elk veld een lege p<br>hebben zet ik zowel het veld boven als onder op 1. I<br>gemakkelijk tussen te voegen. Eerste startnummer, v<br>op voorhand geregistreerde spelers vooraan laten sta<br>Druk op "verander" en iedereen krijgt een nummer te<br>eerst.                                                                                                    | plaats zit. Om zeker achteraf geen p<br>Dit maakt het mogelijk een "verget<br>vrije keuze maar 101 is prima dan h<br>arten door ze een lager nummer te g<br>toegekend. Denk er wel aan: het laa                                                                                                    | oroblemen<br>en" speler<br>kan je nog<br>geven.<br>agste numr                                                                                                    | te<br>er<br>altijd ni<br>ner start                                                                                                    |
| Veranderen.<br>Zelf kies ik nu eerst dat er tussen elk veld een lege p<br>hebben zet ik zowel het veld boven als onder op 1. I<br>gemakkelijk tussen te voegen. Eerste startnummer, v<br>op voorhand geregistreerde spelers vooraan laten sta<br>Druk op "verander" en iedereen krijgt een nummer t<br>eerst.<br>Als je nog geen startnummers hebt toegekend doe di                                                                                                    | plaats zit. Om zeker achteraf geen p<br>Dit maakt het mogelijk een "verget<br>vrije keuze maar 101 is prima dan h<br>arten door ze een lager nummer te g<br>toegekend. Denk er wel aan: het laa<br>it dan nu. Ga rechtstreeks naar lotin                                                                                                    | problemen f<br>en" speler<br>kan je nog<br>geven.<br>agste numr<br>ng (alle)                                                                                                    | te<br>er<br>altijd ni<br>ner start                                                                                                    |
| Veranderen.<br>Zelf kies ik nu eerst dat er tussen elk veld een lege p<br>hebben zet ik zowel het veld boven als onder op 1. I<br>gemakkelijk tussen te voegen. Eerste startnummer, v<br>op voorhand geregistreerde spelers vooraan laten sta<br>Druk op "verander" en iedereen krijgt een nummer t<br>eerst.<br>Als je nog geen startnummers hebt toegekend doe de<br>categorieën willekeurig of volgens rangschikking en                                                                                                    | plaats zit. Om zeker achteraf geen p<br>Dit maakt het mogelijk een "vergete<br>vrije keuze maar 101 is prima dan h<br>arten door ze een lager nummer te g<br>toegekend. Denk er wel aan: het laa<br>it dan nu. Ga rechtstreeks naar lotin<br>in de startnummers worden automat                                                                                                    | problemen f<br>en" speler<br>kan je nog<br>geven.<br>agste numr<br>ng (alle)<br>isch toegek                                                                                                    | nmering<br>te<br>er<br>altijd ni<br>ner start<br>tend.                                                                                           |
| Ans je deze nandmang neot ingevoerd, kan je je gew<br>veranderen.<br>Zelf kies ik nu eerst dat er tussen elk veld een lege p<br>hebben zet ik zowel het veld boven als onder op 1. I<br>gemakkelijk tussen te voegen. Eerste startnummer, v<br>op voorhand geregistreerde spelers vooraan laten sta<br>Druk op "verander" en iedereen krijgt een nummer t<br>eerst.<br>Als je nog geen startnummers hebt toegekend doe di<br>categorieën willekeurig of volgens rangschikking en                                                                                                    | voon naar net volgende scherm gaa<br>plaats zit. Om zeker achteraf geen p<br>Dit maakt het mogelijk een "verget<br>vrije keuze maar 101 is prima dan h<br>arten door ze een lager nummer te g<br>toegekend. Denk er wel aan: het laa<br>it dan nu. Ga rechtstreeks naar lotin<br>de startnummers worden automat                                                                                                    | oroblemen f<br>en" speler<br>kan je nog<br>geven.<br>agste numr<br>ng (alle)<br>isch toegek                                                                                                    | nmering<br>er<br>altijd ni<br>ner start<br>cend.                                                                                                 |
| Veranderen.<br>Zelf kies ik nu eerst dat er tussen elk veld een lege p<br>hebben zet ik zowel het veld boven als onder op 1. I<br>gemakkelijk tussen te voegen. Eerste startnummer, v<br>op voorhand geregistreerde spelers vooraan laten sta<br>Druk op "verander" en iedereen krijgt een nummer t<br>eerst.<br>Als je nog geen startnummers hebt toegekend doe de<br>categorieën willekeurig of volgens rangschikking en                                                                                                    | plaats zit. Om zeker achteraf geen p<br>Dit maakt het mogelijk een "verget<br>vrije keuze maar 101 is prima dan l<br>arten door ze een lager nummer te g<br>toegekend. Denk er wel aan: het laa<br>it dan nu. Ga rechtstreeks naar lotin<br>de startnummers worden automat                                                                                                    | n of de hur<br>problemen f<br>en" speler<br>kan je nog<br>geven.<br>agste numr<br>ng (alle)<br>isch toegek                                                                                                    | te<br>er<br>altijd ni<br>ner start<br>cend.                                                                                                    |
| Als je deze handmang neot ingevoerd, kan je je gew<br>veranderen.<br>Zelf kies ik nu eerst dat er tussen elk veld een lege p<br>hebben zet ik zowel het veld boven als onder op 1. I<br>gemakkelijk tussen te voegen. Eerste startnummer, v<br>op voorhand geregistreerde spelers vooraan laten sta<br>Druk op "verander" en iedereen krijgt een nummer t<br>eerst.<br>Als je nog geen startnummers hebt toegekend doe de<br>categorieën willekeurig of volgens rangschikking en<br>oting volgens "vorig klassement", "alle<br>ategorieën", elke categorie speelt met elkaar. Vb                                                                                                    | blaats zit. Om zeker achteraf geen p<br>Dit maakt het mogelijk een "vergete<br>vrije keuze maar 101 is prima dan h<br>arten door ze een lager nummer te g<br>toegekend. Denk er wel aan: het laa<br>it dan nu. Ga rechtstreeks naar lotin<br>in de startnummers worden automat                                                                                                    | oroblemen<br>en" speler<br>kan je nog<br>geven.<br>agste numr<br>ng (alle)<br>isch toegek                                                                                                    | te<br>er<br>altijd ni<br>ner start<br>cend.                                                                                                    |
| Ans je deze nandmatig neot ingevoerd, kan je je gew<br>veranderen.<br>Zelf kies ik nu eerst dat er tussen elk veld een lege p<br>hebben zet ik zowel het veld boven als onder op 1. I<br>gemakkelijk tussen te voegen. Eerste startnummer, v<br>op voorhand geregistreerde spelers vooraan laten sta<br>Druk op "verander" en iedereen krijgt een nummer t<br>eerst.<br>Als je nog geen startnummers hebt toegekend doe de<br>categorieën willekeurig of volgens rangschikking en<br>oting volgens "vorig klassement", "alle<br>ategorieën", elke categorie speelt met elkaar. Vb<br>eren bij heren, dames bij dames.                                                                                                    | voon naar net volgende scherm gaar<br>plaats zit. Om zeker achteraf geen p<br>Dit maakt het mogelijk een "vergete<br>vrije keuze maar 101 is prima dan h<br>arten door ze een lager nummer te g<br>toegekend. Denk er wel aan: het laa<br>it dan nu. Ga rechtstreeks naar lotin<br>in de startnummers worden automat                                                                                                    | oroblemen<br>en" speler<br>kan je nog<br>geven.<br>agste numr<br>ng (alle)<br>isch toegek                                                                                                    | te<br>er<br>altijd ni<br>ner star<br>cend.                                                                                                    |
| Als je deze handmatig neot ingevoerd, kan je je gew<br>veranderen.<br>Zelf kies ik nu eerst dat er tussen elk veld een lege p<br>hebben zet ik zowel het veld boven als onder op 1. I<br>gemakkelijk tussen te voegen. Eerste startnummer, v<br>op voorhand geregistreerde spelers vooraan laten sta<br>Druk op "verander" en iedereen krijgt een nummer t<br>eerst.<br>Als je nog geen startnummers hebt toegekend doe di<br>categorieën willekeurig of volgens rangschikking en<br>.oting volgens "vorig klassement", "alle<br>ategorieën", elke categorie speelt met elkaar. Vb<br>eren bij heren, dames bij dames.<br>.oting "alle categorieën, gemengde startvolgorde"                                                                                                    | Voon naar net volgende scherm gaat<br>plaats zit. Om zeker achteraf geen p<br>Dit maakt het mogelijk een "vergete<br>vrije keuze maar 101 is prima dan h<br>arten door ze een lager nummer te g<br>toegekend. Denk er wel aan: het laa<br>it dan nu. Ga rechtstreeks naar lotin<br>it dan nu. Ga rechtstreeks naar lotin<br>de startnummers worden automat                                                                                                    | oroblemen<br>en" speler<br>kan je nog<br>geven.<br>agste numr<br>ng (alle)<br>isch toegek                                                                                                    | te<br>er<br>altijd ni<br>ner star<br>cend.                                                                                                    |
| Als je deze handmatig neot ingevoerd, kan je je gew<br>veranderen.<br>Zelf kies ik nu eerst dat er tussen elk veld een lege p<br>hebben zet ik zowel het veld boven als onder op 1. I<br>gemakkelijk tussen te voegen. Eerste startnummer, v<br>op voorhand geregistreerde spelers vooraan laten sta<br>Druk op "verander" en iedereen krijgt een nummer t<br>eerst.<br>Als je nog geen startnummers hebt toegekend doe di<br>categorieën willekeurig of volgens rangschikking en<br>.oting volgens "vorig klassement", "alle<br>ategorieën", elke categorie speelt met elkaar. Vb<br>eren bij heren, dames bij dames.<br>.oting "alle categorieën, gemengde startvolgorde"<br>n dit geval dames en heren door elkaar.                                                                                                    | Voon naar net volgende scherm gaat<br>plaats zit. Om zeker achteraf geen p<br>Dit maakt het mogelijk een "verget<br>vrije keuze maar 101 is prima dan h<br>arten door ze een lager nummer te g<br>toegekend. Denk er wel aan: het laa<br>it dan nu. Ga rechtstreeks naar lotin<br>de startnummers worden automat:                                                                                                    | oroblemen<br>en" speler<br>kan je nog<br>geven.<br>agste numr<br>ng (alle)<br>isch toegek                                                                                                    | te<br>er<br>altijd ni<br>ner star<br>cend.                                                                                                    |
| Als je deze handmatig neot ingevoerd, kan je je gew<br>veranderen.<br>Zelf kies ik nu eerst dat er tussen elk veld een lege p<br>hebben zet ik zowel het veld boven als onder op 1. I<br>gemakkelijk tussen te voegen. Eerste startnummer, v<br>op voorhand geregistreerde spelers vooraan laten sta<br>Druk op "verander" en iedereen krijgt een nummer t<br>eerst.<br>Als je nog geen startnummers hebt toegekend doe d<br>categorieën willekeurig of volgens rangschikking en<br>oting volgens "vorig klassement", "alle<br>ategorieën", elke categorie speelt met elkaar. Vb<br>eren bij heren, dames bij dames.<br>.oting "alle categorieën, gemengde startvolgorde"<br>n dit geval dames en heren door elkaar.<br>Froepsgrote aanduiden (2 of 3 spelers in een                                                                                                    | Jaats zit. Om zeker achteraf geen p<br>Dit maakt het mogelijk een "vergete<br>vrije keuze maar 101 is prima dan h<br>arten door ze een lager nummer te g<br>toegekend. Denk er wel aan: het laa<br>it dan nu. Ga rechtstreeks naar lotin<br>de startnummers worden automat                                                                                                    | n of de hun<br>problemen n<br>en" speler<br>kan je nog<br>geven.<br>agste numr<br>ng (alle)<br>isch toegek                                                                                                    | te<br>er<br>altijd ni<br>ner star<br>cend.                                                                                                    |
| Als je deze nandmatig neot ingevoerd, kan je je gew<br>veranderen.<br>Zelf kies ik nu eerst dat er tussen elk veld een lege p<br>hebben zet ik zowel het veld boven als onder op 1. I<br>gemakkelijk tussen te voegen. Eerste startnummer, v<br>op voorhand geregistreerde spelers vooraan laten sta<br>Druk op "verander" en iedereen krijgt een nummer t<br>eerst.<br>Als je nog geen startnummers hebt toegekend doe d<br>categorieën willekeurig of volgens rangschikking en<br>oting volgens "vorig klassement", "alle<br>ategorieën", elke categorie speelt met elkaar. Vb<br>ieren bij heren, dames bij dames.<br>Joting "alle categorieën, gemengde startvolgorde"<br>n dit geval dames en heren door elkaar.<br>Froepsgrote aanduiden (2 of 3 spelers in een<br>tartgroep), pare groep start eerst. enz.                                                                                                    | Voon naar net volgende scherm gaat<br>plaats zit. Om zeker achteraf geen p<br>Dit maakt het mogelijk een "vergete<br>vrije keuze maar 101 is prima dan h<br>arten door ze een lager nummer te g<br>toegekend. Denk er wel aan: het laa<br>it dan nu. Ga rechtstreeks naar lotin<br>it dan nu. Ga rechtstreeks naar lotin<br>it de startnummers worden automat                                                                                                    | n of de hur<br>problemen<br>en" speler<br>kan je nog<br>geven.<br>agste numr<br>ng (alle)<br>isch toegek                                                                                                    | te<br>er<br>altijd ni<br>ner star<br>cend.                                                                                                    |
| Ans je deze handmatig neot ingevoerd, kan je je gew<br>veranderen.<br>Zelf kies ik nu eerst dat er tussen elk veld een lege p<br>hebben zet ik zowel het veld boven als onder op 1. I<br>gemakkelijk tussen te voegen. Eerste startnummer, v<br>op voorhand geregistreerde spelers vooraan laten sta<br>Druk op "verander" en iedereen krijgt een nummer t<br>eerst.<br>Als je nog geen startnummers hebt toegekend doe d<br>categorieën willekeurig of volgens rangschikking en<br>oting volgens "vorig klassement", "alle<br>ategorieën", elke categorie speelt met elkaar. Vb<br>eeren bij heren, dames bij dames.<br>.oting "alle categorieën, gemengde startvolgorde"<br>n dit geval dames en heren door elkaar.<br>Groepsgrote aanduiden (2 of 3 spelers in een<br>tartgroep), pare groep start eerst, enz.                                                                                                    | Alaats zit. Om zeker achteraf geen p<br>Dit maakt het mogelijk een "vergete<br>vrije keuze maar 101 is prima dan k<br>arten door ze een lager nummer te g<br>toegekend. Denk er wel aan: het laa<br>it dan nu. Ga rechtstreeks naar lotin<br>it dan nu. Ga rechtstreeks naar lotin<br>de startnummers worden automat:                                                                                                    | n of de hur<br>problemen f<br>en" speler<br>(xan je nog<br>geven.<br>agste numr<br>ng (alle)<br>isch toegek                                                                                                    | nmering<br>te<br>er<br>altijd ni<br>ner star<br>cend.                                                                                            |
| Als je deze handmatig neot ingevoerd, kan je je gew<br>veranderen.<br>Zelf kies ik nu eerst dat er tussen elk veld een lege p<br>hebben zet ik zowel het veld boven als onder op 1. I<br>gemakkelijk tussen te voegen. Eerste startnummer, v<br>op voorhand geregistreerde spelers vooraan laten sta<br>Druk op "verander" en iedereen krijgt een nummer t<br>eerst.<br>Als je nog geen startnummers hebt toegekend doe d<br>categorieën willekeurig of volgens rangschikking er<br>coting volgens "vorig klassement", "alle<br>ategorieën", elke categorie speelt met elkaar. Vb<br>heren bij heren, dames bij dames.<br>Loting "alle categorieën, gemengde startvolgorde"<br>n dit geval dames en heren door elkaar.<br>Groepsgrote aanduiden (2 of 3 spelers in een<br>tartgroep), pare groep start eerst, enz.<br>/ia "verplaats naar boven" of beneden kan je de<br>tartvolgorde nog wijzigen naar eigen inzicht. Good                                                                                                    | Alaats zit. Om zeker achteraf geen p<br>Dit maakt het mogelijk een "verget<br>vrije keuze maar 101 is prima dan k<br>arten door ze een lager nummer te g<br>toegekend. Denk er wel aan: het laa<br>it dan nu. Ga rechtstreeks naar lotin<br>de startnummers worden automat:                                                                                                    | n of de nur<br>problemen f<br>en" speler<br>kan je nog<br>geven.<br>agste numr<br>ng (alle)<br>isch toegek                                                                                                    | te<br>er<br>altijd ni<br>ner star<br>cend.                                                                                                    |
| Als je deze handmatig neot ingevoerd, kan je je gew<br>veranderen.<br>Zelf kies ik nu eerst dat er tussen elk veld een lege p<br>hebben zet ik zowel het veld boven als onder op 1. I<br>gemakkelijk tussen te voegen. Eerste startnummer, v<br>op voorhand geregistreerde spelers vooraan laten sta<br>Druk op "verander" en iedereen krijgt een nummer t<br>eerst.<br>Als je nog geen startnummers hebt toegekend doe d<br>categorieën willekeurig of volgens rangschikking er<br>coting volgens "vorig klassement", "alle<br>ategorieën", elke categorie speelt met elkaar. Vb<br>eeren bij heren, dames bij dames.<br>Loting "alle categorieën, gemengde startvolgorde"<br>n dit geval dames en heren door elkaar.<br>Groepsgrote aanduiden (2 of 3 spelers in een<br>tartgroep), pare groep start eerst, enz.<br>/ia "verplaats naar boven" of beneden kan je de<br>tartvolgorde nog wijzigen naar eigen inzicht. Goed                                                                                                    | Voon naar net volgende scherm gaat<br>plaats zit. Om zeker achteraf geen p<br>Dit maakt het mogelijk een "verget<br>vrije keuze maar 101 is prima dan k<br>arten door ze een lager nummer te g<br>toegekend. Denk er wel aan: het laa<br>it dan nu. Ga rechtstreeks naar lotin<br>de startnummers worden automat:                                                                                                    | n of de hun<br>problemen f<br>en" speler<br>kan je nog<br>geven.<br>agste numr<br>ng (alle)<br>isch toegek                                                                                                    | te<br>er<br>altijd ni<br>ner star<br>cend.                                                                                                    |
| Als je deze handmatig neot ingevoerd, kan je je gew<br>veranderen.<br>Zelf kies ik nu eerst dat er tussen elk veld een lege p<br>hebben zet ik zowel het veld boven als onder op 1. I<br>gemakkelijk tussen te voegen. Eerste startnummer, v<br>op voorhand geregistreerde spelers vooraan laten sta<br>Druk op "verander" en iedereen krijgt een nummer t<br>eerst.<br>Als je nog geen startnummers hebt toegekend doe d<br>categorieën willekeurig of volgens rangschikking er<br>Loting volgens "vorig klassement", "alle<br>ategorieën", elke categorie speelt met elkaar. Vb<br>heren bij heren, dames bij dames.<br>Loting "alle categorieën, gemengde startvolgorde"<br>n dit geval dames en heren door elkaar.<br>Groepsgrote aanduiden (2 of 3 spelers in een<br>tartgroep), pare groep start eerst, enz.<br>Via "verplaats naar boven" of beneden kan je de<br>tartvolgorde nog wijzigen naar eigen inzicht. Goed<br>Is je sommige mensen samen willen laten spelen                                                            | All and the the the the the the the the the the                                                                                                    | n of de hun<br>problemen f<br>en" speler<br>kan je nog<br>geven.<br>agste numr<br>ng (alle)<br>isch toegek                                                                                                    | te<br>er<br>altijd ni<br>ner star<br>cend.                                                                                                    |
| Veranderen.<br>Zelf kies ik nu eerst dat er tussen elk veld een lege p<br>hebben zet ik zowel het veld boven als onder op 1. I<br>gemakkelijk tussen te voegen. Eerste startnummer, v<br>op voorhand geregistreerde spelers vooraan laten sta<br>Druk op "verander" en iedereen krijgt een nummer<br>eerst.<br>Als je nog geen startnummers hebt toegekend doe d<br>categorieën willekeurig of volgens rangschikking er<br>Loting volgens "vorig klassement", "alle<br>ategorieën", elke categorie speelt met elkaar. Vb<br>heren bij heren, dames bij dames.<br>Loting "alle categorieën, gemengde startvolgorde"<br>n dit geval dames en heren door elkaar.<br>Groepsgrote aanduiden (2 of 3 spelers in een<br>startgroep), pare groep start eerst, enz.<br>Via "verplaats naar boven" of beneden kan je de<br>startvolgorde nog wijzigen naar eigen inzicht. Goed<br>als je sommige mensen samen willen laten spelen<br>of een vooraf bepaalde startvolgorde wil gebruiken.                                                           | Voon naar het volgende scherm gaat voon naar het volgende scherm gaat voor naar het volgende scherm gaat volgende scherm gaat volgende sche                                                                                                    | n of de hun<br>problemen f<br>en" speler<br>kan je nog<br>geven.<br>agste numr<br>ng (alle)<br>isch toegek<br>crters<br>rg<br>regetestatvolgorde<br>Bewar startnumers<br>Verplats nar boven<br>Verplats nar boven<br>Verplats nar boven<br>Men<br>mende startvolgorde                                                                                                    | te<br>er<br>altijd ni<br>ner star<br>cend.                                                                                                    |
| Veranderen.<br>Zelf kies ik nu eerst dat er tussen elk veld een lege p<br>hebben zet ik zowel het veld boven als onder op 1. I<br>gemakkelijk tussen te voegen. Eerste startnummer, v<br>op voorhand geregistreerde spelers vooraan laten sta<br>Druk op "verander" en iedereen krijgt een nummer t<br>eerst.<br>Als je nog geen startnummers hebt toegekend doe d<br>categorieën willekeurig of volgens rangschikking er<br>Loting volgens "vorig klassement", "alle<br>eategorieën", elke categorie speelt met elkaar. Vb<br>heren bij heren, dames bij dames.<br>Loting "alle categorieën, gemengde startvolgorde"<br>n dit geval dames en heren door elkaar.<br>Groepsgrote aanduiden (2 of 3 spelers in een<br>startgroep), pare groep start eerst, enz.<br>Via "verplaats naar boven" of beneden kan je de<br>startvolgorde nog wijzigen naar eigen inzicht. Goed<br>als je sommige mensen samen willen laten spelen<br>of een vooraf bepaalde startvolgorde wil gebruiken.                                                        | Voon naar net volgende scherm gaar         plaats zit. Om zeker achteraf geen p         Dit maakt het mogelijk een "vergete         vrije keuze maar 101 is prima dan h         arten door ze een lager nummer te g         toegekend. Denk er wel aan: het laa         it dan nu. Ga rechtstreeks naar lotin         id de startnummers worden automat         vije tatvolgorde         Loting starvolgorde         Loting starvolgorde                                                                                                    | n of de hun<br>problemen f<br>en" speler<br>kan je nog<br>geven.<br>agste numr<br>ng (alle)<br>isch toegek                                                                                                    | te<br>er<br>altijd ni<br>ner star<br>cend.                                                                                                    |
| Als je deze nandnatig neot ingevoerd, kan je je gew<br>veranderen.<br>Zelf kies ik nu eerst dat er tussen elk veld een lege p<br>hebben zet ik zowel het veld boven als onder op 1. I<br>gemakkelijk tussen te voegen. Eerste startnummer, v<br>op voorhand geregistreerde spelers vooraan laten sta<br>Druk op "verander" en iedereen krijgt een nummer t<br>eerst.<br>Als je nog geen startnummers hebt toegekend doe d<br>categorieën willekeurig of volgens rangschikking er<br>Loting volgens "vorig klassement", "alle<br>categorieën", elke categorie speelt met elkaar. Vb<br>heren bij heren, dames bij dames.<br>Loting "alle categorieën, gemengde startvolgorde"<br>n dit geval dames en heren door elkaar.<br>Groepsgrote aanduiden (2 of 3 spelers in een<br>startgroep), pare groep start eerst, enz.<br>Via "verplaats naar boven" of beneden kan je de<br>startvolgorde nog wijzigen naar eigen inzicht. Goed<br>als je sommige mensen samen willen laten spelen<br>of een vooraf bepaalde startvolgorde wil gebruiken. | Voon naar net volgende scherm gaar<br>plaats zit. Om zeker achteraf geen p<br>Dit maakt het mogelijk een "verget<br>vrije keuze maar 101 is prima dan k<br>arten door ze een lager nummer te g<br>toegekend. Denk er wel aan: het laa<br>it dan nu. Ga rechtstreeks naar lotin<br>de startnummers worden automat:           it dan nu. Ga rechtstreeks naar lotin<br>de startnummers worden automat:           it dan nu. Ga rechtstreeks naar lotin<br>de startnummers worden automat:           it dan nu. Ga rechtstreeks naar lotin<br>de startnummers worden automat:           it dan nu. Ga rechtstreeks naar lotin<br>de startnummers worden automat:           it dan nu. Ga rechtstreeks naar lotin<br>de startnummers worden automat:           it dan nu. Ga rechtstreeks naar lotin<br>de startnummers worden automat:           it dan nu. Ge rechtstreeks naar lotin<br>de startnummers worden automat:           it de startnummers worden automat:           it dan nu. Ge recentagenen<br>it of worden Gebraues McG Rozenaa<br>100 Worden alzo, McG Rozenaa<br>110 Worden alzo, McG Rozenaa<br>110 Worden ale tooste, McG Rozenaa<br>110 Worden ale tooste, McG Rozenaa<br>110 Worden ale tooste, McG Rozenaa<br>111 Worden Mchele Van Dressche, McC Rozenaa<br>111 Worden Mchele Van Dressche, McC Rozenaa<br>111 Worden Mchele Van Dressche, McC Rozenaa<br>112 Worden Mchele Van Dressche, McC Rozenaa<br>113 Worden Mchele Van Dressche, McC Rozenaa<br>114 Worden Mchele Van Dressche, McC Rozenaa<br>115 Worden Mchele Van Dressche, McC Rozenaa<br>116 Worden Loting ale categorien<br>Loting ale categorien<br>100 Worden Categorie Loting ale categorien<br>101 Worden Categorie Loting ale categorien | n of de hun<br>problemen f<br>en" speler<br>kan je nog<br>geven.<br>agste numr<br>ng (alle)<br>isch toegek                                                                                                    | te<br>er<br>altijd ni<br>ner star<br>cend.                                                                                                    |
| Als je deze handmatig neot ingevoerd, kan je je gew<br>veranderen.<br>Zelf kies ik nu eerst dat er tussen elk veld een lege p<br>hebben zet ik zowel het veld boven als onder op 1. I<br>gemakkelijk tussen te voegen. Eerste startnummer, v<br>op voorhand geregistreerde spelers vooraan laten sta<br>Druk op "verander" en iedereen krijgt een nummer t<br>eerst.<br>Als je nog geen startnummers hebt toegekend doe d<br>categorieën willekeurig of volgens rangschikking er<br>Loting volgens "vorig klassement", "alle<br>categorieën", elke categorie speelt met elkaar. Vb<br>heren bij heren, dames bij dames.<br>Loting "alle categorieën, gemengde startvolgorde"<br>n dit geval dames en heren door elkaar.<br>Groepsgrote aanduiden (2 of 3 spelers in een<br>startgroep), pare groep start eerst, enz.<br>Via "verplaats naar boven" of beneden kan je de<br>startvolgorde nog wijzigen naar eigen inzicht. Goed<br>als je sommige mensen samen willen laten spelen<br>of een vooraf bepaalde startvolgorde wil gebruiken. | Voon naar net volgende scherm gaa: plaats zit. Om zeker achteraf geen p Dit maakt het mogelijk een "vergeter vrije keuze maar 101 is prima dan h arten door ze een lager nummer te g toegekend. Denk er wel aan: het laa it dan nu. Ga rechtstreeks naar lotin ti de startnummers worden automat: Utig startvolgorde Loting atartvolgorde Loting atartvolgorde Loting startvolgorde Loting startvolgorde Loting startvolgorde Loting startvolgorde Loting atartvolgorde Loting startvolgorde Loting atartvolgorde Loting atartvolgord                                                                                                   | n of de nun<br>problemen f<br>en" speler o<br>kan je nog<br>geven.<br>agste numr<br>ng (alle)<br>isch toegek<br>crteta<br>ng<br>even kartvolgorde<br>Bewar startnummers<br>Startvolgorde<br>Werplats nar boven<br>Verplats nar boven<br>Verplats nar boven<br>Men<br>men<br>Bewar startnummers                                                                                                    | te<br>er<br>altijd ni<br>ner start<br>cend.                                                                                                    |
| Als je deze handnatig nebt ingevoerd, kan je je gew<br>veranderen.<br>Zelf kies ik nu eerst dat er tussen elk veld een lege p<br>hebben zet ik zowel het veld boven als onder op 1. I<br>gemakkelijk tussen te voegen. Eerste startnummer, v<br>op voorhand geregistreerde spelers vooraan laten sta<br>Druk op "verander" en iedereen krijgt een nummer t<br>eerst.<br>Als je nog geen startnummers hebt toegekend doe d<br>categorieën willekeurig of volgens rangschikking er<br>Loting volgens "vorig klassement", "alle<br>ategorieën", elke categorie speelt met elkaar. Vb<br>heren bij heren, dames bij dames.<br>Loting "alle categorieën, gemengde startvolgorde"<br>n dit geval dames en heren door elkaar.<br>Groepsgrote aanduiden (2 of 3 spelers in een<br>startgroep), pare groep start eerst, enz.<br>Via "verplaats naar boven" of beneden kan je de<br>startvolgorde nog wijzigen naar eigen inzicht. Goed<br>ils je sommige mensen samen willen laten spelen<br>of een vooraf bepaalde startvolgorde wil gebruiken.  | Voon naar net volgende scherm gaat voon naar net volgende scherm gaat voor naar net volgende scherm gaat voor naakt het mogelijk een "vergete vrije keuze maar 101 is prima dan hatten door ze een lager nummer te getoegekend. Denk er wel aan: het laat it dan nu. Ga rechtstreeks naar lotin it dan nu. Ga rechtstreeks naar lotin it de startnummers worden automat velde startnummers worden automat velde startnummers worden automat velde startnummers velde startnummers velde startnummers velde startnummers velde startnum velde startnum velde start                                                                                                    | n of de nur<br>problemen f<br>en" speler<br>kan je nog<br>geven.<br>agste numr<br>ng (alle)<br>isch toegek<br>rig<br>negde startvolgorde<br>Verplats nar boven<br>Verplats nar boven<br>Verplats nar boven<br>verglats nar boven<br>Verplats nar boven<br>Verplats nar boven<br>Verplats nar boven                                                                                                    | te<br>er<br>altijd ni<br>ner start<br>cend.                                                                                                    |
| Ans je deze nandnatig neot ingevoerd, kan je je gew<br>veranderen.<br>Zelf kies ik nu eerst dat er tussen elk veld een lege p<br>hebben zet ik zowel het veld boven als onder op 1. I<br>gemakkelijk tussen te voegen. Eerste startnummer, v<br>op voorhand geregistreerde spelers vooraan laten sta<br>Druk op "verander" en iedereen krijgt een nummer t<br>eerst.<br>Als je nog geen startnummers hebt toegekend doe d<br>categorieën willekeurig of volgens rangschikking er<br>Loting volgens "vorig klassement", "alle<br>ategorieën", elke categorie speelt met elkaar. Vb<br>heren bij heren, dames bij dames.<br>Loting "alle categorieën, gemengde startvolgorde"<br>n dit geval dames en heren door elkaar.<br>Groepsgrote aanduiden (2 of 3 spelers in een<br>tartgroep), pare groep start eerst, enz.<br>/ia "verplaats naar boven" of beneden kan je de<br>tartvolgorde nog wijzigen naar eigen inzicht. Goed<br>ls je sommige mensen samen willen laten spelen<br>of een vooraf bepaalde startvolgorde wil gebruiken.     | Voon naar net volgende scherm gaa: voon naar net volgende scherm gaa: voor naar net volgende scherm gaa: volgende schermig geen p Dit maakt het mogelijk een "vergeter vrije keuze maar 101 is prima dan h arten door ze een lager nummer te g toegekend. Denk er wel aan: het laa: it dan nu. Ga rechtstreeks naar lotin ti de startnummers worden automat: Loting startvolgorde Loting startvolgorde                                                                                                    | n of de nur<br>problemen f<br>en" speler<br>kan je nog<br>geven.<br>agste numr<br>ng (alle)<br>isch toegek<br>rig<br>enge startvolgorde<br>kevar startnumers<br>Verplats nar bereden<br>startvolgorde<br>kevar startnumers<br>verplats nar boven<br>verplats nar boven<br>verplats nar boven<br>verplats nar boven<br>verplats nar boven<br>verplats nar boven<br>verplats nar boven<br>verplats nar boven<br>verplats nar boven<br>verplats nar boven<br>verplats nar boven | Inmerini<br>te<br>er<br>altijd ni<br>ner star<br>cend.<br>Groepsgrotte<br>Automatsch<br>Oneven groep<br>Automatsch<br>Oneven groep<br>Automatsch |

| Alles klaar?<br>Toernooi starten?<br>Ja: als alles OK is<br>nog beperkte veran<br>tweemaal nazien of<br><u>Neen indien:</u><br>Niet tevreden met o<br>Dan kan je op 3 ma | , maar eens gestart kan je enkel<br>deringen doorvoeren, dus best<br>Falles OK is.<br>de startploegen van 3?<br>mieren aanpassen |                                                                            |                                                            |                                                                                                    |                                                                                       |                                            |
|----------------------------------------------------------------------------------------------------|----------------------------------------------------------------------------------------------------|----------------------------------------------------------------------------|------------------------------------------------------------|----------------------------------------------------------------------------------------------------|---------------------------------------------------------------------------------------|--------------------------------------------|
| 1) Via het rech<br>Verander startv<br>Sorteer startv<br>Groepsgroot<br>Automatisch                                                                                       | olgorde<br>olgorde<br>te Oneven groep<br>Automatisch ~                                                                           | Met de<br>startgro<br>nuttig z<br>basis va<br>pelersg<br>Niet ec<br>kom je | ze kan<br>bepen<br>ijn als<br>an dit i<br>roepir<br>ht een | i je de stargroepe<br>van 3 naar startg<br>er iemand onver<br>uitvallen terug er<br>ndelingen aanma<br>voudig, maar me | en veranderen<br>groepen van 2<br>rwacht uitvalt<br>nkele<br>akt.<br>et wat uit te pr | in vbv<br>. Dit kan<br>en je op<br>roberen |
| Indien gesort                                                                                                    | teerd, roteer 0 $\checkmark$ stappen                                                                                             | Konnje                                                                     |                                                            | •                                                                                                    |                                                                                       |                                            |
|                                                                                                    |                                                                                                    | St.ord.                                                                    | St.no.                                                     | Name                                                                                                    | Club                                                                                  | Category                                   |
| Sor                                                                                                    | teer op startnummer                                                                                                    | 1                                                                          | 101                                                        | Michael Jacob                                                                                                    | MGC Rozem                                                                             | naai Veteranen l                           |
|                                                                                                    | Na ronde                                                                                                    | 2                                                                          | 102                                                        | Greta Janssens                                                                                                    | MGC Rozem                                                                             | naai Women                                 |
| Sortee                                                                                                    | er op resultaat 3                                                                                                    | 3                                                                          | 103                                                        | Thierry Cappe                                                                                                    | RMGC Esne                                                                             | ux Veteranen l                             |
| Sorteer op                                                                                                    | o de rangschikking Aflopend ~                                                                                                    | 4                                                                          | 104                                                        | Dirk Robbrecht                                                                                                    | MGC Rozen                                                                             | naai Veteranen l                           |
| Ro                                                                                                    | teer één positie in de startgroepen                                                                                              |                                                                            | 104                                                        | Joon Luc Niboul                                                                                                    | Misitours                                                                             | Veteranen I                                |
|                                                                                                    |                                                                                                    |                                                                            | 105                                                        |                                                                                                    | Visiteurs                                                                             | veteranen r                                |
| Sta                                                                                                    | rtgroepen opnieuw maken zonder te sorteren                                                                                       | 6                                                                          | 106                                                        | Chantal Ghys                                                                                                    | RMGC Esne                                                                             | ux Women                                   |
|                                                                                                    | Omboog Omboog                                                                                                    | 7                                                                          | 107                                                        | Roland Tings                                                                                                    | MGC Eupen                                                                             | Veteranen I                                |
| Startgroepen                                                                                                    | Offitioog                                                                                                    | 8                                                                          | 108                                                        | Michael Mockel                                                                                                    | MGC Ketten                                                                            | is Veteranen l                             |
| Verplaats                                                                                                    |                                                                                                    | 9                                                                          | 109                                                        | Sophie Massem                                                                                                    | GSP Malonn                                                                            | women                                      |
| Omhoog                                                                                                    | Omlaag Toevoegen Verwijder                                                                                                    | 10                                                                         | 110                                                        | Beatrice Jacob                                                                                                    | MGC Eupen                                                                             | Women                                      |
|                                                                                                    |                                                                                                    | 11                                                                         | 111                                                        | Gertrud Tings                                                                                                    | MGC Eupen                                                                             | Women                                      |
|                                                                                                    | Reset startvolgorde                                                                                                    | 17                                                                         | 117                                                        | Dylan Canne                                                                                                    | GSP Malonn                                                                            | e Men                                      |
|                                                                                                    |                                                                                                    |                                                                            |                                                            |                                                                                                    |                                                                                       |                                            |
|                                                                                                    |                                                                                                    | St.ord.                                                                    | St.no.                                                     | Name                                                                                                    | Club                                                                                  | Category                                   |
|                                                                                                    |                                                                                                    | 1                                                                          | 101                                                        | Michael Jacop                                                                                                    | MGC Rozemaai                                                                          | Veteranen heren                            |
| Dit spreekt voor zie                                                                                                    | ankal "startgroanan"                                                                                                    | 2                                                                          | 102                                                        | Greta Janssens                                                                                                    | MGC Rozemaai                                                                          | Women                                      |
| "Vernlaats" is een v                                                                                                    | vat vreemde situatie. Ie zou                                                                                                    | 3                                                                          | 103                                                        | Thierry Cappe                                                                                                    | RMGC Esneux                                                                           | Veteranen heren                            |
| verwachten dat een                                                                                                    | groen van drie aanduid en deze                                                                                                   | 4                                                                          | 104                                                        | Dirk Robbrecht                                                                                                    | MGC Rozemaai                                                                          | Veteranen heren                            |
| volledig binnen het                                                                                                    | startschema verschuift niet dus                                                                                                  | 5                                                                          | 105                                                        | Jean-Luc Nihoul                                                                                                    | Visiteurs                                                                             | Veteranen heren                            |
| , one ang onmon net                                                                                                    |                                                                                                    | 6                                                                          | 106                                                        | Chantal Ghys                                                                                                    | RMGC Esneux                                                                           | Women                                      |
|                                                                                                    |                                                                                                    | 7                                                                          | 107                                                        | Roland Tings                                                                                                    | MGC Eupen                                                                             | Veteranen heren                            |
|                                                                                                    |                                                                                                    | 8                                                                          | 108                                                        | Michael Mockel                                                                                                    | MGC Kettenis                                                                          | Veteranen heren                            |
|                                                                                                    |                                                                                                    | 9                                                                          | 109                                                        | Sophie Massem                                                                                                    | GSP Malonne                                                                           | Women                                      |
|                                                                                                    |                                                                                                    | 10                                                                         | 110                                                        | Beatrice Jacob                                                                                                    | MGC Eupen                                                                             | Women                                      |
|                                                                                                    |                                                                                                    | 11                                                                         | 111                                                        | Gertrud Tings                                                                                                    | MGC Eupen                                                                             | Women                                      |
|                                                                                                    |                                                                                                    | 11                                                                         | 112                                                        | Dylan Canno                                                                                                    | CSD Malanna                                                                           | Men                                        |

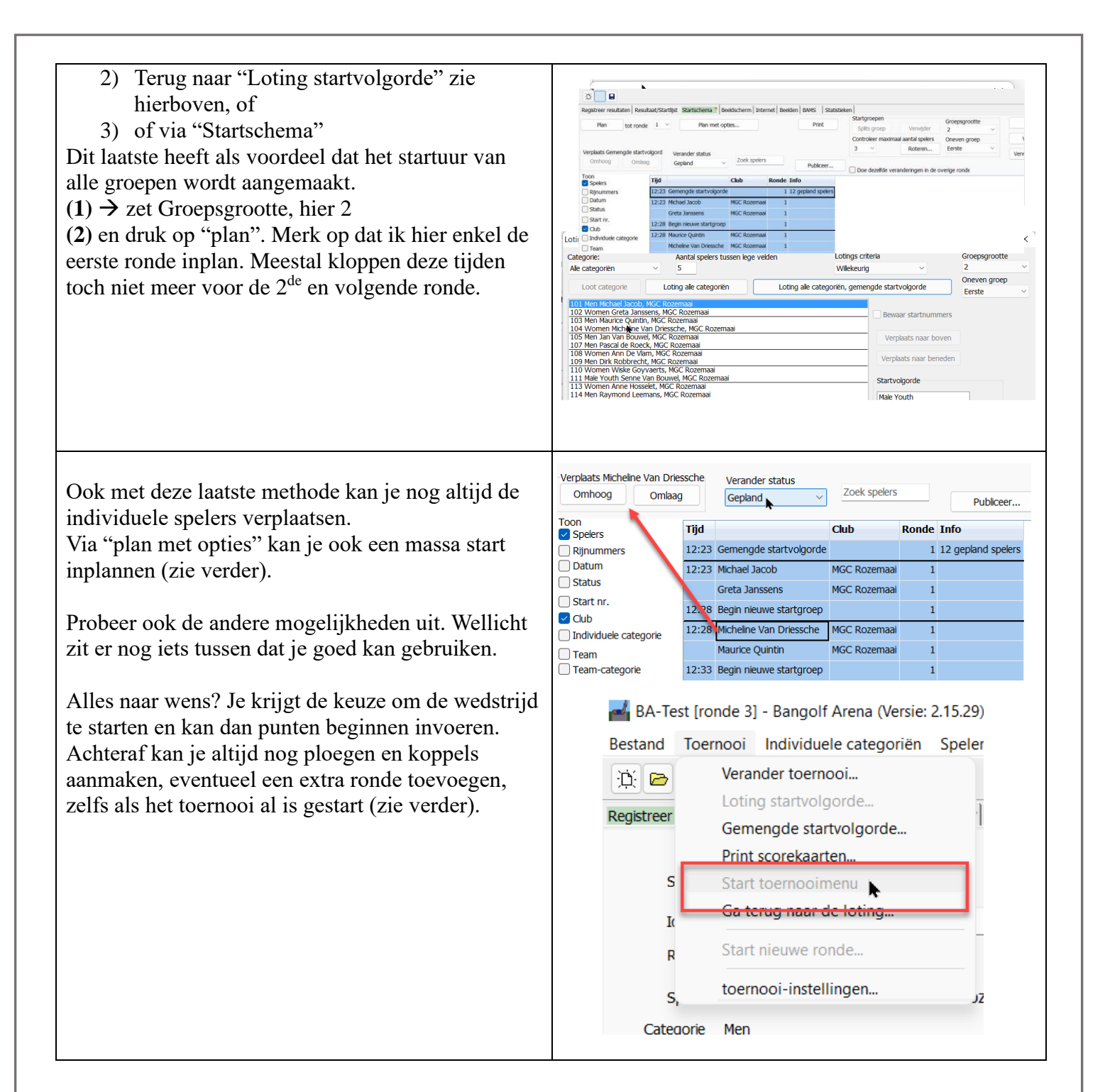

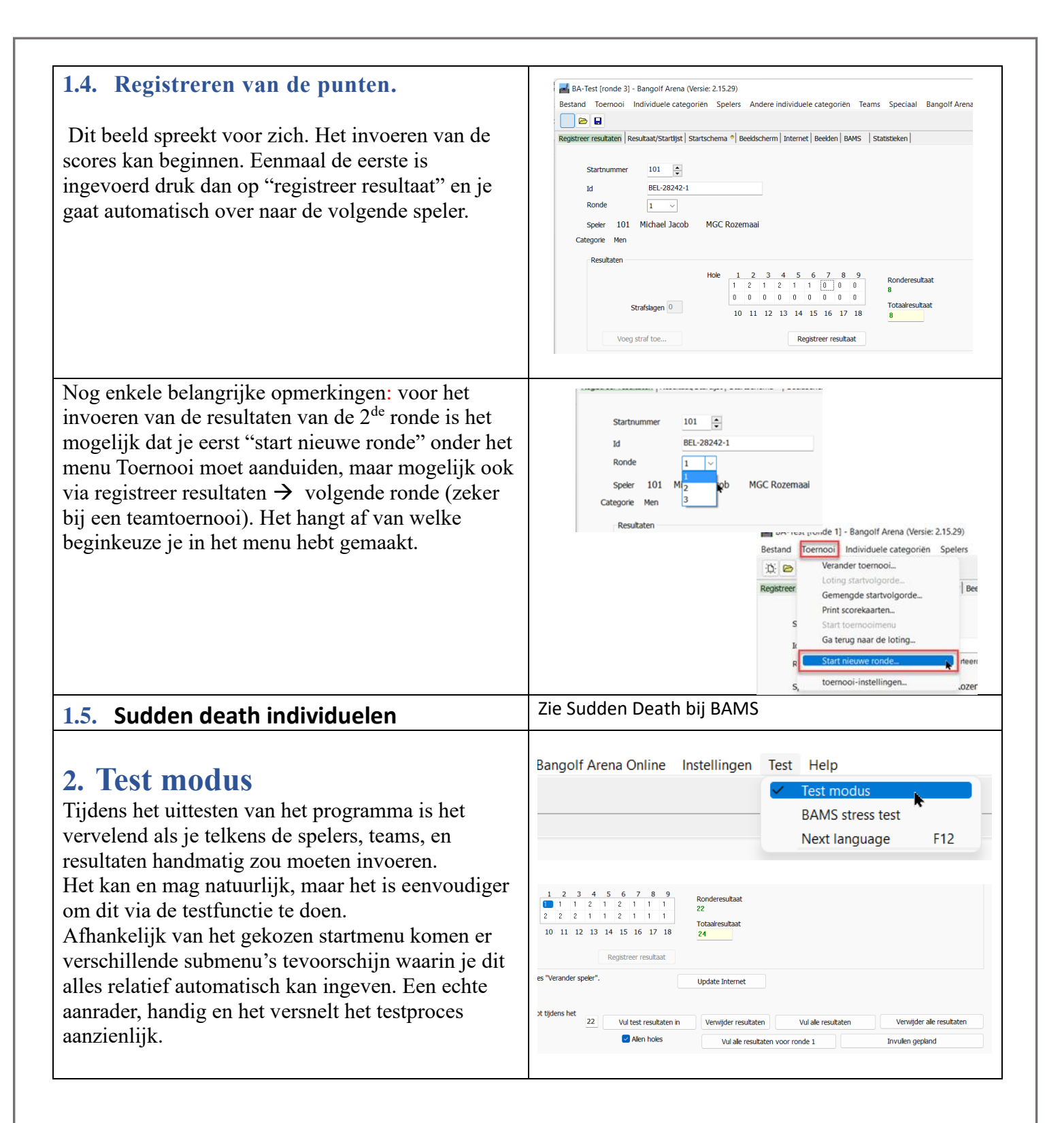

# 3. Straffen

Je kan eveneens straffen toevoegen: de officiële straffen en benamingen met korte omschrijving zijn voorzien + nog enkele extra, zoals een vrije tekst toevoegen. Je kan geen foute straffen (strafpunten) toekennen. Het programma weigert dit dan toe te passen.

Strafpunten worden automatisch bij het totaal resultaat opgeteld. Het totaal resultaat is dan niet hetzelfde als het ronde resultaat.

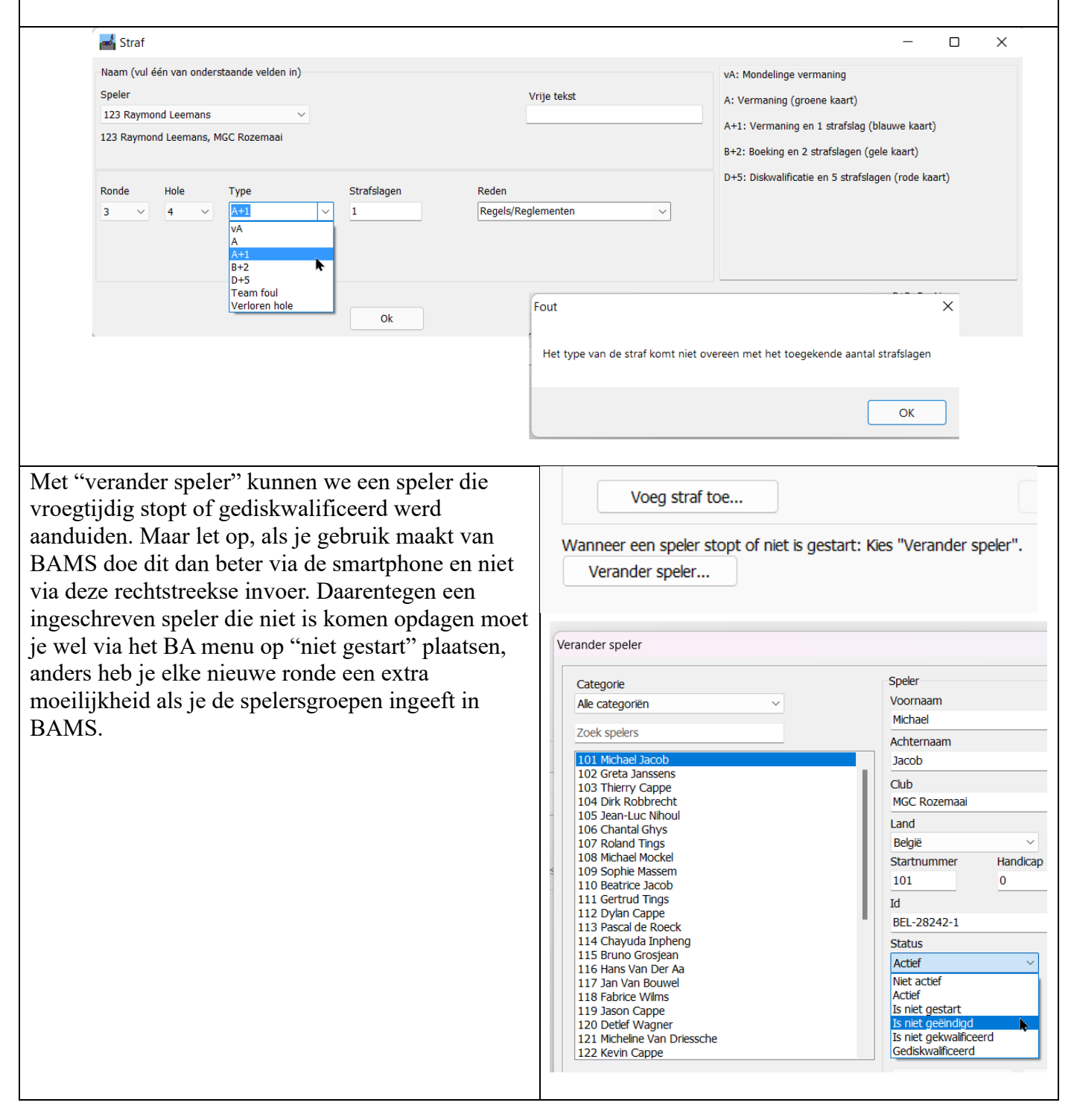

| :       | Speler                |                                   |                            | Vrije tekst         | :                   |
|---------|-----------------------|-----------------------------------|----------------------------|---------------------|---------------------|
|         | 123 Raymond Leeman    | s MCC Rozemaai                    |                            |                     | ,                   |
|         | 125 Raymond Leeman    | s, mac ruzemaai                   |                            |                     | 1                   |
|         | Ronde                 | Туре                              |                            | Reden               | 1                   |
|         | 1 ~                   | DNF                               |                            | Niet voltooide baan | ~                   |
|         |                       |                                   |                            |                     |                     |
|         |                       |                                   |                            |                     |                     |
|         | ✓ 7 slagen voor een r | niet beëindigde baan. Totaal 14 s | lagen. 2 niet beëindigde t | banen.              |                     |
|         |                       |                                   |                            |                     |                     |
|         |                       |                                   | Ok                         |                     | Annuleer            |
|         |                       |                                   |                            |                     |                     |
|         | Ronde H               | lole Type                         | Strafs                     | aden                | Reden               |
|         | 1 ×                   | ~ //·                             |                            | -3                  |                     |
|         | <u> </u>              |                                   |                            |                     |                     |
|         | Selecteer baan        | of 7 slagen voor een niet         | beëindigde banen           |                     |                     |
|         |                       | ar oon niet heëindiade haa        | n Totaal 14 dagon          | 2 niet beëindiade   | hanon               |
|         | r sidgen voo          | or een met beelhuigue baa         | in. Totaal 14 siagen.      | 2 met beendigde     | banen.              |
|         |                       |                                   |                            |                     |                     |
|         |                       |                                   |                            |                     |                     |
| e was h | et nog steeds         | een individuele w                 | edstrijd: een k            | lein overzicht      | tje van volgorde in |
| vijze.  | U                     |                                   | 5                          |                     | 5 0                 |
| 5       |                       |                                   |                            |                     |                     |

- Terrein
- Baantype
- Aantal ronden
- Categorieën van de spelers
- Datum van het toernooi en startuur (zo kan je het toernooi op voorhand al klaarzetten).
- Volgende
- Deelnemers handmatig toevoegen.
- Aanpassing spelersgroep grootte indien gewenst
- Loting startvolgorde (tenzij dit al is gebeurd tijdens het handmatig toevoegen van de spelers met het opgeven van een startnummer).
- Loting categorieën gemengde startvolgorde: dwz er wordt rekening gehouden indien club spelers gemengd worden, mannen en vrouwen.
- Sluiten, of aanpassen van de startvolgorde binnen de ploeg is mogelijk. Standaard worden de kleinste ploegen (hier dus met 2 spelers) achteraan geplaatst. Wil je dit veranderen geef ze dan gewoon een ander startnummer of ga naar "Toernooi" → "gemengde startvolgorde" → en zet "oneven groep" als eerste of laatste.

In het onderstaande voorbeeld hebben Senne en Mélanie een lager nummer gekregen en zullen ze als eerste starten.

| St.volgorde. | St.nr. | Naam                    | Club         | Categorie      | R1 |
|--------------|--------|-------------------------|--------------|----------------|----|
| 1            | 10     | Mélanie Leusch          | MGC EUPEN    | Dames          |    |
| 2            | 11     | Senne Van Bouwel        | MGC ROZEMAAI | Junioren allen |    |
| 3            | 101    | Micheline Van Driessche | MGC ROZEMAAI | Dames          |    |
| 4            | 102    | Jean-Pierre Jacob       | MGC EUPEN    | Heren          |    |
| 5            | 103    | Michaël Jacob           | MGC ROZEMAAI | Heren          |    |
| 6            | 104    | Maurice Quintin         | MGC ROZEMAAI | Heren          |    |
| 7            | 105    | Jean-Luc Nihoul         | MGC EUPEN    | Heren          |    |
| 8            | 107    | Greta Janssens          | MGC ROZEMAAI | Dames          |    |
| 9            | 108    | Erwin Hansen            | MGC EUPEN    | Heren          |    |
| 10           | 109    | Viviane Blanchy         | MGC ROZEMAAI | Dames          |    |
| 11           | 110    | Joy Inpheng             | MGC EUPEN    | Dames          |    |
| 12           | 114    | Lucie Betsch            | MGC EUPEN    | Dames          |    |
| 13           | 115    | Dirk Robbrecht          | MGC ROZEMAAI | Heren          |    |

Je kan nu het toernooi starten of....

# **4. Toevoegen van teams en duo's** YouTube:

https://www.youtube.com/watch?v=jqlgZwn2I0c

Creëer een team toernooi.

Er komt een opeenvolging van schermen en invulvelden.

Wat te doen:

- 1) Het maximaal aantal spelers in een team bepalen. Hier nemen we er 3 (in België 7).
- Het aantal spelers welke meetellen, hier 2 (in België 4).
- 3) We kiezen dat de hoogste scores uit het resultaat worden verwijderd
- 4) Het teamtoernooi van ronde tot ronde wordt vermeld op alle rondes. Je kan dit veranderen.
- 5) Volgende scherm 2/3:
- 6) Maak een "nieuw team categorie" aan; hier heb ik deze Interclub genoemd Je ziet nu de vooraf ingevoerde keuzes. Wil je per ronde punten geven aan de club, duidt dan ook "punten na ronde" aan.

# Volgende scherm 3/3: 2 mogelijke werkwijzen.

- a) Maak de teams aan, je hoeft deze niet te benoemen, je kan evengoed verder gaan met Team1, 2...
- b) Of via "voeg nieuwe speler toe in nieuw team"
- Voeg de spelersnamen toe aan het team. Dat kan door middel van dubbelklikken of "voeg speler toe aan geselecteerd team"
- 9) Klaar voor de teams. Je mag sluiten.

Vergeet ook niet dat je dit via de "test" modus een vergelijkbaar teamtoernooi automatisch had kunnen aanmaken. Weliswaar met onbekende clubs en spelers.

10) Of niet klaar? We willen bvb nog duo's toevoegen.

In deze indeling beschouwen we de duo's als een team.

- a) Ga terug naar het vorige scherm en voeg de nieuwe teamcategorie toe.
- b) Verander binnen dat team "Tel team resultaat als" naar "alle resultaten tellen"
- c) Verander binnen deze groep "maximumspelers" naar 2 en klaar!

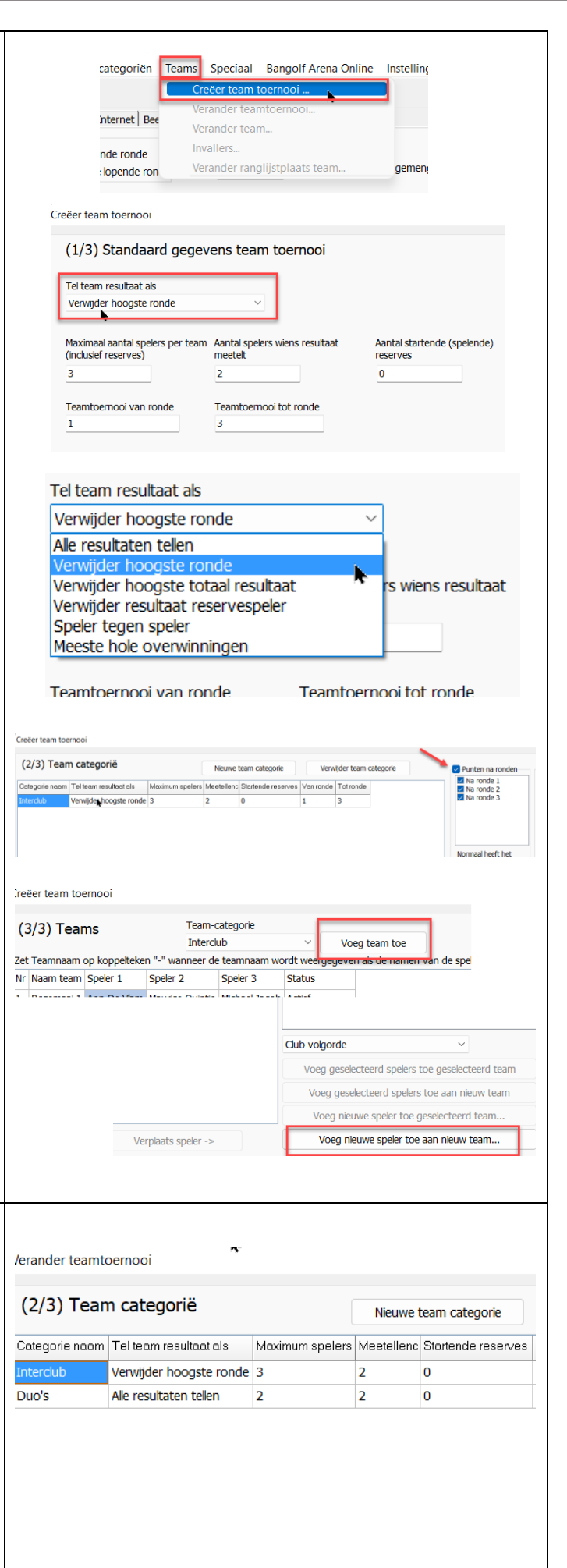

| Kies nu als team-categorie de duo's en voeg teams<br>toe. Deze hoeven zeker geen teamnaam te krijgen.<br>Voeg nu spelers toe<br>Merk op dat je nu enkel nog kan kiezen uit de<br>overblijvende personen die nog niet in het<br>interclub-team zijn opgenomen! Dat is niet de | Toon spelers van categorie         Alle categoriën         ✓         Reeds toegevoegde spelers verbergen (9 verborgen)         Zoek spelers in geselecteerde categorie         MGC Eupen, Detlef v       Toon spelers van categorie                                                                                                    |
|----------------------------------------------------------------------------------------------------|----------------------------------------------------------------------------------------------------|
| bedoeling.<br>Bovenaan rechts het scherm zie je een keuzevakje<br>staan met:<br>"Reeds toegevoegde spelers verbergen". Vink dit af<br>en je krijgt terug de keuze uit alle ingevoerde<br>spelers.<br>Vul nu de duo's of teams toe aan de spelers.<br>Klaar!                  | MGC Eupen, Roiand       Alle categorien         MGC Rozemaai, Anne       Reeds toegevoegde spelers verbergen         MGC Rozemaai, Jan '       Reeds toegevoegde spelers verbergen         MGC Rozemaai, Mich       MGC Rozemaai, Mich         MGC Rozemaai, Pasc       MGC Rozemaai, Rayi         MGC Rozemaai, Senr       MGC Eupen, Detlef Wagner         MGC Rozemaai, Senr       MGC Eupen, Erwin Hansen         MGC Rozemaai, Senr       MGC Eupen, Jean Pierre Jacob         MGC Eupen, Jean Pierre Jacob       MGC Eupen, Rolan Tings         MGC Rozemaai, Anne Hosselet       MGC Rozemaai, Anne Hosselet         MGC Rozemaai, Dirk Robbrecht       MGC Rozemaai, Dirk Robbrecht |
| Je hebt nu de resultaten van individuele spelers<br>per categorie, clubteams met puntentelling en<br>duo's.<br>Met andere woorden zowat alles wat gangbaar is bij<br>eenvoudige wedstrijden.                                                                                 | MGC Rozemaai, Greta Janssens<br>MGC Rozemaai, Jan Van Bouwel<br>MGC Rozemaai, Maurice Quintin<br>MGC Rozemaai, Michael Jacob<br>MGC Rozemaai, Micheline Van Driessche<br>MGC Rozemaai, Pascal de Roeck<br>MGC Rozemaai, Raymond Leemans<br>MGC Rozemaai, Senne Van Bouwel<br>MGC Rozemaai, Wiske Goyvaerts                                                                                                    |
| Voor echte duo-wedstrijden is er nog een andere<br>interessante mogelijkheid, maar daarover later<br>meer. We kijken nu eerst naar de resultaten                                                                                                    | Verander teamtoernooi                                                                                                    |
| neer, we kijken na eerst naar de resultaten.                                                                                                    | Duo's Voeg t                                                                                                    |
|                                                                                                    | Zet Teamnaam op koppelteken "-" wanneer de teamnaam wordt weergegeven al                                                                                                    |
|                                                                                                    | Nr Naam team Speler 1 Speler 2 Status                                                                                                    |
|                                                                                                    | 1 Team 1 Jean Pierre Jacob Thierry Cappe Actief                                                                                                    |
|                                                                                                    | 2 Team 2 Dirk Robbrecht Greta Janssens Actief                                                                                                    |
|                                                                                                    | 3 Team 3 Raymond Leemans Senne Van Bouwel Actief                                                                                                    |
| Individuele resultaten van degenen die niet meetellen                                                                                                    | in het team moet ie apart aanklikken wil ie ze                                                                                                    |

kunnen bekijken.

Voor teams moet je opletten met het automatisch toekennen van punten. Om een correcte weergave te bekomen van de toegekende punten mag je maar pas na het beëindigen van een volledige ronde de punten toekennen. Doe je dat niet krijg je foute puntentellingen. Zie onderstaande beelden.

Zoals je hieronder kan opmerken heeft het team waar er nog geen cijfers van binnenkwamen onmiddellijk al de beste score gekregen. Dat is niet correct en geeft een verwarrend beeld! Je moet dit vakje enkel aanklikken als alle spelers die meetellen de ronde hebben voleindigd voor een correct resultaat.

| Regist | reer r | esultaten Resulta | aat/Startlijst   St            | tartsch           | iema 📍          | Teams  | Tabel | Beeldso  | cherm   I            | nternet | Beelden | BAMS  | Statistieke         | en                              |
|--------|--------|-------------------|--------------------------------|-------------------|-----------------|--------|-------|----------|----------------------|---------|---------|-------|---------------------|---------------------------------|
| atego  | orie   |                   | Teams                          |                   |                 |        |       | Bee      | Indigde i<br>Ponde 1 | onde    | Plaats  | ; 💆   | Club                | <b>—</b>                        |
| nterc  | lub    |                   | <ul> <li>Alle teams</li> </ul> | 5                 |                 |        | ~     | Ū.       | Ronde 2              |         | Start   | nr. 🗹 | Naam team<br>Speler | 🔄 Invallers<br>🔽 Individuele re |
|        |        |                   |                                |                   |                 | _      |       |          | Ronde 3              |         | Statu   | 5     | Эрсісі              |                                 |
| Rang   | Nr     | Naam              | Club                           | B1                | R2 R3           | Totaal | Gem.  | Verschil |                      |         |         |       |                     |                                 |
| 1      |        | Eupen             |                                |                   |                 |        |       |          |                      |         |         |       |                     |                                 |
|        | 102    | Erwin Hansen      | MGC Eupen                      | 20                |                 | 20     | 20,0  |          |                      |         |         |       |                     |                                 |
|        | 106    | Jean Pierre Jacob | MGC Eupen                      | 24                |                 | 24     | 24,0  |          |                      |         |         |       |                     |                                 |
|        | 124    | Fabrice Wilms     | MGC Eupen                      | 24                |                 | 24     | 24,0  |          |                      |         |         |       |                     |                                 |
|        |        |                   |                                | 44                | ~               | 44     | 22,0  | 0        |                      |         |         |       |                     |                                 |
|        |        |                   | Punten                         | 4                 | (4)             | 8      |       |          |                      |         |         |       |                     |                                 |
|        |        |                   | Punten sum                     | 4                 | 8               |        |       |          |                      |         |         |       |                     |                                 |
|        |        |                   |                                | -                 |                 |        |       |          |                      |         |         |       |                     |                                 |
| 2      |        | Rozemaai 1        |                                |                   |                 |        |       |          |                      |         |         |       |                     |                                 |
|        | 113    | Ann De Vlam       | MGC Rozema                     | ai 23             | <del>24</del>   | 47     | 23,5  |          |                      |         |         |       |                     |                                 |
|        | 105    | Maurice Quintin   | MGC Rozema                     | ai 22             | 24              | 46     | 23,0  |          |                      |         |         |       |                     |                                 |
|        | 101    | Michael Jacob     | MGC Rozema                     | ai <del>2</del> 4 | 23              | 47     | 23,5  |          |                      |         |         |       |                     |                                 |
|        |        |                   |                                | 45                | 47              | 92     | 23,0  | -        |                      |         |         |       |                     |                                 |
|        |        |                   | Punten                         | 2                 | 2               | 4      |       |          |                      |         |         |       |                     |                                 |
|        |        |                   | Punten sum                     | 2                 | 4               |        |       |          |                      |         |         |       |                     |                                 |
|        |        |                   |                                | _                 |                 |        |       |          |                      |         |         |       |                     |                                 |
| 3      |        | Rozemaai 2        |                                |                   |                 |        |       |          |                      |         |         |       |                     |                                 |
|        | 115    | Dirk Robbrecht    | MGC Rozema                     | ai <del>2</del> 4 | 24              | 48     | 24,0  |          |                      |         |         |       |                     |                                 |
|        | 103    | Greta Janssens    | MGC Rozema                     | ai 23             | 24              | 47     | 23,5  |          |                      |         |         |       |                     |                                 |
|        | 117    | Wiske Goyvaerts   | MGC Rozema                     | ai 24             | <del>29</del> - | 53     | 26,5  |          |                      |         |         |       |                     |                                 |
|        |        |                   |                                | 47                | 48              | 95     | 23,8  | 1        |                      |         |         |       |                     |                                 |
|        |        |                   | Punten                         | 0                 | 0               | 0      |       |          |                      |         |         |       |                     |                                 |
|        |        |                   | Punten sum                     | 0                 | 0               |        |       |          |                      |         |         |       |                     |                                 |

We komen nu tot een andere kernzaak van dit programma: je kan de uitslagen live volgen via een scherm op de PC of via een tweede aangekoppeld scherm, of nog beter, via een internetkoppeling, zodat ook een geïnteresseerde, een toeschouwer, thuisblijver of buitenstaander de wedstrijd "live" vanop afstand kan volgen.

# 5. De schermen op pc, TV.

Dit is een gigantisch keuzescherm met een bijna eindeloze keuze aan mogelijkheden.

Wat moet je doen om te starten:

 Activeer één of meerdere schermafbeeldingen (hier 3). Je duidt per beeldscherm aan wat je wil zien of wat niet. Activeer elk scherm. In "toon scherm" kan je het scherm als één geheel tonen, wisselend met het individuele resultaat, het clubresultaat en de duo's, of je maakt meerdere schermen aan die je op een afzonderlijk scherm kan bekijken en/of de verschillende schermafbeeldingen op één scherm, verdeeld over meerdere vakken. Aangeraden is de keuze van visualisering te laten bepalen door wat duidelijk te lezen is op de schermen die je gebruikt.

|                                                                                                    | Spelers Ander                             | re individuele categorien Teams Spec                                   | Iaal Bangolf Arena Online Instellinge          | en lest Help                                                          |                   |
|----------------------------------------------------------------------------------------------------|-------------------------------------------|------------------------------------------------------------------------|------------------------------------------------|-----------------------------------------------------------------------|-------------------|
| 🔆 🖻 📘 🗌 Opslaan automatisch                                                                                                    |                                           |                                                                        |                                                | •                                                                     |                   |
| egistreer resultaten   Individuele resultaten   Start                                                                                                    | olgorde Startscl                          | hema   Teams   Tabel   Straffen Beeldsche                              | erm   Internet   Beelden   BAMS   Video-uitz   | ending Statistieken                                                   |                   |
| Scherm automatisch instellen<br>Standaard Breed Gebruik Ctrl<br>het volledig-s                                                                              | +/- om de tekstgro<br>cherm in te steller | potte in de webbrowser aan te passen. Bepaa<br>1.                      | al de grenzen als u de schermgrootte wilt wijz | igen. Druk op F11 om Instellinger                                     |                   |
| 1 2 3 4 5 6 7 8<br>oofd instellingen                                                                                                    | 9 Active                                  | eer beeldscherm 3 Toon Beeldscherm<br>Speciale instellingen            | 3 12 1 5 56 78 123                             | $\begin{array}{c ccccccccccccccccccccccccccccccccccc$                 | 123<br>456<br>789 |
| oon te rangschikken spelers                                                                                                    | 24                                        | en toon als batsta                                                     | coolers in elke categorie                      | 34 34 34 56<br>54 56 55                                               |                   |
| antal rijen (spelers/wedstrijden/teams) per pagina                                                                                                    | 24                                        |                                                                        | Toop alloop actions spalers                    | Toon 78                                                               |                   |
| Wijzig pagina na     8     v     secon       Scrol lange pagina's     Start na     6                                                                        | den<br>v seconden                         |                                                                        | Tool alleen acueve spelers                     | Club Verschil Spelers beelden Startaroepen                            |                   |
|                                                                                                    |                                           | Indeling tussen schermen verplaatsen                                   | Herstart scherm 3                              | Verwijderde rondes                                                    |                   |
| oofd presentatie                                                                                                    |                                           | $1 \sim en 2 \sim Verschuiving$                                        | Herstart alle schermen                         | Laatst geregistreerde resultate                                       |                   |
| ) 1: Hole resultaten in de lopende ronde                                                                                                    |                                           |                                                                        | Individuele categoriën Teams                   |                                                                       |                   |
| 2: Resultaten van alle ronden                                                                                                    | Bericht                                   |                                                                        | Altijd deze categoriën tonen                   | Toon nooit deze categor                                               | iën               |
| ) Bencht<br>) Afwisselend tussen 1 en 2<br>) Cup wedstrijden/Kwalificatie<br>) Startvolgorde<br>) Startschema (beste met BAMS)<br>) Waarschuwingen/Straffen | Bericht na                                | 2 × gegevens                                                           | Women<br>Men<br>Veteranen heren                | <ul> <li>✓ Women</li> <li>✓ Men</li> <li>✓ Veteranen heren</li> </ul> |                   |
| oon meerdere pagina's<br>Opeenvolgende aces na 8 v gegevens<br>Holestatistieken na 14 gegevens<br>Tabelen en wedstrijden<br>Wedstrijden en spelers          | Teamtoernooi<br>Teamtoernoo<br>Naam team  | oi na 11 ∨ gegevens<br>Naam speler ✓ Ronden<br>∨ gegevens 2 ∨ Kolommen |                                                |                                                                       |                   |

a) Geef de categorieen, zowel van de teams als van de individuele aan, die je wil tonen, ma tegelijkertijd ook diegene die je niet wil laten zien in dat bepaalde scherm.b) Geef eventueel nog een bericht mee.

Je mag je aan een scherm verwachten zoals onderaan wordt afgebeeld.

|       |        |               |           |       | Wom      | nen - r | ond  | le 2 |      |           |        |       |         |       |        |  |
|-------|--------|---------------|-----------|-------|----------|---------|------|------|------|-----------|--------|-------|---------|-------|--------|--|
|       | Rang   | ) Naam        |           | С     | lub      |         |      | R1   | R2   | R3 Gemic  | ldelde | Vers  | chil To | otaal |        |  |
|       | 1      | Greta Jansse  | ns        | N     | IGC F    | Rozem   | naai | 23   | 24   |           | 23,5   |       | 1       | 47    |        |  |
|       | 1      | Ann De Vlam   |           | N     | IGC F    | Rozem   | naai | 23   | 24   |           | 23,5   |       | 1       | 47    |        |  |
|       | 3      | Micheline Va  | n Driess  | che N | IGC F    | Rozem   | naai | 26   |      |           | 26,0   |       | 0       | 26    |        |  |
|       | 3      | Anne Hossel   | et        | N     | IGC F    | Rozem   | naai | 26   |      |           | 26,0   |       | 0       | 26    |        |  |
|       | ŧ      | 🤅 Wiske Goyva | erts      | N     | IGC F    | Rozem   | naai | 24   | 29   |           | 26,5   |       | 5       | 53    |        |  |
|       |        |               |           |       |          |         |      |      |      |           |        |       |         |       |        |  |
|       | _      |               |           |       | Men      | n - ron | de 2 | 2    |      |           |        |       |         |       |        |  |
|       | Ra     | ng Naam       |           | Club  | <b>D</b> |         | R1   | R2   | R3   | Gemiddeld | e Ver  | schil | Totaal  |       |        |  |
|       |        | 1 Pascal de R | оеск      | MGC   | Roze     | emaai   | 20   |      |      | 20,       | 0      | 0     | 20      |       |        |  |
|       |        | 2 Bolond Tiny | en        | MGC   | Eupe     | en      | 20   |      |      | 20,       | 0      | 0     | 20      |       |        |  |
|       |        | 4 Detlef Wag  | js<br>vor | MGC   | Eupe     | en      | 22   | 24   |      | 22,       | 0<br>5 | 2     | 45      |       |        |  |
|       |        | 5 Maurice Ou  | intin     | MGC   | Poze     | maai    | 21   | 24   |      | 22,       | 0<br>0 | 2     | 45      |       |        |  |
|       |        | 6 Michael Jac | ob        | MGC   | Roze     | emaai   | 24   | 23   |      | 23,       | 5      | 1     | 40      |       |        |  |
|       |        | 7 Raymond I   | eemans    | MGC   | Roze     | emaai   | 25   | 22   |      | 23,       | 5<br>5 | 3     | 47      |       |        |  |
|       |        |               | comano    | mee   |          | Jinaar  |      |      |      | 20,       | •      | -     |         |       |        |  |
|       |        |               |           |       |          |         |      |      |      |           |        |       |         |       |        |  |
| Team  | 3      | R1            | R2        | R3    | Gem.     | Totaal  | 2    | Tear | n 2  |           | R1     | R2    | R3      | Gem.  | Totaal |  |
| Rayn  | nond I | eemans 25.    | 22        |       | 23,5     | 47      |      | Dirl | c Ro | obbrech   | t 24   | 24    |         | 24,0  | 48     |  |
| Senn  | e Van  | Bouwel 24     |           |       | 24,0     | 24      |      | Gre  | ta J | lanssen   | s 23   | 24    |         | 23,5  | 47     |  |
|       |        | 49            | 22 18     |       | 23,7     | 71      |      |      |      |           | 47     | 48    |         | 23,8  | 95     |  |
| Team  | 1      | R1            | R2 R3     | Gem   | . Tota   | al      |      |      |      |           |        |       |         |       |        |  |
| Jean  | Pierre | a Jacob 24    |           | 24,0  | 2        | .4      |      |      |      |           |        |       |         |       |        |  |
| Thior | ry Ca  | 24            |           | 24.0  | 2        | 1       |      |      |      |           |        |       |         |       |        |  |
|       |        |               |           |       |          |         |      |      |      |           |        |       |         |       |        |  |
|       |        |               |           |       | S        | Stra    | aff  | fer  | ı    |           |        |       |         |       |        |  |
| nde   | lole   | Naam          |           |       | Тур      | ре      |      |      |      | Straf     | slage  | en F  | Reder   | 1     |        |  |
|       |        |               |           |       |          |         |      |      |      |           | -      |       | _       |       | _      |  |

# 6. Video overdracht

Tegenwoordig is het mogelijk om wedstrijden met video te filmen en op te nemen of live uit te zenden en resultaten van de Bangolf Arena in de video te laten zien. Het is aan te raden om voor de opname het gratis programma OBS Studio te gebruiken.

In OBS Studio kunt u eenvoudig afbeeldingen (bijv. resultaten) aanwijzen die in de video moeten worden weergegeven door een URL naar een webpagina in te voeren. Bangolf Arena heeft een functie die videovriendelijke resultatenpagina's maakt die toegankelijk zijn via specifieke URL's.

Activeer de functie op het tabblad "Video-uitzending". Daar vindt u URL's die kunnen worden gebruikt in OBS Studio. Voor sommige pagina's kunt u het aantal weergegeven rijen beperken. Houd er rekening mee dat het gegeven aantal rijen is en niet het aantal spelers.

U kunt zien hoe de pagina's eruit zien door op "Lokaal" te klikken. Om ze in OBS Studio op een andere computer te kunnen gebruiken, moeten ze "Online" zijn, d.w.z. de resultatenpagina's moeten op internet worden gepubliceerd.

|                                                                                                    |                              |                               |                          | Het adres bevind                                                                                                    | d zich hier:                                 |                 |
|----------------------------------------------------------------------------------------------------|------------------------------|-------------------------------|--------------------------|----------------------------------------------------------------------------------------------------|----------------------------------------------|-----------------|
| File Tournament Individual catego<br>C Save automatically<br>Register results Individual results Start | ories Players Other individu | il categorie<br>Internet   In | s Teams Special          | langolf Arena Online Settings Test Held Loc d Local Area Control Control Contr | 3.064 kvan 975.759.356 kvrij                 | 7               |
| Activate support for results in video                                                                  | 0                            |                               |                          |                                                                                                    | sberg Information\Bangolf Arena\internet\*.* |                 |
| Search                                                                                                 | Search                       |                               | Max number of rows<br>12 |                                                                                                    | Ext Grootte [                                | Datum en tijd   |
| Name                                                                                                   | URL                          | Show                          | Show                     | 1 NZL                                                                                                    | png 386 3                                    | 0/01/2017 21:20 |
| Individual category: Women                                                                             | result.htm?tv=5&r=12         | Local                         | Online                   | 1 PAK                                                                                                    | png 334 3                                    | 0/01/2017 21:20 |
| Individual category: Men                                                                               | result.htm?tv=6&r=12         | Local                         | Online                   | The POL                                                                                                    | png 226 3                                    | 0/01/2017 21:20 |
| Individual category: Male Senior 1                                                                     | result.htm?tv=7&r=12         | Local                         | Online                   | 1 POR                                                                                                    | png 326 3                                    | 0/01/2017 21:19 |
|                                                                                                    |                              |                               |                          | © renderedt                                                                                                    | htm 121 0                                    | 5/01/2023 16:47 |
|                                                                                                    |                              |                               |                          | © renderimsg                                                                                                    | htm 200 2                                    | 6/01/2023 17:59 |
|                                                                                                    |                              |                               |                          | © renderinfo                                                                                                    | htm 121 2                                    | 6/01/2023 17:59 |
|                                                                                                    |                              |                               |                          | 📀 result                                                                                                    | htm 25.506 2                                 | 6/01/2023 18:01 |
|                                                                                                    |                              |                               |                          | Spoul State                                                                                                    | 100 2                                        | 0/01/2017 21.10 |

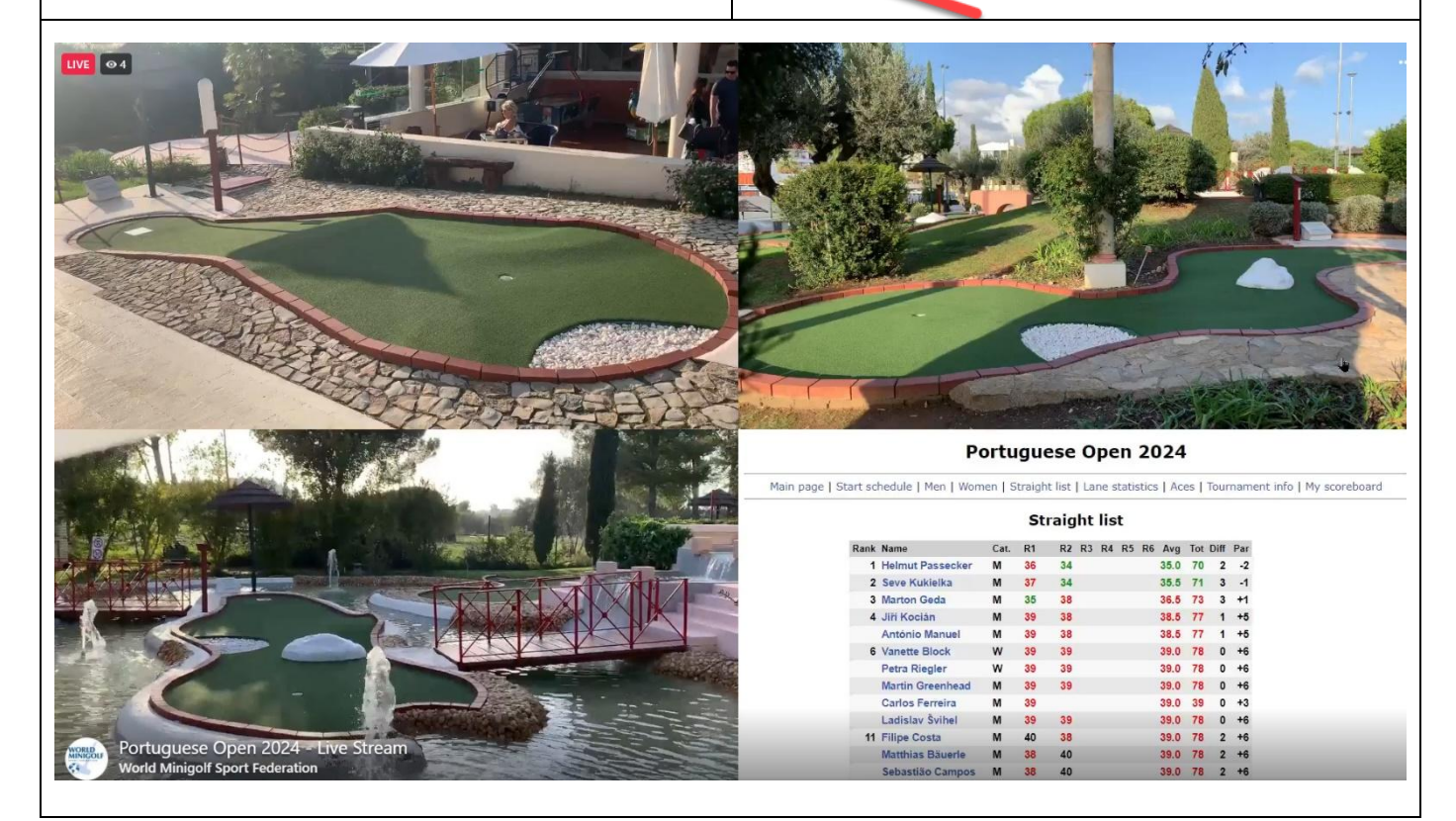

| <b>7. Nog wat verfraaiingen.</b><br>Een extra mogelijkheid bij de presentatie op het scherm zijn foto's van de spelers.<br>Je hebt nu de keuze om via BAO de foto's in te voeren of op de oude manier op uw eigen server. | Spelers   Startvolgorde   Startschema   Andere individuele categoriën/Teams   Tabel   Beeldscherm   Internet Beeldie<br>Spelers beelden<br>Spelers beelden van Bangolf Arena Online (aanbevolen voor de beste ervaring)<br>Actieve styders beelden in resultaatlijst op de detalpagina's van spelers<br>Actiever full body beelden op de detalpagina's van spelers<br>Actiever full body beelden op de detalpagina's van spelers<br>Vooruitbilk<br>Spelers beelden van ander BARO |
|----------------------------------------------------------------------------------------------------|----------------------------------------------------------------------------------------------------|
| Voor dit laatste moeten de foto's wel worden                                                                                                    | (40x48)                                                                                                    |
| aangemaakt onder speciale voorwaarden wat                                                                                                    | usi.<br>https://www.minigolfsport.be/Kein                                                                                                    |
| afmetingen betreft. Voor België is dit grotendeels al<br>gebeurd. De kleine foto's zijn van het formaat                                                                                                    | Actieve spelers beelden in resultaatlijst op de detalpagina's van URL     https://www.minigolfsport.be/groot/                                                                                                    |
| 40X48, voor de grote foto's is de keuze gemaakt op<br>200X240. Deze laatste kan je groter of kleiner                                                                                                    | pelers   Startvolgorde   Startschema   Andere individuele categoriën/Teams   Tabel   Beeldscherm   Internet   Beelden   BAM<br>Spelers beelden -<br>Soelers beelden van Banoof Arena Online (aanbevolen voor de beste ervaring)                                                                                                    |
| nemen. Let op dat de bestandsnaam eindigt op .jpg                                                                                                    | Actieve spelers beelden in resultaatlijst op de detalpagna's van spelers                                                                                                    |
| en NIET op .JPG                                                                                                    | Activeer full body beelden op de detalpagina's van spelers                                                                                                    |
| Een bijlage 2 is hier toegevoegd over het aanmaken van deze foto's.                                                                                                    | Spelers bedden van andere server  (40x48) URIL URIL URIL URIL URIL URIL URIL URIL                                                                                                    |
| Hoe kan je deze mee op het beeldscherm krijgen?<br>Heel eenvoudig, de beelden zitten opgeslagen op<br>een websiteserver, hier van het RBVMA. Voeg het<br>URL toe zoals hiernaast beschreven:                              | Incipis.//www.minigorsport.be/kdeni<br>Actieve spelers beelden in resultaatijst op de detalpagina's van<br>URL<br>https://www.minigofsport.be/groot/<br>Voorutbik                                                                                                    |

# 8. Het bekijken van de beelden en het plaatsen van de resultaten op internet.

Je gaat naar "Internet" en ziet volgend scherm:

| 🛔 BA-Test [ronde 2] - Ban <u>c</u>                                                                                                    | olf Arena (Versie: 2.15.29)                                                                                                    |                                                                                                    |                                                                                                    |                                                                     |                                                                             | - 0               |  |
|----------------------------------------------------------------------------------------------------|----------------------------------------------------------------------------------------------------|----------------------------------------------------------------------------------------------------|----------------------------------------------------------------------------------------------------|---------------------------------------------------------------------|-----------------------------------------------------------------------------|-------------------|--|
| estand Toernooi Indivi                                                                                                    | duele categoriën Spelers                                                                                                    | s Andere individuele categorië                                                                                                    | ën Teams Speciaal I                                                                                                    | Bangolf Arena Online Inste                                          | ellingen Test Help                                                          |                   |  |
| 🔆 🗁 🔒 🗌 Opslaan au                                                                                                    | tomatisch                                                                                                    |                                                                                                    |                                                                                                    |                                                                     |                                                                             |                   |  |
| egistreer resultaten Resultaa                                                                                                    | t/Startlijst   Startschema ᅌ                                                                                                    | Teams   Tabel   Beeldscherm Inte                                                                                                    | ernet Beelden BAMS S                                                                                                    | tatistieken                                                         |                                                                             |                   |  |
| iet toernooi is gestart de wel                                                                                                    | pagina's tonen de resultaten                                                                                                    | n en statistieken.                                                                                                    |                                                                                                    |                                                                     | ΠP                                                                          | assive mode       |  |
| Bericht                                                                                                    |                                                                                                    |                                                                                                    | Toernooiinfo                                                                                                    |                                                                     | 0.1                                                                         |                   |  |
| RBMGA                                                                                                    |                                                                                                    |                                                                                                    |                                                                                                    | Dit komt bij de T                                                   | "toernooi info te staa                                                      | n                 |  |
|                                                                                                    | <b>V</b>                                                                                                    |                                                                                                    | $\sim$                                                                                                    |                                                                     |                                                                             |                   |  |
| < V V                                                                                                    | <b>V</b>                                                                                                    | Bericht bewerk                                                                                                    | >                                                                                                    |                                                                     | Toern                                                                       | ooi info bewerken |  |
| $\mathbf{V}$                                                                                                    | •                                                                                                    | Bericht bewerk                                                                                                    | ien                                                                                                    |                                                                     | Toerne                                                                      | ooi info bewerken |  |
| Toon startnummers                                                                                                    | Toon startgroepen                                                                                                    | Bericht bewerk<br>Spelers die<br>DNS-spele                                                                                                    | e niet begonnen<br>rrs weergeven in resultaten                                                                                                    | ~                                                                   | Toern                                                                       | ooi info bewerken |  |
| Toon startnummers<br>Automatische update in web<br>Update na 90                                                                                                    | Toon startgroepen browser seconden Tijd die get                                                                                                    | Bericht bewerk<br>Spelers die<br>DNS-spele<br>bruiker wordt toegestaan te zoeker                                                                                                    | en<br>niet begonnen<br>rs weergeven in resultaten<br>n naar nieuwe pagina's. Verk                                                                            | ∽<br>kort tijd als server-gebruik hoog                              | Toerno<br>g is                                                              | ooi info bewerken |  |
| Toon startnummers  Automatische update in web Update na 90 Creër web-pagina's en verze                                                                                                    | Toon startgroepen browser seconden Tijd die gel nd ze naar de server                                                                                                    | Bericht bewerk<br>Spelers die<br>DNS-spele<br>bruiker wordt toegestaan te zoeker                                                                                                    | en<br>e niet begonnen<br>rrs weergeven in resultaten<br>n naar nieuwe pagina's. Verk                                                                         | ∽<br>kort tijd als server-gebruik hoo                               | Toerno<br>g is                                                              | ooi info bewerken |  |
| Toon startnummers Toon startnummers Update in web Update na 90 Creër web-pagina's en verze Server fn miniouffsnort he                                                                                                 | Toon startgroepen browser Seconden Tijd die gel dze naar de server Gebruiker vyyyy                                                                                                    | Bericht bewerk<br>Spelers die<br>DNS-spele<br>bruiker wordt toegestaan te zoeker<br>Password 🗹 Onthoud                                                                                                    | Adressering                                                                                                    | ∽<br>kort tijd als server-gebruik hoo                               | g is                                                                        | ooi info bewerken |  |
| Toon startnummers  Toon startnummers  Update in web Update na 90 Creër web-pagina's en verze Server  ftp.minigolfsport.be UR                                                                                          | Toon startgroepen browser Seconden Tijd die gel nd ze naar de server Gebruiker XXXXX                                                                                                    | Bericht bewerk<br>Spelers die<br>DNS-spele<br>bruiker wordt toegestaan te zoeker<br>Password 🗹 Onthoud                                                                                                    | Adressering<br>2022-01-06_BA-Test                                                                                                    | ∽<br>kort tijd als server-gebruik hoo                               | g is                                                                        | ooi info bewerken |  |
| Toon startnummers  Toon startnummers  Update na 90  Creër web-pagina's en verze Server  ftp.minigolfsport.be URL  http://minigolfsport.be/202                                                                         | Toon startgroepen browser Tijd die gel de seconden Tijd die gel de server Gebruiker xxxxxx 2-01-06_BA-Test/result.htm                                                                             | Bericht bewerk<br>Spelers die<br>DNS-spele<br>bruiker wordt toegestaan te zoeker<br>Password 🗹 Onthoud                                                                                                    | Adressering<br>2022-01-06_BA-Test                                                                                                    | ∽<br>kort tijd als server-gebruik hoog                              | g is                                                                        | ooi info bewerken |  |
| Toon startnummers Automatische update in web Update na 90 Creër web-pagina's en verze Server ftp.minigolfsport.be URL http://minigolfsport.be/202 Update Internet                                                     | Toon startgroepen browser Seconden Tijd die gel nd ze naar de server Gebruiker Xxxxxx 2-01-06_BA-Test/result.htm X Automat                                                                        | Bericht bewerk<br>Spelers die<br>DNS-spele<br>bruiker wordt toegestaan te zoeker<br>Password 🗹 Onthoud<br>••••••                                                                                                    | ten<br>e niet begonnen<br>rrs weergeven in resultaten<br>n naar nieuwe pagina's. Verk<br>Adressering<br>2022-01-06_BA-Test                                   | kort tijd als server-gebruik hoog date van alle pagina's   Geger    | g is<br>Test URL<br>vens voor TV-productie                                  | ooi info bewerken |  |
| Toon startnummers Automatische update in web Update na 90 Creër web-pagina's en verze Server ftp.minigolfsport.be URL http://minigolfsport.be/202 Update Internet Creër web-pagina's en lokaal                        | Toon startgroepen browser seconden Tijd die gel nd ze naar de server Gebruiker XXXXX 2-01-06_BA-Test/result.htm S Automat opslaan (bestanden zijn opg                                             | Bericht bewerk<br>Spelers die<br>DNS-spele<br>bruiker wordt toegestaan te zoeker<br>Password I Onthoud<br>•••••<br>tische update Toon bestanden t<br>geslagen in de adressering "internet                                   | ien<br>niet begonnen<br>rs weergeven in resultaten<br>n naar nieuwe pagina's. Verk<br>Adressering<br>2022-01-06_BA-Test<br>transport log  Forceer up<br>t")  | kort tijd als server-gebruik hoog<br>date van alle pagina's 🗌 Geger | g is<br>Toerne<br>g is<br>Test URL<br>vens voor TV-productie                | ooi info bewerken |  |
| Toon startnummers Automatische update in web Update na 90 Creër web-pagina's en verze Server ftp.minigolfsport.be URL http://minigolfsport.be/202 Update Internet Creër web-pagina's en lokaal Creër en bekijk lokale | Toon startgroepen browser Seconden Tijd die gel nd ze naar de server Gebruiker XXXXX 2-01-06_BA-Test/result.htm XXXXX 2-01-06_BA-Test/result.htm Automat opslaan (bestanden zijn opg web-pagina's | Bericht bewerk<br>Spelers die<br>DNS-spele<br>bruiker wordt toegestaan te zoeker<br>Password I Onthoud<br>•••••<br>tische update Toon bestanden t<br>geslagen in de adressering "internet<br>Creër web-pagina's plaatselijk | ren<br>riet begonnen<br>ris weergeven in resultaten<br>n naar nieuwe pagina's. Verk<br>Adressering<br>2022-01-06_BA-Test<br>transport log  Forceer up<br>t") | kort tijd als server-gebruik hoog<br>date van alle pagina's 🗌 Geger | g is<br>Test URL<br>vens voor TV-productie<br>Creër en bekijk lokale overzi | ooi info bewerken |  |

Onder de titel "Bericht bewerken" kan je gewoon een tekst schrijven, maar net zo goed foto's of tekeningen plaatsen. Ook hier geldt dat je zowat alle standaard HTML commando's kan gebruiken. De grootte van de tekeningen kan je best iets in de buurt van de grotere spelers foto's nemen bvb 200 X 150.

Let wel als je de club, federatie en of districtsymbolen in BAO hebt opgeladen, komen deze automatisch in de beginpagina te staan. Je hoeft dan helemaal niets van HTML te kennen en het voorgaande niet te doen! Al is het leuk om er eens wat anders op te plaatsen.

 Onder "Toernooi info bewerken" verschijnen automatisch alle algemene en technische gegevens. Je kan er zelf nog wat extra tekst aan toevoegen. Zoals de namen van de Bangolf Arena medewerkers, scheidsrechters, … in zoverre dat deze al niet automatisch worden ingevuld als deze gegevens uit BAO level 2 worden toegevoegd. In onderstaand voorbeeld werd er enkel "Arbiters: XXX ZZZ toegevoegd.

| WMF Gold Sponsors                                                                                                    |                                                                                                    |  |  |  |  |  |
|----------------------------------------------------------------------------------------------------|----------------------------------------------------------------------------------------------------|--|--|--|--|--|
|                                                                                                    |                                                                                                    |  |  |  |  |  |
| www.minigoit.cz       www.demografit       COLF REACH       www.minigoit.cz       Testto         Datum: 2024-11-0       Promotor         Organisator:       Baan: Rozem         Same Control type: Individueel slag       38 sj         Men (9), Veteranen her       7 c                                                                                                    | Image: Second Second |  |  |  |  |  |
| MGC Rozemaai (9), GSP Malonne (8), MGC Eupen (8<br>(1), Visi                                                                                                    | 3), RMGC Esneux (8), MGC Kettenis (3), MGC Geldrop<br>iteurs (1)                                                                                                    |  |  |  |  |  |
| Belangrijk om aan te duiden:De keuze tussen FTP/ PCE is niet meer aanwezigvanaf versie 2.11.Lukt uploaden niet naar de webserver? Probeer dande "Passive mode".De "Passive mode" kan je best gebruiken als je bvbin het hiervoor genoemde scherm allerlei HTMLcommando's wil verwerken. Niet al dezecommando's zijn bruikbaar, en soms loopt hetprogramma dan ook vast.                                                                                                    | Internet Beelden BAMS Video-uitzending Statistieken                                                                                                    |  |  |  |  |  |
| "Update na" is de tijd die tussen het uploaden van<br>de resultaten zit voor het volgende resultaat wordt<br>geüpload. Vooral belangrijk als je gebruik maakt<br>van BAMS en tijdens een finale deze tijd kort wil<br>houden. Maar stel geen te korte tijden in. Dit geeft<br>meer verbruik aan van uw data.<br>Anderzijds kan je bij het manuele invoegen deze<br>gerust hoger zetten, of zelfs helemaal niet<br>aanvinken. Tenslotte zit er al een "update internet"<br>knop in het resultatenscherm | <ul> <li>□ Toon startnummers</li> <li>☑ Toon startgroepen</li> <li>▲</li> <li>Automatische update in webbrowser</li> <li>☑ Update na</li> <li>④ seconden</li> <li>Tijd die gebruiker wordt toeges</li> </ul>                                                                                                    |  |  |  |  |  |
| De vakken Server/ Gebruiker(naam) en paswoord spr<br>onze webmaster. De adressering wordt automatisch g<br>nodige is reeds vermeld. De combinatie is eenvoudig<br>het invoeren van de spelers, en de benaming van de w<br>wedstrijd op de lokale schijf. Dit is het befaamde XX<br>Gebruik je nog een oudere versie van Bangolf (tot ver<br>/result.htm". Dit gebruik je niet meer! In feite staat da<br>bekijken vb: <u>http://www.minigolfsport.be/arenagolf/1</u><br>volledige adres zichtbaar.     | reken voor zich. Deze zal je moeten aanvragen bij<br>esuggereerd. Je kan deze veranderen, maar al het<br>e de datum van de wedstrijd zoals ingevuld tijdens<br>vedstrijd, ingevoerd tijdens het opslaan van de<br>X.bgm bestand.<br>rsie 12.0) dan herken je zeker "URL http://<br>har het volledig internetadres waar je de beelden kan<br><u>3140/result.htm</u> . In de versies vanaf 12.0 is dit                                                                                                    |  |  |  |  |  |

Als je bent ingeschreven in Level2 van BAO, sommige landen, zoals Oostenrijk, Italië, België, Denemarken en Zweden, kunnen toernooien publiceren vanuit het online systeem (Bangolf Arena Online) zonder enige configuratie. Voor deze toernooien het is gewoon om op "Internet bijwerken" te klikken om het toernooi te publiceren. Neem contact met info@isberginformation.com op als uw federatie zo'n eenvoudige internetpublicatiefunctie wil hebben.

| Oude vorm                                                                                                    |               |
|----------------------------------------------------------------------------------------------------|---------------|
|                                                                                                    |               |
| De uiteindelijke pagina kan je ook lokaal aanmaken en bekijken om te controleren via de meest                                        |               |
| Toon starttnummers Toon startgroepen DNS-spelers weergeven in resultaten                                                             |               |
| Image: Trip die gebruiker wordt toegestaan te zoeken naar nieuwe pagina's. Verkort tijd als server-gebruik hoog is                   |               |
| Creër web-pagina's en verzend ze naar de server                                                                                      |               |
| Server     Gebruiker     Password     Onthoud     Adressening       ftp.minigolfsport.be     xxxxxx     •••••     2022-01-06_BA-Test |               |
| URL http://minigo/fsport.be/2022-01-06_BA-Test/result.htm Test URL                                                                   |               |
| Update Internet                                                                                                    |               |
|                                                                                                    |               |
| Creër en bekik lokale web-nagina's Creër en bekik lokale overzich                                                                    | it web-nagina |
|                                                                                                    | ie web pugina |
| interessante keuzeknop "creëer en bekijk lokale web-pagina's".                                                                       |               |
| Server Go                                                                                                    |               |
| URL                                                                                                    |               |
| http:///result.htm                                                                                                    |               |
|                                                                                                    |               |
| En kijk, je hebt je eerste wedstrijd aangemaakt, punten toegekend, gepubliceerd op een (2 <sup>de</sup> ) PC sch                     | nerm er       |
| petalend onderdeel het "Bangolf Arena Online" programma beter te begrijpen en te appreciëren                                         |               |
| betalend onderdeel, het Bangon Arena Omme programma, beter te begrijpen en te apprecieren.                                           |               |
| Er resteert nu nog de verschillende specialiteiten van wedstrijden.                                                                  |               |
|                                                                                                    |               |
|                                                                                                    |               |
|                                                                                                    |               |
|                                                                                                    |               |
|                                                                                                    |               |
|                                                                                                    |               |
|                                                                                                    |               |
|                                                                                                    |               |
|                                                                                                    |               |
|                                                                                                    |               |
|                                                                                                    |               |
|                                                                                                    |               |
|                                                                                                    |               |
|                                                                                                    |               |
|                                                                                                    |               |
|                                                                                                    |               |
|                                                                                                    |               |
|                                                                                                    |               |
|                                                                                                    |               |
|                                                                                                    |               |
|                                                                                                    |               |
|                                                                                                    |               |
|                                                                                                    |               |
|                                                                                                    |               |
|                                                                                                    |               |
|                                                                                                    |               |

# 9. Team toernooi met slagtelling

Alles staat in functie van teams. Voor het teamresultaat kan je verschillende combinaties maken, in functie van wat je wil bekomen.

Een beetje amusement en zelf uitzoeken lijkt hier dan ook het beste. Om u op weg te zetten, hier twee voorbeelden.

# Voorbeeld 1: de interland België – Nederland.

Een volledig uitgewerkt voorbeeld:

YouTube: https://www.youtube.com/watch?v=IEoQxz5aGFw

Voorafgaand, het is een 2<sup>de</sup> wedstrijd. De startindeling is opgemaakt op basis van de eerste wedstrijd. Het startnummer wordt dan ook tijdens het opgeven van de namen ingevuld. Tijdens het creëren van deze tekst waren de Nederlandse spelers nog niet in BAO, en werd een combinatie gebruikt van de oude Players.data van Nederland en BAO lijst voor België. Voor het inladen van de players.data lijst moet je eerst de bestaande players.data lijst vervangen in het programma. Telkens er een nieuwe versie uitkomt van BA moet je dat herhalen.

Let wel, de categorieën die in deze lijst staan komen in het geheel niet overeen met de nieuwe lijsten. Kies: Team Toernooi met slagtelling

|                                                                                        | Creër toernooi                                                               | *                                                                                                |                                          |         |
|----------------------------------------------------------------------------------------|------------------------------------------------------------------------------|--------------------------------------------------------------------------------------------------|------------------------------------------|---------|
|                                                                                        | Toernooi-naam                                                                | Interland België - Nederland                                                                     | Holes                                    | 18      |
| Creer toernooi                                                                         | Promotor                                                                     | Belgique                                                                                         | Nr Naam                                  | Par     |
|                                                                                        | Organisator                                                                  | BVMG                                                                                             | 1 Pyramiden                              | 1       |
|                                                                                        | 9                                                                            |                                                                                                  | 2 V-Hindernis                            | 1       |
| Selecteer toernool type                                                                | Baan                                                                         | MGC eupen                                                                                        | 3 Gerade                                 | 1       |
| Individueel staatelling toernooi (optioneel tegelijkertijd team-toernooi)              | Baan                                                                         | Eterniet 🗸                                                                                       | 4 Mittelhügel                            | 1       |
|                                                                                        |                                                                              |                                                                                                  | 5 Labyrinth                              | 1       |
|                                                                                        |                                                                              |                                                                                                  | 6 Sandkasten                             | 1       |
|                                                                                        | Aantal ronden                                                                |                                                                                                  | 7 Töter                                  | 1       |
|                                                                                        | Adritarionuen                                                                |                                                                                                  | 8 Wikel                                  | 1       |
|                                                                                        | 4                                                                            |                                                                                                  | 9 Schleife                               | 1       |
| To support wet wet have falled and an allow 70 the set (Manual of all support day)     |                                                                              |                                                                                                  | 10 Netz                                  | 1       |
|                                                                                        |                                                                              |                                                                                                  | 11 Fenster                               | 1       |
|                                                                                        | Start datum                                                                  | Starttijd                                                                                        | 12 Stumpfe Kegel                         | 1       |
| U leam-toernool beker                                                                  | 7/01/2022 ~                                                                  | 10:00 🜲                                                                                          | 13 Rohr                                  | 1       |
|                                                                                        | Find datum                                                                   |                                                                                                  | 14 Schrägkreis mit Hindernis             | 1       |
|                                                                                        | Z/01/2022                                                                    |                                                                                                  | 15 Brücke                                | 1       |
| Het hoofdtoernooi is een toernooi met puntentelling van verscheidene deel-toernooien   | 7/01/2022                                                                    |                                                                                                  | 16 Teller                                | 1       |
|                                                                                        | Creëer team toernooi<br>(1/3) Standaa                                        | ard gegevens team toernooi                                                                       |                                          |         |
| Vraag? X                                                                               | Tel team resultaat a                                                         | ls                                                                                               |                                          |         |
|                                                                                        | Verwijder hoogste                                                            | ronde 🗸                                                                                          |                                          |         |
| De volgende stap definieert het teamtoernooi en voegt de teams toe. Wit U dit nu doen? | Maximaal aantal spe<br>(inclusief reserves)<br>12<br>Teamtoernooi van r<br>1 | lers per team Aantal spelers wiens resulta<br>meetelt<br>11<br>ronde Teamtoernooi tot ronde<br>4 | at Aantal startende (sp<br>reserves<br>0 | elende) |
|                                                                                        |                                                                              |                                                                                                  |                                          |         |

| T                          |                                                                                                    |                                                                                                    |                                                                                                    |
|----------------------------|----------------------------------------------------------------------------------------------------|----------------------------------------------------------------------------------------------------|----------------------------------------------------------------------------------------------------|
| Verwijder I                | hoogd                                                                                                    |                                                                                                    |                                                                                                    |
|                            | emoor                                                                                                    |                                                                                                    |                                                                                                    |
| (2/3) Tean                 | n categorië                                                                                                    |                                                                                                    | Nieuwe t                                                                                                    |
| Categorie naam             | Tel team resultaat als                                                                                                    | Maximum spelers                                                                                                    | Meetellend                                                                                                    |
| Heren                      | Verwijder hoogste ronde                                                                                                    | 12                                                                                                    | 11                                                                                                    |
| Dames                      | Alle resultaten tellen $\sim$                                                                                                    | 6                                                                                                    | 5                                                                                                    |
|                            | Alle resultaten tellen<br>Verwijder hoogste ronde                                                                                                    |                                                                                                    |                                                                                                    |
|                            | Verwijder hoogste totaa<br>Verwijder resultaat reserv                                                                                                    |                                                                                                    |                                                                                                    |
|                            | Speler tegen speler<br>Meeste hole overwinninge                                                                                                    |                                                                                                    |                                                                                                    |
| Creëer team toer           | rnooi                                                                                                    |                                                                                                    |                                                                                                    |
|                            |                                                                                                    |                                                                                                    | 1                                                                                                    |
| (3/3) Team                 | IS Team-o                                                                                                    | categorie                                                                                                    | Voeg team toe                                                                                                    |
| Zet Teamnaam o             | p koppelteken "-" wanneer de                                                                                                    | e teamnaam wordt w                                                                                                    | ergegeven als de namen v                                                                                                    |
| Nr Naam team               | Speler 1 Speler 2 Speler                                                                                                    | 3 Speler 4 Speler 5                                                                                                    | Speler 6 Speler 7 Speler                                                                                                    |
| 1 Nederland He             | ren                                                                                                    |                                                                                                    |                                                                                                    |
| 2 begie neren              |                                                                                                    |                                                                                                    | <u> </u>                                                                                                    |
|                            |                                                                                                    |                                                                                                    |                                                                                                    |
| Als je in "                | club" een spatie                                                                                                    | zet heb je a                                                                                                    | alle spelers                                                                                                    |
| van dat la                 | nd, anders op na                                                                                                    | am, via ing                                                                                                    | ave clubnaam                                                                                                    |
| of wat je r                | naar wil                                                                                                    | * /                                                                                                    | Stap 2: Zoek resultate                                                                                                    |
|                            |                                                                                                    | Club                                                                                                    | Female Kids Maike Mo<br>Female Kids Robyn R                                                                                                    |
|                            |                                                                                                    | Id                                                                                                    | Female Senior 1 Leat<br>Female Senior 1 Gert<br>Female Senior 1 Dais                                                                                                    |
|                            |                                                                                                    |                                                                                                    | Female Senior 1 Fabi<br>Female Senior 1 Char<br>Female Senior 1 Char                                                                                                    |
|                            |                                                                                                    | ~                                                                                                    | Female Senior 1 Cau<br>Female Senior 1 Sop<br>Female Senior 1 Anni                                                                                                    |
|                            |                                                                                                    | Opschone                                                                                                    | n velden Female Senior 2 Mari<br>Female Senior 2 Chris<br>Female Senior 2 Wis                                                                                                    |
| Stap 1: Zoek spelers       | Stap                                                                                                    | 2: Zoek resultaten                                                                                                    |                                                                                                    |
| Naam                       | Club Fe                                                                                                    | male Kids Maike Mockel BEL-40660-<br>male Kids Jana Baltus BEL-39600-1<br>male Kids Robyn Rider BEL-40997-                                                                                                    | 1, MGC Kettenis<br>MGC Kettenis<br>1, MGC Kettenis                                                                                                    |
| Categorie                  | Id Fer<br>Fer<br>Fer                                                                                                    | male Kids Mila Mocker BEL-39656-1,<br>male Kids Mika Henquinet BEL-110,<br>male Senior 1 Annabelle Borremans<br>male Senior 1 Catherine Massem BE                                                                                                    | MGC Kettenis<br>BEL-26884-1, RMGC Esneux                                                                                                    |
| Federatie<br>Belgium [BEL] | v Fe                                                                                                    | male Senior 1 Chayuda Inpheng BE<br>male Senior 1 Gertrud Tings BEL-20<br>male Senior 2 Beatrice Jacob BEL-1                                                                                                    | 1-26413-17 MGC Eupen<br>137-1, MGC Eupen<br>8762-1, MGC Eupen                                                                                                    |
|                            | Opschonen velden Fer<br>Fer                                                                                                    | male Senior 2 Greta Janssens BEL-<br>male Senior 2 Chantal Ghys BEL-21<br>male Senior 2 Micheline Van Driesso                                                                                                    | 0673-1, MGC Rozemaai<br>067-1, RMGC Esneux<br>he BEL-21337-1, MGC Rozemaai                                                                                                    |
| Klassement uit BAO         | ~ Fe                                                                                                    | male Senior 2 Hélène Calmant BEL-                                                                                                    | 15572-1, RMGC Esneux                                                                                                    |
|                            |                                                                                                    |                                                                                                    |                                                                                                    |
|                            |                                                                                                    |                                                                                                    |                                                                                                    |
| slecht.                    |                                                                                                    |                                                                                                    |                                                                                                    |
| orlopen voo                | or de volgende.                                                                                                    |                                                                                                    |                                                                                                    |
| ; spelers toe              | " Dit zal u een e                                                                                                    | enorme tijds                                                                                                    | besparing                                                                                                    |
|                            |                                                                                                    |                                                                                                    |                                                                                                    |
| 9)                         |                                                                                                    |                                                                                                    |                                                                                                    |
| ere individu               | ele categoriën                                                                                                    | Te                                                                                                    |                                                                                                    |
| elers toe                  | N                                                                                                    |                                                                                                    |                                                                                                    |
| r spelars                  | <u>s</u>                                                                                                    |                                                                                                    |                                                                                                    |
| A STREET                   |                                                                                                    |                                                                                                    |                                                                                                    |
| а эрегегэш                 |                                                                                                    |                                                                                                    |                                                                                                    |
|                            | Verwijder I<br>reëer team too<br>(2/3) Tear<br>Categorie naam<br>Heren<br>Dames<br>Creëer team toe<br>(3/3) Tear<br>Zet Teamnaam o<br>Nr Naam team<br>1 Nederland He<br>2 Belgie Heren<br>Als je in "<br>van dat lar<br>of wat je n<br>Gategore<br>Federate<br>Belgum (BEL]<br>Kassement ut BAO<br>Slecht.<br>Sorlopen voo<br>g spelers toe<br>9)<br>lere individu | Verwijder hoogd         Jreëer team toernooi         (2/3) Team categorië         Categorie naam Tel team resultaat als         Heren       Verwijder hoogste ronde         Dames       Ale resultaten telen         Ale resultaten telen       Verwijder hoogste totaal         Verwijder noogste ronde       Verwijder noogste ronde         Verwijder noogste totaal       Verwijder noogste totaal         Verwijder noogste totaal       Verwijder noogste totaal         Verwijder noogste totaal       Verwijder noogste totaal         Verwijder resultate reserv       Speler tegen speler         Meeste hole overwinning       Team-         (3/3) Teams       Team-         Zet Teamnaam op koppetteken "-" wanneer de       Name team Speler 1 Speler 2 Speler         1 Nederland Heren       2 Belgie Heren         2 Belgie Heren       2         of wat je maar wil       Image: Speler Speler 2 Speler         Stammen ut BAO       Image: Speler 2 Speler         Name team Speler 1 Speler 2 Speler       Image: Speler 2 Speler         1 Nederland Heren       Image: Speler 2 Speler         2 Belgie Heren       Image: Speler 2 Speler         1 Nederland Heren       Image: Speler 2 Speler         2 Belgie Heren       Image: Speler 2 Speler     < | Verwijder hoogd         2reëer team toernooi         (2/3) Team categorië         Categorie naam Tel team resultaat als         Heren       Verwijder hoogste ronde         12       Dames         Ale resultaten telen       6         Ale resultaten telen       6         Verwijder hoogste ronde       7         Verwijder noogste ronde       7         Verwijder nesultaten telen       6         Verwijder nesultaten telen       6         Verwijder nesultaten telen       6         (3/3) Teams       Team-categorie         Verwijder nesultaten telen       7         Verwijder nesultaten telen       7         Verwijder nesultaten telen       7         Verwijder nesultaten telen       7         Verwijder nesultaten telen       7         Verwijder nesultaten telen       7         Verwijder hoogste totaak       7         Verwijder nesultaten telen       7         Verwijder nesultaten telen       7         Verwijder nesultaten telen       7         Verwijder nesultaten telen       7         Verwijder nesultaten telen       7         Verwijder nesultaten telen       7         Verwijder nesultaten telen |

| la kan ook in dén hawaging da spalars tooyaagan                                                                                                 |           |                                             |                        |                         |                      |
|----------------------------------------------------------------------------------------------------|-----------|---------------------------------------------|------------------------|-------------------------|----------------------|
| per:                                                                                                    |           | Stan 3. Voed sneler toe                     |                        |                         | Spelers in Individue |
| land                                                                                                    |           | Speler aan categorie toevoe                 | gen dmv. dubb          | el klikken              |                      |
| Cetecomie                                                                                                    |           | zoekresultaten of verander/                 | manuele toevoe         | ging:                   |                      |
| Categorie                                                                                                    |           | Voornaam<br>Pascal                          | Achternaai<br>de Roeck | m                       |                      |
| En als je de startvolgorde kent (hier bvb volgens                                                                                               |           | Club<br>MGC Rozemaai                        |                        |                         |                      |
| klassement na de eerste wedstrijd) kan je het                                                                                                   |           | Land                                        |                        | Land-code               |                      |
| startnummer best geforceerd gebruiken                                                                                                    |           | België                                      |                        | BEL                     |                      |
| startindimiter best gerbreeerd gebruiken.                                                                                                    |           | Individuele categorie (1 van<br>Individueel | 1) I<br>~              | u<br>BEL-21054-1        |                      |
|                                                                                                    |           |                                             |                        |                         |                      |
| In het verdere verloop van dit voorbeeld werd een                                                                                               |           | Startnummer (alleen te geb<br>105           | ruiken bij handr       | natige loting)          |                      |
| fictieve startlijst opgemaakt.                                                                                                    |           | Handicap Rangsch                            | ikking                 |                         | Aantal spelers       |
|                                                                                                    |           | Veed ander too                              |                        | schonon velden          | Spelers geüpdate     |
|                                                                                                    |           | voeg speler toe                             |                        | schonen veiden          | Handmatic biiwer     |
| namen hiel rechtstreeks via alt menu toevoegen. Je<br>moet dan de naam handmatig toevoegen.<br>Nu zowel de Belgische als de Nederlandse spelers | het WM    | IF om hun spel                              | ers via                | g geen con<br>BAO in te | brengen.             |
| zijn opgenomen in DAO is net niet lunger nouig de                                                                                               | Cat       | egorie                                      |                        | Id                      |                      |
| ouae players.aata lijst te gebruiken.                                                                                                    |           |                                             |                        |                         |                      |
| Een combinatie van beiden was in deze versie                                                                                                    | End       | oratio                                      |                        |                         |                      |
| (2.15.28) nog altijd mogelijk.                                                                                                    | reu       | eraue                                       |                        |                         |                      |
| Alleen vind je dan deze spelers niet door het land                                                                                              | Re        | gium [REL]                                  |                        |                         | ~                    |
| aan te duiden, maar moet je "Alle federaties"                                                                                                   | Alle      | federaties                                  |                        |                         |                      |
| kiezen.                                                                                                    | AID       | dfild [ALB]<br>stralia [AUS]                |                        |                         | en v                 |
| Onderaan het menu duid ie dan niet enkel het                                                                                                    | Bel       | arus [BLR]                                  |                        |                         | · ·                  |
| startnummer aan maar ook het land en individuele                                                                                                | K Bel     | gium [BEL]                                  |                        |                         |                      |
| categorie aan waarvoor deze spelers opkomen                                                                                                    | Bra       | zil [BRA]                                   |                        |                         |                      |
| culegorie aun waarvoor ueze spelers opkomen.                                                                                                    | Brit      | ish Minigolf Associat                       | ion [GBR]              |                         |                      |
|                                                                                                    |           |                                             |                        |                         |                      |
| Het sub menu "Handicap en Klassement" kan autom                                                                                                 | atisch wo | rden toegevoeg                              | gd uit B               | AO" als je              | bent                 |

ingeschreven onder level 3.

Importeer je uit byb de namen uit de eerste wedstrijd (Nederland-België) dan kan je de rangschikking ook vanuit dat bestand Importeren.

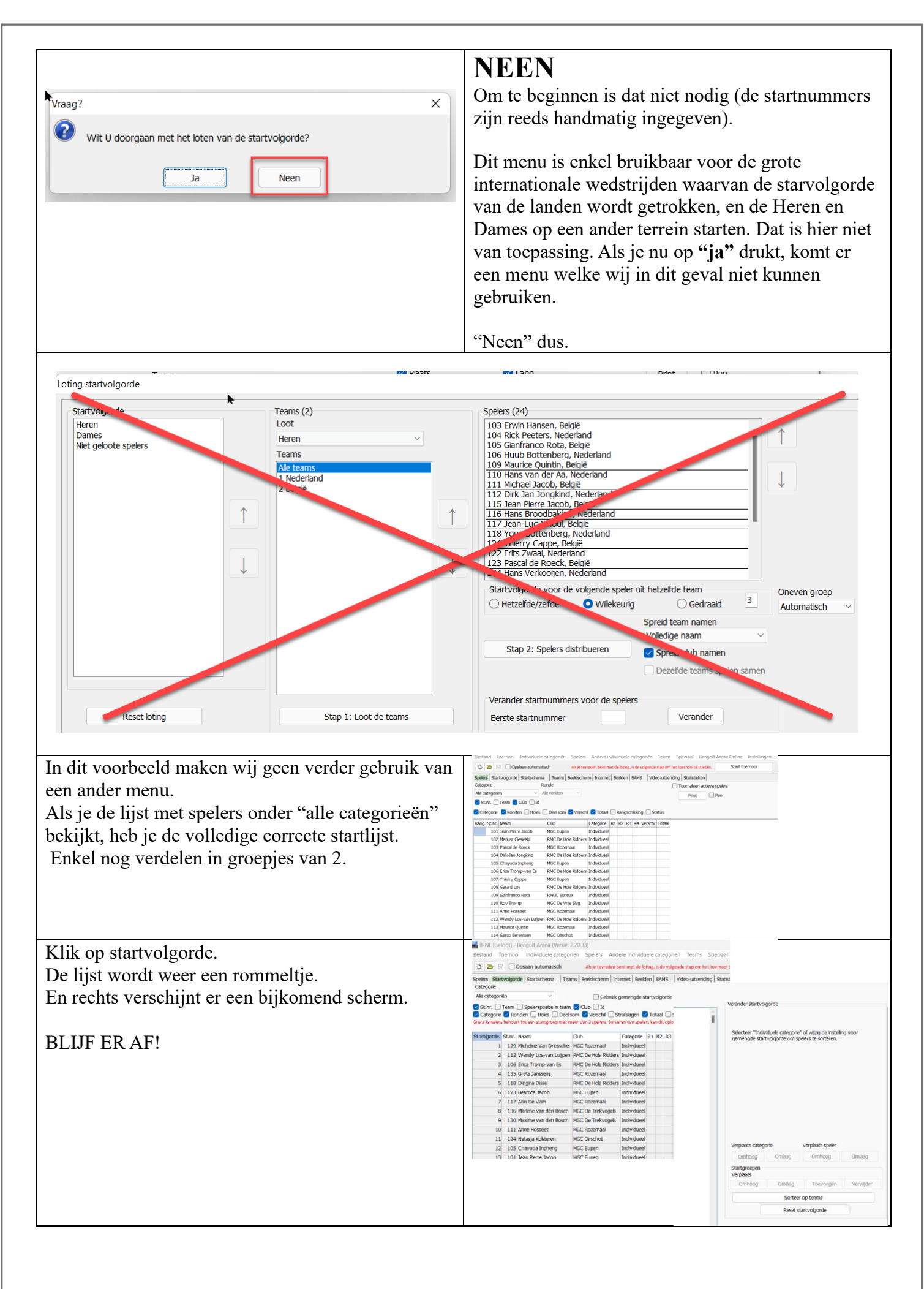

|                                                                                                    | Categoria                                                                                                    |
|----------------------------------------------------------------------------------------------------|----------------------------------------------------------------------------------------------------|
|                                                                                                    | Ale categoriën V Cebruik gemengde startvolgorde Print                                                                                                    |
| Je ziet nu 3 dingen gebeuren:                                                                                                    | St.rr. □ Team □ Spelerspositie in team ♥ Club □ Id     Categorie ♥ Ronden □ Holes □ Deel som ♥ Verschil □ Strafslagen ♥ Totaal □ Status                                                                                                    |
| De startlijst wordt ingedeeld in groepjes van 3,                                                                                                    |                                                                                                    |
| Maar de startvolgorde nummering bliift OK                                                                                                    | St.volgorde. St.nr. Naam Club Categorie R1 R2 R3 R4 Verschi Totaal                                                                                                    |
| inaar de startvorgorde nammernig onjit ork.                                                                                                    | 1 101 Jean Pierre Jacob MGC Eupen Individueel                                                                                                    |
|                                                                                                    | 2 102 Manusz Ciesielski RMC De Hole Ridders Individueel 3 103 Pascal de Roeck MGC Rozemaai Individueel                                                                                                    |
| Ulterst rechts veranderd ook de manier waarop je                                                                                                    | 4 104 Dirk-Jan Jongkind RMC De Hole Ridders Individueel                                                                                                    |
| alles kan indelen.                                                                                                    | 5 105 Chayuda Inpheng MGC Eupen Individueel                                                                                                    |
|                                                                                                    | 7 107 Thierry Cappe MGC Eupen Individueel                                                                                                    |
|                                                                                                    | 8 108 Gerard Los RMC De Hole Ridders Individueel                                                                                                    |
|                                                                                                    | 9 109 Gianfranco Rota RMGC Esneux Individueel                                                                                                    |
| Hier kan je de groepsgrootte aanpassen (2) en<br>sorteren op startnummer. Dit startnummer had je<br>ingegeven tijdens het selecteren van de spelers<br>hopelijk in de juiste volgorde.                                                                                                    | Ale categorén Crocesporte Conven groep Automatisch Crocesporte Conven groep Automatisch Crocesporte Conven groep Automatisch Crocesporte Conven groep Automatisch Crocesporte Conven groep Automatisch Crocesporte Conven groep Automatisch Crocesporte Conven groep Crocesporte Conven groep Automatisch Crocesporte Conven groep Crocesporte Conven groep Conven groep Conven groep Conven groep Conven groep Conven groep Conven groep Conven groep Conven groep Conven groep Conven groep Conven groep Conve |
| Oak hat totaal regultant zou in kunnen laten gerteren                                                                                                    | Sorter op startnummer                                                                                                    |
| ook net totaal resultaat zou je kunnen laten sorteren                                                                                                    | Livegorde         Str. Naam         Oub         Categorie         R1         R2         R3         R+           1         101         Jean Perre Jacob         MGC Eupen         Individueel         Sorteer op resultant         4                                                                                                    |
| na ronde                                                                                                    | 2 102 Martusz Cleslelski RMc De Hole Róders (individuee) Sorteer op de rangschikking Alfopend ~ 3 103 Pascal de Roeck MGC Rozemaai Individueel                                                                                                    |
| En we kunnen van start gaan.                                                                                                    | 4         104         Dirk-Jan Jongkind         RMC De Hole Ridders [Individuee]         koteer een positie in de santgroepen           5         105         Chayuda Inpheng         MGC Eupen         Individueel         Chayuda Inpheng                                                                                                    |
|                                                                                                    | 6 106 Erica Tromp-van Es RMC De Hole Röders Individueel                                                                                                    |
|                                                                                                    | 8 108 Gerard Los RMC De Hole Röders Individueel<br>9 109 Genfranco Rota RMGC Esneux Individueel                                                                                                    |
|                                                                                                    |                                                                                                    |
| opgeven, ja je zou dit ook voor alle 4 de ronden kunn<br>na de eerste ronde.<br>Bestand Toernooi Individuele categoriën <sup>®</sup> Spelers Andere individuele categoriën<br>Dopskaan automatisch Als je tevreden bent met de loting, is                                                                                                    | nen doen, maar in praktijk klopt dat toch al niet meer<br>ategoriën Teams Speciaal Bangolf Arena Online Instellingen Test Hell<br>de volgende stap om het toernooi te starten. Start toernooi                                                                                                    |
| Spelers Startvolgorde Startschema Teams Beeldscherm Internet Beelden B                                                                                                    | AMS Video-uitzending Statistieken                                                                                                    |
|                                                                                                    |                                                                                                    |
| Plan tot ronde 1 	V Plan met onties                                                                                                    | Startgroepen  Dezelfde startspelers als in startvolgorde                                                                                                    |
| Plan   tot ronde   1   Yean met opties                                                                                                    | Startgroepen   Dezelfde startspelers als in startvolgorde                                                                                                    |
| Plan tot ronde 1 $\checkmark$ Plan met opties                                                                                                    | Startgroepen     Dezelfde startspelers als in startvolgorde       Splits groep     Verwijder                                                                                                    |
| Plan tot ronde 1 $\checkmark$ Plan met opties                                                                                                    | Startgroepen<br>Dezelfde startspelers als in startvolgorde<br>Splits groep Verwijder<br>Controleer maximaal aantal spelers                                                                                                    |
| Plan     tot ronde     1     Plan met opties                                                                                                    | Startgroepen       Image: Dezelfde startspelers als in startvolgorde         Splits groep       Verwijder         Controleer maximaal aantal spelers       Image: Dezelfde startspelers als in startvolgorde         2       Image: Roteren                                                                                                    |
| Plan       tot ronde       1       Plan met opties         Wel belangrijk is in "plan met opties" hier kan je ook         Plan met opties         starttijd vanaf       Geen spelers indelen na         24/11/2024       15:05       18:00         Tijd tussen startgroepen (mm:ss)       05:00         Van ronde       Van start nr.       Tot         1       4       1                                                                                                    | Spits groep Verwijder<br>Controleer maximaal aantal spelers<br>2 Roteren<br>et start nr. Maximum aantal startgroepen<br>Rusttijd (minuten)<br>05 ©                                                                                                    |
| Plan       tot ronde       1       Plan met opties         Wel belangrijk is in "plan met opties" hier kan je ook         Plan met opties         Starttijd vanaf       Geen spelers indelen na         24/11/2024       15:05       18:00         Tijd tussen startgroepen (mm:ss)       05:00         Van ronde       Tot ronde       Van start nr.         Indeling door       Indeling door                                                                                                    | Startgroepen Dezelfde startspelers als in startvolgorde<br>Spits groep Verwijder<br>Controleer maximaal aantal spelers<br>2 Roteren<br>e een rustpauze of massastart invoeren.<br>Rondetjd<br>01:00 +<br>Rustijd (minuten)<br>05 +<br>Gemeende startvolgorde                                                                                                    |
| Plan       tot ronde       1       Plan met opties         Wel belangrijk is in "plan met opties" hier kan je ook         Plan met opties         Starttijd vanaf       Geen spelers indelen na         24/11/2024       15:05       18:00         Tijd tussen startgroepen (mm:ss)       05:00         Van ronde       Tot ronde       Van start nr.         1       4                                                                                                    | Startgroepen Dezelfde startspelers als in startvolgorde<br>Spits groep Verwijder<br>Controleer maximaal aantal spelers<br>2 Roteren<br>eeen rustpauze of massastart invoeren.                                                                                                    |
| Plan       tot ronde       1       Plan met opties         Wel belangrijk is in "plan met opties" hier kan je ook         Starttijd vanaf         24/11/2024        15:05 *       18:00 *         Tijd tussen startgroepen (mm:ss)       05:00 *       10:00 *         05:00 *       Van start nr.       Tot ronde       Van start nr.         Indeling door       Indeling door       Team categorië         Indeling door       Individuele categoriën       Team categorie                                                                                                    | Spits groep   Verwijder   Controleer maximaal aantal spelers   2   Roteren   a ceen rustpauze of massastart invoeren.   Kondetijd   1:00\$   Ale categorien   Kusttijd (minuten)   05\$   Gemengde startvolgorde   0   3 9 10 0 11 12 0 13 14 0 15 16 17 18 Opschonen Alen Suggerere                                                                                                    |
| Plan       tot ronde       1       Plan met opties         Wel belangrijk is in "plan met opties" hier kan je ool         Plan met opties         Starttijd vanaf         24/11/2024       15:05         Tijd tussen startgroepen (mm:ss)       00         05:00       18:00         Van ronde       Van start nr.         Indeling door       Team categorie         Indeling door       Team categorie         Plats de muisaanwijzer op de vakken om de namen van de holes te bekijken                                                                                                    | Spits groep   Verwijder   Controleer maximaal aantal spelers   2   Roteren   a start nr.   Maximum aantal startgroepen   Ne categorien   Gemengde startvolgorde   3 9 10 11 12 13 14 15 16 17 18 Opschonen Alen Suggerere                                                                                                    |
| Plan       tot ronde       I       Plan met opties         Wel belangrijk is in "plan met opties" hier kan je ool         Plan met opties         Starttijd vanaf         24/11/2024         ISOS ©         Van ronde         Van start propen (mmxss)         OS:00 ©         Van ronde       Van start nr.         I       Van start nr.         Indeling door       Team categorië         Indeling door       Team categorië         Plaats de muisaanwijzer op de vakken om de namen van de holes te bekijken         Plaats de muisaanwijzer op de vakken om de namen van de holes te bekijken | Startgroepen   Spits groep Verwijder Controleer maximaal aantal spelers 2 < Roteren Roteren Roteren a categoriën Alle categoriën Alle categoriën Gemengde startvolgorde 3 9 10 11 12 13 14 15 16 17 18 Opschonen Alen Suggerere                                                                                                    |
| Plan       tot ronde       I       Plan met opties         Wel belangrijk is in "plan met opties" hier kan je ool         Plan met opties         Starttijd vanaf         24/11/2024         IS:05 ©         Van ronde         Van start nr.         O ©         Van ronde         Van start nr.         Indeling door         Indeling door         Indeling door       Team categorië         Massa start       ©       1       2         Rozemaai       ©       1       2       3       4       5       6       7       4         Plan sutten                                                     | Startgroepen     Spits groep      Roteren   Roteren     a cen rustpauze of massastart invoeren.     Rodetjid     0:00     Rusttjid (minuten)     05     Alle categoriën     Gemengde startvolgorde     0:10     11     12     13     14     15     16     17     18     0:10     11     12     14     15     16     17     18     10     11     12     13     14     15     16     17     18     10     11     12     13     14     15     16     17     18     19     10     14     14                                                                                                    |

Je ziet nu mooi waar een bepaalde ploeg moet vertrekken, op welk baantype dit is en dit in de eerste ronde tot baan 18.

| Taan                   |       |                       |                 |       |                                    | ch in de over   |
|------------------------|-------|-----------------------|-----------------|-------|------------------------------------|-----------------|
| Spelers                | Tijd  |                       | Team            | Ronde | Hole                               | Einde           |
| Rijnummers             | 09:00 | Massa start           |                 | 1     |                                    |                 |
| 🗌 Datum                | 09:00 | Jean Pierre Jacob     | Heren België    | 1     | 15 Angle                           | 18 Salzburger-V |
| Status                 |       | Mariusz Ciesielski    | Heren Nederland | 1     | 15 Angle                           | 18 Salzburger-V |
| Start nr.              | 09:00 | Pascal de Roeck       | Heren België    | 1     | 13 Truncated cones                 | 18 Salzburger-V |
| Club                   |       | Dirk-Jan Jongkind     | Heren Nederland | 1     | 13 Truncated cones                 | 18 Salzburger-V |
| Team                   | 09:00 | Chayuda Inpheng       | Dames België    | 1     | 11 Pyramids                        | 18 Salzburger-V |
| Spelerspositie in team |       | Erica Tromp-van Es    | Dames Nederland | 1     | 11 Pyramids                        | 18 Salzburger-V |
| Holes                  | 09:00 | Thierry Cappe         | Heren België    | 1     | 9 Straight lane with target window | 18 Salzburger-V |
| Rotering               |       | Gerard Los            | Heren Nederland | 1     | 9 Straight lane with target window | 18 Salzburger-V |
| Rangschikking          | 09:00 | Gianfranco Rota       | Heren België    | 1     | 7 Middle hill                      | 18 Salzburger-V |
| Ondertekenen           |       | Roy Tromp             | Heren Nederland | 1     | 7 Middle hill                      | 18 Salzburger-V |
|                        | 09:00 | Anne Hosselet         | Dames België    | 1     | 5 Jump with net                    | 18 Salzburger-V |
|                        |       | Wendy Los-van Luijpen | Dames Nederland | 1     | 5 Jump with net                    | 18 Salzburger-V |

Met "publiceer" heb je nu een prachtige startlijst die je kan uithangen, maar ook via een update van internet wordt deze daar gepubliceerd. Ontbreken de land-vlaggetjes bij de teams?

Ga naar "Teams"  $\rightarrow$  Verander team en klik bij elke categorie (heren/ dames) het land in waarvoor deze spelen. Meestal staan deze al ingevuld, in ander gevallen niet.

Controleer ook of alle spelers wel in een (het juiste) land opgenomen werden.

Vooral als je gebruik maakt van players.data is dat standaard niet het geval, en moest je dit handmatig opgeven (zie blz 22)

Nu nog de beeldschermen indelen.

Willen wij het ter plaatse tonen op een scherm, kiezen we voor schermen en stellen we alles in volgens wens.

In het individuele resultaat zijn wij tijdens de interland minder geïnteresseerd, dus die gebruiken we niet.

Wel de Team resultaten voor de Dames en Heren. We maken dan ook 2 schermen aan, scherm 1 bvb de heren, scherm 2 de dames. Kies "Toon Beeldscherm" 1 en 2 onder elkaar en je verkrijgt perfect wat je wenst te zien.

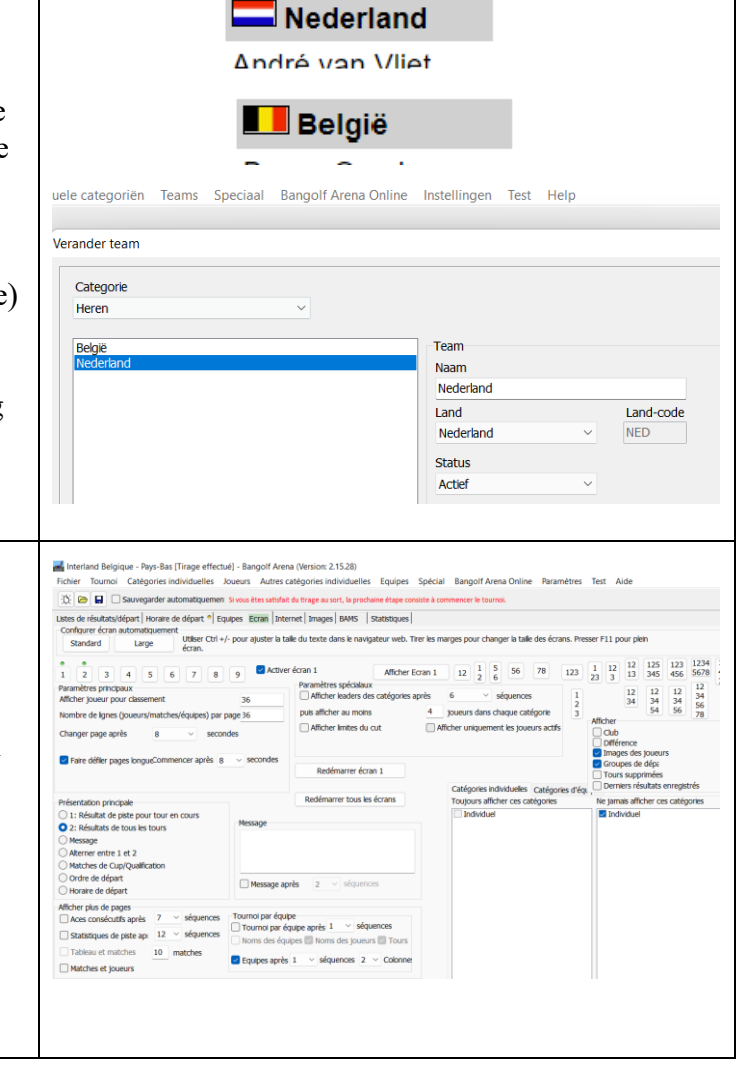

Heren

| André van Vliet237Steven Steiger235Tim de Boer231René Bos229Hans Verkooijen225Frits Zwaal217Hans Broodbakker210Dirk Jan Jongkind223Hans van der Aa219Huub Bottenberg206Rick Peeters204NederlandNrNederlandNrR1R2R3R4Gemendigk215Maxime van den Bosch221Maxime van den Bosch221Mathilda van Huenen208                                                                                                    | Nederland                                                                                                    | N                                             | R                                        | 1 R  | 2 R3 | RR4  | Gem. | Totaal  | 1000 | België                                                                                                    |
|----------------------------------------------------------------------------------------------------|----------------------------------------------------------------------------------------------------|-----------------------------------------------|------------------------------------------|------|------|------|------|---------|------|----------------------------------------------------------------------------------------------------|
| Steven Steiger235Tim de Boer231René Bos229Hans Verkooijen225Frits Zwaal217Hans Broodbakker210Dirk Jan Jongkind223Hans van der Aa219Huub Bottenberg206Rick Peeters204NederlandNrNederlandNrR1R2R3R4Gem. TotaalJoy Wielink227Maxime van den Bosch221Maxime van den Bosch221Mathilda van Huenen208                                                                                                    | André van Vlie                                                                                                    | t 2                                           | 37                                       |      |      |      |      |         | 15%  | Bruno Grosjean                                                                                                |
| Tim de Boer231René Bos229Hans Verkooijen225Frits Zwaal217Hans Broodbakker210Dirk Jan Jongkind223Hans van der Aa219Huub Bottenberg206Rick Peeters204NederlandNrNederlandNrR1R2R3R4Greta JanssensJoy Wielink227Maxime van den Bosch221Maxime van den Bosch221Mathilda van Huenen208                                                                                                    | Steven Steiger                                                                                                    | 2                                             | 35                                       |      |      |      |      |         | -    | Fabrice Wilms                                                                                                 |
| René Bos       229         Hans Verkooijen       225         Frits Zwaal       217         Hans Broodbakker       210         Dirk Jan Jongkind       223         Hans van der Aa       219         Huub Bottenberg       206         Rick Peeters       204         Nederland       Nr         Nederland       Nr         Rick Peeters       221         Maxime van den Bosch       221         Maxime van den Bosch       221         Mathilda van Huenen       208                                                                                                    | Tim de Boer                                                                                                    | 2                                             | 31                                       |      |      |      |      |         |      | Raymond Leeman                                                                                                |
| Hans Verkooijen       225         Frits Zwaal       217         Hans Broodbakker       210         Dirk Jan Jongkind       223         Hans van der Aa       219         Huub Bottenberg       206         Rick Peeters       204         Nederland       Nr         R1       R2       R3         R4       Gem. Totaal         Wendy Los-van Luijpen       233         Joy Wielink       227         Maxime van den Bosch       221         Marianne Groenendijk       215         Mathilda van Huenen       208                                                                                                    | René Bos                                                                                                    | 2                                             | 29                                       |      |      |      |      |         |      | Dirk Robbrecht                                                                                                |
| Frits Zwaal217Thierry CappeHans Broodbakker210Jean-Luc NihoulDirk Jan Jongkind223Jean-Luc NihoulHans van der Aa219Jean Pierre JacobHuub Bottenberg206Jean Pierre JacobRick Peeters204Maurice QuintinMederlandNrR1R2R3Vendy Los-van Luijpen233Greta JanssensJoy Wielink227Anne HosseletMaxime van den Bosch221Anne HosseletMarianne Groenendijk215LisMathilda van Huenen208Lis                                                                                                    | Hans Verkooije                                                                                                    | en 2                                          | 25                                       |      |      |      |      |         |      | Pascal de Roeck                                                                                               |
| Hans Broodbakker 210Jean-Luc NihoulDirk Jan Jongkind 223Jean Pierre JacobHans van der Aa219Huub Bottenberg 206Gianfranco RotaRick Peeters204NederlandNrNrR1R2R3R4Gem. TotalGreta JanssensJoy Wielink227Maxime van den Bosch 221Marianne Groenendijk215Mathilda van Huenen208                                                                                                    | Frits Zwaal                                                                                                    | 2                                             | 7                                        |      |      |      |      |         |      | Thierry Cappe                                                                                                 |
| Dirk Jan Jongkind223Hans van der Aa219Huub Bottenberg206Rick Peeters204NederlandNrNrR1R2R3R4Gem. TotaalWendy Los-van Luijpen233Joy Wielink227Maxime van den Bosch221Marianne Groenendijk215Mathilda van Huenen208                                                                                                    | Hans Broodbak                                                                                                    | kker 2                                        | 0                                        |      |      |      |      |         |      | Jean-Luc Nihoul                                                                                               |
| Hans van der Aa       219         Huub Bottenberg       206         Rick Peeters       204         Nederland       Nr         Rick Peeters       204         Nederland       Nr         Rick Peeters       204         Rick Peeters       204         Rick Peeters       203         Rick Peeters       203         Rick Peeters       203         Rick Peeters       203         Rick Peeters       203         Rick Peeters       208         Rick Peeters       Rick Peeters         Rick Peeters       208         Rick Peeters       Rick Peeters         Rick Peeters | Dirk Jan Jongk                                                                                                    | cind 2                                        | 23                                       |      |      |      |      |         |      | Jean Pierre Jacob                                                                                             |
| Huub Bottenberg       206       Maurice Quintin         Rick Peeters       204       Maurice Quintin         Nederland       Nr       R1       R2       R3       R4       Gem. Totaal         Wendy Los-van Luijpen       233       Greta Janssens         Joy Wielink       227       Anne Hosselet         Maxime van den Bosch       221       Micheline Van Dri         Marianne Groenendijk       215       Chayuda Inpheng         Mathilda van Huenen       208       Eatrice Jacob                                                                                                    | Hans van der A                                                                                                    | Aa 2                                          | 9                                        |      |      |      |      |         | ST.  | Gianfranco Rota                                                                                               |
| Rick Peeters       204       Michael Jacob         Nederland       Nr       R1       R2       R3       R4       Gem. Totaal         Wendy Los-van Luijpen       233       Greta Janssens       Greta Janssens         Joy Wielink       227       Maxime van den Bosch       221         Marianne Groenendijk       215       Micheline Van Dri         Mathilda van Huenen       208       België                                                                                                    | Huub Bottenbe                                                                                                    | erg 2                                         | )6                                       |      |      |      |      |         |      | Maurice Quintin                                                                                               |
| Nederland       Nr       R1       R2       R3       R4       Gem. Totaal         Wendy Los-van Luijpen       233       Greta Janssens         Joy Wielink       227       Anne Hosselet         Maxime van den Bosch       221       Micheline Van Dring         Marianne Groenendijk       215       Chayuda Inpheng         Beatrice Jacob       Beatrice Jacob                                                                                                    | Rick Peeters                                                                                                    | 2                                             | )4                                       |      |      |      |      |         | 69 👛 | Michael Jacob                                                                                                 |
|                                                                                                    |                                                                                                    |                                               |                                          |      |      |      |      |         |      |                                                                                                    |
|                                                                                                    | Nederland<br>Wendy Los-van Lui<br>Joy Wielink<br>Maxime van den Bo<br>Marianne Groenend<br>Mathilda van Huene<br>Marlène van den Bo | ijpen 2<br>osch 2<br>dijk 2<br>en 2<br>osch 2 | lr F<br>33<br>27<br>21<br>15<br>08<br>02 | R1 F | R2 R | 3 R4 | Gem  | . Totaa |      | Greta Janssens<br>Anne Hosselet<br>Micheline Van Dri<br>Chayuda Inpheng<br>Beatrice Jacob<br>Annabelle Borrem |

Blijft over de internet pagina op te maken.

Ga naar "bericht bewerken" Onthoud dat je zowat bijna alle standaard HTML commando's kan gebruiken. Let wel <u>BIJNA</u> alle. Sommige laten de boel wel in de soep lopen, maar het is veel te leuk om het niet te proberen. Gebruik zeker "passieve mode" aangevinkt als je zo experimenteert! Eens je tevreden bent over je start scherm(en) copier deze dan en sla dit op via een tekstverwerker. Je verkrijgt zo een aantal standaard berichten welke je telkens kan gebruiken zonder telkens het warme water terug uit te vinden.

Hierbij de commando's gebruikt in het voorbeeld. Je kan deze steeds gebruiken om te testen.

<TABLE border=0><TR> <TD><img

src=https://www.minigolfsport.be/Clubafbeeldingen/logo\_Union\_Klein.jpg></TD><br><TD><img src=https://www.minigolfsport.be/Clubafbeeldingen/B-NL-Vlag\_klein.jpg></TD><br><TD><img src=https://www.minigolfsport.be/Clubafbeeldingen/Logo\_Nederlandse\_bond.jpg></TD><br></TR></TABLE>

<br><a href=https://www.minigolfbond.nl/liveuitslagen/20211024InterlandNederlandBelgie/result.htm>Klik hier voor uitslag eerste helft van de wedstrijd te Drachten - Nederland</a>

**<u>Opmerking</u>** in de laatste versies staan er al automatisch sommige beelden in op voorwaarde dat je de juiste keuze hebt gemaakt in de toernooi instellingen (kan je achteraf aanpassen). Het kan op deze manier een overdaad worden. Maar het blijft leuk.

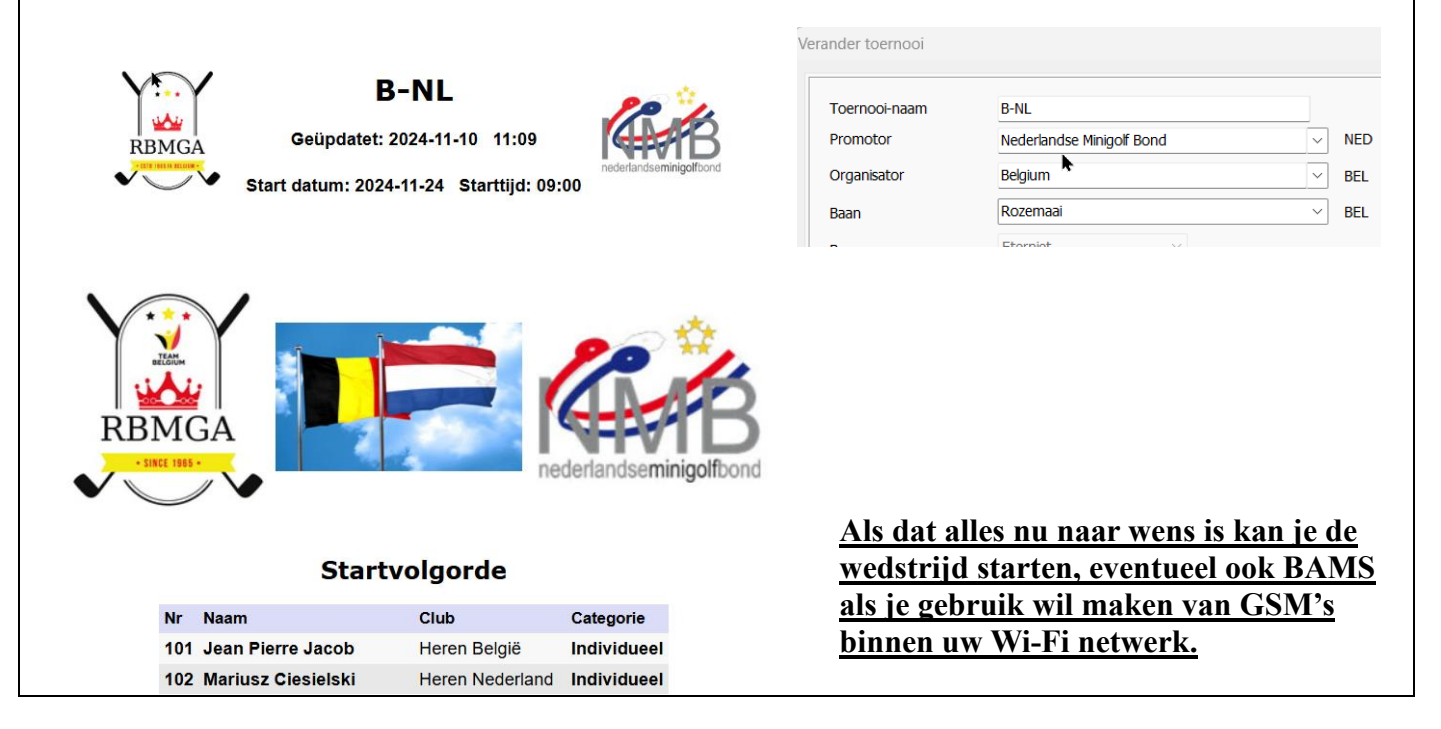

| Geüpdatet: 2022-01             | ▶ België                                                                                                    | -Ned                                          |             | lan<br>emt n | i <b>d</b><br>lieuwe pa        | gina's automa                                  | atisch      |
|--------------------------------|----------------------------------------------------------------------------------------------------|-----------------------------------------------|-------------|--------------|--------------------------------|------------------------------------------------|-------------|
| RBMGA<br>CONTRACTOR            | tslag eerste helft                                                                                               | van de                                        | weds        | trijd        | nederla<br>te Drach            | ndseminigolf                                   | bond        |
| Boven   Heren   Dames          | Ranglijst   Hole-s                                                                                               | statistie                                     | (en         | Tear         | nstatistie                     | eken   Aces                                    | Toernooiinf |
| Boven   Heren   Dames          | Ranglijst   Hole-s                                                                                               | tatistie                                      | (en         | Tear         | nstatistie                     | eken   Aces                                    | Toernooiini |
| Boven   Heren   Dames          | Ranglijst   Hole-s                                                                                               | Heren<br>R1 R2                                | en  <br>R3  | Tear<br>R4   | nstatistie<br>Gem. To          | eken   Aces                                    | Toernooiin  |
| Boven   Heren   Dames  <br>Ran | Ranglijst   Hole-s<br>g<br>1 <b>I Belgi</b> ë                                                                    | Heren<br>R1 R2                                | (en  <br>R3 | Tear<br>R4   | Gem. To<br>0,0                 | eken   Aces  <br>taal<br>0                     | Toernooiin  |
| Boven   Heren   Dames  <br>Ran | Ranglijst   Hole-s<br>g<br>1 <mark>III België</mark><br>1 <mark>III Nederland</mark>                             | Heren<br>R1 R2                                | (en  <br>R3 | Tear         | Gem. To<br>0,0<br>0,0          | eken   Aces  <br>taal<br>0<br>0                | Toernooiini |
| Boven   Heren   Dames  <br>Ran | Ranglijst   Hole-s<br>g<br>1  België<br>1  Nederland<br>België<br>Bruno Grosjea<br>Fabrice Wilms<br>Raymond Leen | Heren<br>R1 R2<br>Nr<br>n 13<br>13<br>nans 12 | R1 5 3 9    | R4           | Gem. To<br>0,0<br>0,0<br>R3 R4 | eken   Aces  <br>taal<br>0<br>0<br>Gem. Totaal | Toernooiini |
| Boven   Heren   Dames  <br>Ran | Ranglijst   Hole-s<br>g<br>1 België<br>1 Rederland<br>België<br>Bruno Grosjea<br>Fabrice Wilms<br>Raymond Leen   | Heren<br>R1 R2<br>Nr<br>n 13<br>13<br>nans 12 | R1 5 3 9    | R4           | Gem. To<br>0,0<br>0,0<br>R3 R4 | eken   Aces  <br>taal<br>0<br>0<br>Gem. Totaal | Toernooiini |

**Voorbeeld 2 Koppeltoernooi**. Een team bestaande uit 2 personen (een koppel) waarvan speler 2 het resultaat van speler 1 kan verbeteren, t.t.z. het beste resultaat telt.

**Opmerking:** Er bestaat een enorm verschil tussen de nieuwe versies van BA en de oudere versies.

Een team kan ook uit meerdere koppels bestaan: <u>Hier starten we met een Team = 1 koppel.</u>

| Creër toernooi                                                                                                    | Creer tournol                                                                                                    |
|----------------------------------------------------------------------------------------------------|----------------------------------------------------------------------------------------------------|
| Selecteer toernooi type         Individueel slagtelling toernooi (optioneel tegelijkertijd team-toernooi)         Team-toernooi met slagtelling (optioneel individuele categoriën)         Individuele beker (optioneel tegelijkertijd team-toernooi)         Toernooi met matches (allen ontmoet allen, Zwitsers/Monrad of elk wedstrijden)         Team-toernooi beker | Nom du tournol     Doc's     Pates       Promoteur     MCC Rozemaai     Vol     Io       Organastruer     MCC Rozemaai     Vol     2       Terrain     MCC Rozemaai     Vol     3       Surface     Eternit     Vol     5       Nombre de tours     5     5     5       Surface     Eternit     Vol     10       Date de dégart     12     10     11       Date de dégart     13     13     14       Date de dégart     15     0       Date de dégart     15     0       Date de dégart     15     0                                                                                                    |
| Vraag? X<br>De volgende stap definieert het teamtoernooi en voegt de teams toe. Wilt U dit nu<br>doen?                                                                                                    | Creëer team toernooi<br>(1/3) Standaard gegevens team toernooi                                                                                                    |
| Ja Neen                                                                                                    | Tel team resultaat als<br>Alle resultaten tellen $\checkmark$                                                                                                    |
| De volgende schermen wijken af van wat je<br>daarvoor gewend was:                                                                                                    | Maximaal aantal spelers per team (inclusief reserves)       Aantal spelers wiens resultaat meetelt       Aantal s reserve         2       2       0                                                                                                    |
| Je ziet hier nu geen categorie indelingen, dat is met<br>koppels, in welke combinatie dan ook niet de<br>bedoeling.<br>Het maximaal aantal spelers per team op 2 wordt<br>gezet (koppel) en aantal spelers dat meetelt op 1 als<br>beste resultaat moet tellen op 2 als beiden<br>meetellen.                                                                             | Teamtoernooi van ronde     Teamtoernooi tot ronde       1     3                                                                                                    |
| Creëer team toernooi  (2/3) Team categorië  Verwijder team categorie  Categorie naam  Tel team resultaat als Maximum spelers Meetellenc Startende reserves Van ronde Tot ronde Duo's  Ale resultaten telen  2  2  1  3                                                                                                    | Opmerking:         In het volgende scherm kan je gebruik maken van de "Test" modus als je deze had opgezet.         Image: Test modus         Image: Nieuwe categorie maken met         Image: Nieuwe categorie maken met         Image: Nieuwe categorie mak |
| Afhankoliik van het soort teerneei ken een steler in soo                                                                                                    | Gebruik dit om uw test werk sterk te versnellen.<br>In dit voorbeeld doen wij dit (nog) niet.                                                                                                    |
| team verbeterd worden door de 2 <sup>de</sup> speler.<br>Dan verander je in 2/3 Team categorie de gegevens in:<br>"Verwijder hoogste ronde" en bij Meetellend "1"                                                                                                    | (2/3) Team categorië       Nieuwe tean         Categorie naam       Tel team resultaat als       Maximum spelers       Meetellenc       Sta         Duo's       Verwijder hoogste ronde       2       1       0                                                                                                    |
|                                                                                                    | pag. 39                                                                                                    |

| Teams creëren en spelers in het team toevoegen.                                                                                                    | Creëer team toernooi                                                                                                    |
|----------------------------------------------------------------------------------------------------|----------------------------------------------------------------------------------------------------|
| <ol> <li>Creëer eerst een team (dit wordt dan<br/>automatisch Team 1)<br/>Voor de spelers toe te voegen wordt het dan<br/>"voeg nieuwe speler toe aan geselecteerd<br/>team"</li> </ol>                                                                                                    | (3/3) Teams       Team-categore         Duo's       Voeg team toe         Zet Teamnaam op koppetteken "-" wanneer de teamnaam wordt weergegeven als de namen van de speler:         Nr Naam team       Speler 1         Speler 1       Speler 2         Status       Club volgorde         Voeg geselecteerd spelers toe geselecteerd team         Voeg geselecteerd spelers toe geselecteerd team         Voeg nieuwe speler toe geselecteerd team         Voeg nieuwe speler toe geselecteerd team         Voeg nieuwe speler toe geselecteerd team |
| <ul> <li>2) Ofwel creëer een team via "Voeg nieuwe<br/>speler aan nieuw team toe". Hier wordt als<br/>teamnaam de clubnaam gebruikt van de<br/>eerst geselecteerde speler.</li> <li>Voor duo's niet echt bruikbaar.</li> <li>Maar kijk naar het verschil. Nu krijg je niet meer<br/>"Team 1" maar wel de naam van de club als team<br/>naam. Beter voor interclub wedstrijden.</li> </ul>                                                                                                    | Creëer team toernooi          (3/3) Teams       Team-categorie         Duo's       Voeg team toe         Zet Teamnaam op koppelteken "-" wanneer de teamnaam wordt weergegeven als de namen van d         Nr Naam team       Speler 1       Speler 2       Status         1       Team 1       Jan Van Bouwel       Domien Roelen       Actief         2       GSP Malonne       Jason Cappe       Kevin Cappe       Actief                                                                                                    |
| Vooraleer de 2 <sup>de</sup> speler toe te voegen kan je 2<br>manieren gebruiken. Via "voeg nieuwe speler toe<br>aan geselecteerd team"<br>Dit is echter een omslachtige handeling, zeker als er<br>vele duo's zijn.                                                                                                    | Club volgorde  Voeg geselecteerd spelers toe geselecteerd team Voeg geselecteerd spelers toe geselecteerd team Voeg neuwe speler toe geselecteerd team Voeg nieuwe speler toe geselecteerd team                                                                                                    |
| Ofwel sluit je nu alles en ga je via "Spelers"→<br>"voeg spelers toe"<br>En laadt deze op in spelerslijst.                                                                                                    | ] - Bangolf Arena (Versie: 2.15.29)         Individuele categoriën         san automatisch         Voeg spelers toe         Verwijder spelers                                                                                                    |
| Voeg speler toe         Stap 1: Zoek spelers         Naam       Cubb         Fernale Senior 1 Chayuda Inpheng BEL-2613-1, MGC Eupen<br>Fernale Senior 2 Deatrice Jacob BEL-18782-1, MGC Eupen<br>Male Senior 1 Rehrt Vortas BEL-18782-1, MGC Eupen<br>Male Senior 1 Rehrt Vortas BEL-18782-1, MGC Eupen<br>Male Senior 1 Rehrt Vortas BEL-18782-1, MGC Eupen<br>Male Senior 1 Detter Wagner BEL-2863-1, MGC Eupen<br>Male Senior 1 Detter Wagner BEL-2863-1, MGC Eupen<br>Male Senior 1 Detter Vagner BEL-2863-1, MGC Eupen<br>Male Senior 1 Detter Vagner BEL-21983-1, MGC Eupen<br>Male Senior 2 Pert Levers BEL-2376-1, MGC Eupen<br>Male Senior 2 Pert Levers BEL-2376-1, MGC Eupen<br>Male Senior 2 Pert Levers BEL-2376-1, MGC Eupen<br>Male Senior 2 Pert Levers BEL-2376-1, MGC Eupen<br>Male Senior 2 Pert Levers BEL-2376-1, MGC Eupen<br>Male Senior 2 Pert Pert Jacob BEL-1983-1, MGC Eupen<br>Male Senior 2 Pert Jacob BEL-1983-1, MGC Eupen<br>Male Senior 2 Pert Parce BEL-2843-1, MGC Eupen<br>Male Senior 2 Pert Jacob BEL-1983-1, MGC Eupen<br>Male Senior 2 Pert Mannen BEL-19433-1, MGC Eupen<br>Male Senior 2 Pert Male Senior 2 Pert Male Senior 2 Pert Jacob BEL-1983-1, MGC Eupen<br>Male Senior 2 Pert Male Senior 2 Pert Male Senior 2 Pert Male Senior 2 Pert Male Senior 2 Pert Male Senior 2 Pert Male Senior 2 Pert Male Senior 2 Pert Male Senior 2 Pert Male Senior 2 Pert Male Senior 2 Pert Meller 19433-1, MGC Eupen<br>Male Senior 2 Pert Male Senior 2 Pert Meller 19433-1, MGC Eupen<br>Male Senior 2 Devis Malonne [BEL-1933-1, MGC Eupen<br>Male Senior 2 Pert Male Senior 2 Pert Male Senior 2 Per | Deze komen dan in de lijst te staan.                                                                                                    |

| Met "voeg geselecteerde speler toe aan het<br>geselecteerde te" komt deze speler in het duo.<br>Veel sneller (bij veel deelnemers).<br><b>Opmerking:</b><br>Met dit voorbeeld was dit beslist de gemakkelijkste<br>en snelste werkwijze geweest voor de Interland<br>Nederland – België.                                            | Toon spelers van categorie<br>Ale categoriën<br>Categoriën<br>Categorien<br>Categorien<br>Categorien<br>Categorien<br>Ca |
|----------------------------------------------------------------------------------------------------|----------------------------------------------------------------------------------------------------|
|                                                                                                    | Voeg nieuwe speler toe geselecteerd team           Voeg nieuwe speler toe aan nieuw team                                                                                                    |
| Daarna de gebruikelijke handelingen van loting<br>startvolgorde – startnummers toevoegen, toernooi<br>starten en klaar.<br>Dit geeft dan als eindresultaat met hier als<br>voorbeeld 3 koppels:                                                                                                    | Au tour         Créer tournoi par équipe         (3/3) Equipes       Catégorie équipe         Duo's       ✓         Ajouter équipe         Définissez le nom de l'équipe sur un trait d'union "-" si le nom de l'équipe doit être présenté comn         No       Nom de l'équipe         Judication       Joueur 2         Statut         1       MGC Rozemaai         Dirk Robbrecht       Mickael Petit         Actif         3       RMGC Esneux         Gianfranco Rota       Jacques Libert         Actif                                                                                                    |
| Vraag? X<br>Wit U doorgaan met het loten van de startvolgorde?<br>Ja Neen                                                                                                    | Deze 2 spelers werden wel aangeduid als speler, maar<br>werden niet in een duo geplaatst. Als deze niet als duo<br>deelnemen moet je ze uit de spelerslijst verwijderen!                                                                                                    |
| Info X                                                                                                    | Categorie Alle categoriën                                                                                                    |
| Kan de startvolgorde niet loten. Sommige spelers behoren niet tot een team, bv.<br>Laurent Moulin, RMGC Esneux     Ok                                                                                                    | R2       Riement Moulin(0), RMGC Esneux         Pierre-Yves Delvaux(0), RMGC Esneux         En nu kan je starten!                                                                                                    |
| RangNrNaamClubR1R2R3R4TotalGem.Verschil101Dirk RobbrechtMGC Rozemaal18441818,01818,0104Viviane BlanchyMGC Rozemaal2341818,023,023,023,0104Viviane BlanchyMGC Rozemaal2341818,00104Viviane BlanchyMGC Rozemaal2341818,00104Viviane BlanchyMGC Rozemaal2342023,00105RMGC Esneux202020,020,0010105Erwin HansenMGC Eupen2323,023,023,00 | 1 MGC Rozemaai         R1         R2         R3         R4         Gem. Totaal         2         RMGC Esneux         R1         R2         R3         R4         Gem. Totaal         Jacques Libert         20         20,0         20           Viviane Blanchy         23         23,0         23         18         18,0         18         20         20,0         20           3 MGC Eupen         R1         R2         R3         R4         Gem. Totaal         20         20,0         20           3 MGC Eupen         R1         R2         R3         R4         Gem. Totaal         20         20,0         20           2 MGC Eupen         R1         R2         R3         R4         Gem. Totaal         20         20,0         20           2 MGC Eupen         R1         R2         R3         R4         Gem. Totaal         20         20,0         20           2 MGC Eupen         R1         R2         R3         R4         Gem. Totaal         23         23,0         23           2 3         2 3,0         2 3         2 3,0         2 3         2 3         2 3,0         2 3                                                                                                    |

# Loting startvolgorde

Een klein woordje uitleg De startvolgorde (Hier Dames – Heren) wordt bepaald via de pijltjes aan de zijkant. Het aantal lege plaatsen tussen de startnummers in eerste instantie via "Aantal spelers tussen.." Zet je dit op 0(nul) blijft de nummering zonder onderbreking doorlopen, 101, 102, 103, ... Op 1 (één) krijg je 101, 103, 105, ... maw na elk cijfer wordt één cijfer overgeslagen

Op 2, 101,102, 104,105, 107, ... maw, na elke 2 cijfers wordt er één cijfer overgeslagen.

De rest laat zich raden. Standaard staat dit op 5 Achteraf kan je dit onderaan nog aanpassen indien nodig.

# **10.** <u>Individuele beker (Match-Play)</u>

In de oudere versies was het mogelijk om teamcategorieën zich te laten gedragen als individuele categorieën als het maximale aantal spelers per team op 1 was ingesteld. Dat gaf een mooie visuele voorstelling in schermen en op internet.

Dit kan nu niet meer. Het gebruik van teamcategorieën om individuele categorieën te verwerken was verwarrend. Nu is de terminologie veranderd, zodat teamcategorieën pure teamcategorieën zijn.

Nu wordt een ander type van categorieën toegevoegd, namelijk "Andere individuele categorieën". Deze gebruiken intern teamcategorieën, maar lijken als individuele categorieën in het programma. Vanaf nu zijn er "Individuele categorieën", "Andere individuele categorieën" en "Teamcategorieën" (te vinden onder menu "Teams"). Het blijft verwarrend om twee soorten individuele categorieën te hebben, maar omdat ze verschillende eigenschappen hebben, zijn ze nodig. Spelers moeten altijd in één en slechts één "Individuele categorie" worden geplaatst. In pure teamtoernooien wordt die individuele categorie niet weergegeven voor het publiek, het is gewoon een technische kwestie.

Spelers kunnen in geen enkele, een of meerdere "Andere individuele categorieën" worden geplaatst. Spelers (of beter gezegd teams) kunnen in geen enkele, een of meerdere "Teamcategorieën" worden geplaatst.

Het doel op lange termijn is om alleen op type individuele categorieën te hebben, maar dat is gepland voor de toekomst;

Opmerking: Merk op dat je op veel tabbladen kunt dubbelklikken om snel resultaten te beheren voor zowel teams, als individuele spelers, ook om wedstrijden af te maken.

Bij het opstarten van ronde 2, moet men opmerken dat de wedstrijd status op "niet gestart" staat. Hier moet je niets aan wijzigen, dit verandert automatisch met het invoeren van de punten.

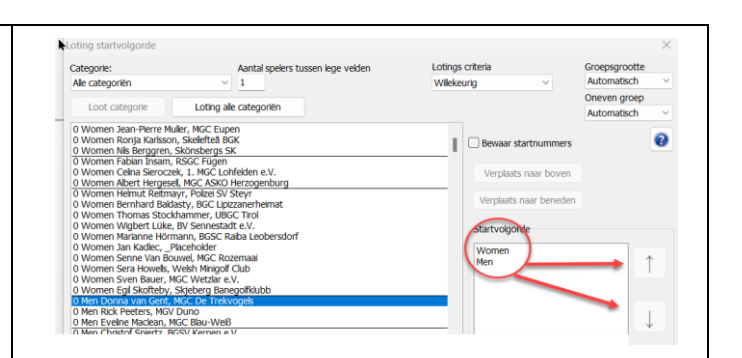

Zet je de groepsgroote ook op 2 kan het aantal spelers tussen lege velden ook leuk zijn om op 2 te plaatsen

| alegone.                                                                                                    |                                                                                                    | Aantal spelers ti                                                           | ussen lege vel <b>k</b> en | Lotings       | criteria                                 | Groepsgrootte     |
|----------------------------------------------------------------------------------------------------|----------------------------------------------------------------------------------------------------|-----------------------------------------------------------------------------|----------------------------|---------------|------------------------------------------|-------------------|
| Alle categoriën                                                                                                    | Loting alle                                                                                                    | 2<br>categoriën                                                             | ו                          | Wilekeu       | unig ~                                   | 2<br>Oneven groep |
| 101 Women Celna Sleror<br>102 Women Egil Skofteb<br>104 Women Helmut Reit<br>105 Women Ronja Karlss<br>107 Women Sera Howels<br>108 Women Abert Herge<br>110 Women Serane Van B | zzek, 1. MGC L<br>y, Skjeberg Ba<br>mayr, Polizei S <sup>3</sup><br>ion, Skellefteå I<br>s, Welsh Minigo<br>isell, MGC ASKO<br>Rommel MGC P | ohfelden e.V.<br>negolfklubb<br>/ Steyr<br>BGK<br>if Club<br>D Herzogenburg | J                          | I             | Bewaar startnummers Verplaats naar boven | Automatisch       |
| 222 Men Lars Ha                                                                                                    | sse, 1. MG                                                                                                    | C Gosiai e.v<br>C 1970 Göt                                                  | r.<br>tingen e.V.          |               |                                          |                   |
| Verander startni                                                                                                    | immers                                                                                                    |                                                                             |                            |               | Aantal sp                                | oelers: 48        |
| Eerste startnum                                                                                                    | mer                                                                                                    |                                                                             | Aantal spelers t<br>1      | ussen lege ve | elden<br>Verar                           | nder              |
|                                                                                                    |                                                                                                    |                                                                             |                            |               |                                          |                   |
|                                                                                                    |                                                                                                    |                                                                             |                            |               |                                          |                   |
|                                                                                                    |                                                                                                    |                                                                             |                            |               |                                          |                   |
|                                                                                                    |                                                                                                    |                                                                             |                            | _             |                                          |                   |
| reeer team toern                                                                                                    | 001                                                                                                    |                                                                             |                            |               |                                          |                   |
| reeer team toern<br>(1/3) Suund                                                                                                    | ooi<br>laard ge                                                                                                    | egevens                                                                     | team toerr                 | nooi          |                                          | •                 |
| reeer team toern<br>(1/3) Suund<br>Tel team resultaa                                                                                                    | ooi<br><b>laard ge</b><br>at als                                                                                                    | egevens                                                                     | team toerr                 | nooi          |                                          | •                 |
| eeer team toern<br>(1/3) Suumo<br>Tel team resultaz<br>Ale resultaten te                                                                                                    | ooi<br>laard ge<br>it als<br>illen                                                                                                    | egevens                                                                     | team toerr                 | nooi          |                                          | •                 |
| reeer team toern<br>(1/3) Sur no<br>Tel team resultaa<br>Alle resultaten te                                                                                                    | ooi<br>laard ge<br>it als<br>spelers per                                                                                                    | egevens                                                                     | team toerr                 | nooi          | Aantal startende                         | (snelende)        |
| reer team toern<br>(1/3) Sur of<br>Tel team resultaa<br>Ale resultaten te<br>Maximaal aantal a<br>(inclusief reserve                                                            | ooi<br>laard ge<br>it als<br>spelers per<br>s)                                                                                              | egevens<br>team Aant<br>mee                                                 | team toerr                 | nooi          | Aantal startende<br>reserves             | (spelende)        |
| teer team toern<br>(1/3) Suund<br>Tel team resultaa<br>Ale resultaten te<br>Maximaal aantal<br>(inclusief reserve<br>1                                                          | ooi<br>laard ge<br>at als<br>ellen<br>spelers per<br>s)                                                                                     | egevens<br>team Aant<br>mee<br>1                                            | team toerr                 | nooi          | Aantal startende<br>reserves<br>0        | (spelende)        |
| reeer team toern<br>(1/3) Sund<br>Tel team resultaa<br>Ale resultaten te<br>Maximaal aantal<br>(inclusief reserve<br>1<br>Teamtoernooi va                                       | ooi<br>laard ge<br>it als<br>spelers per<br>s)<br>an ronde                                                                                  | egevens<br>team Aant<br>mee<br><u>1</u><br>Tear                             | team toerr                 | nooi          | Aantal startende<br>reserves<br>0        | (spelende)        |

| Creër toernooi                                                                                                    | https://youtu.be/s6UBk1SHz6k                                                                                                    |
|----------------------------------------------------------------------------------------------------|----------------------------------------------------------------------------------------------------|
| Selecteer toernooi type         Individueel slagtelling toernooi (optioneel tegelijkertijd team-toernooi)         Team-toernooi met slagtelling (optioneel individuele categoriën)         Individuele beker (optioneel tegelijkertijd team-toernooi)         Toernooi met matches (allen ontmoet allen, Zwitsers/Monrad of elk wedstrijden)         Team-toernooi beker         Het hoofdtoernooi is een toernooi met puntentelling van verscheidene deel-toernooien                              |                                                                                                    |
| <ol> <li>Open "Individuele beker (+ optioneel<br/>tegelijkertijd teamtoernooi)"</li> <li>Geef naam, plaats en type baan in</li> <li>Geef aantal ronden in, automatisch wordt het<br/>aantal spelers per categorie aangegeven</li> <li>Geef de eventuele voorronden in ("aantal<br/>kwalificatieronden"), In dit voorbeeld 2.</li> </ol>                                                                                                    | Creër toernooi         Toernooi-naam       Beker toernooi         Promotor       Belgique         Organisator       BVMG         Baan       MGC Rozemaai         Baan       Eterniet         Baan       Eterniet         Aantal ronden       Aantal qualificatie-ronden         5       2         Maximum aantal spelers per categorie in beker       8         Start datum       Starttijd         Start datum       Starttijd         Sylo1/2022       10:00 Image         Antal       10 Image         Bind datum       12 Dut         13 Kara       14 Midt         15 Opk       16 Platu         17 Dare       17 Dare                                                                                                    |
| <ol> <li>Verhoog je hier het aantal ronden naar 6<br/>kunnen er al 16 spelers per categorie<br/>deelnemen, 7 ronden is dan 32 deelnemers,<br/>enz<br/>In het hier gebruikte voorbeeld werken wij<br/>met 2 categorieën, dames en heren en 2<br/>voorrondes om de deelnemers te bepalen.<br/>Voor het aantal deelnemers wordt dit 16 heren<br/>en 8 dames. Het maximum aantal spelers<br/>wordt dan 16 (niet 24)</li> <li>Neem meeste hole overwinningen in plaats<br/>van laagste score</li> </ol> | Aantal ronden Aantal qualificatie-ronden          6       2         Maximum aantal spelers per categorie in beker       16         Image: Inde Determedetigd is speler met       Image: Image: Imag                                                                                                    |
| <ul> <li>Dan volgen de gebruikelijke handelingen zoals in vorige hoofdstukken uitgelegd.</li> <li>3) Categorieën toevoegen.<br/>Spelers toevoegen.<br/>Merk op dat als je bvb op categorie "Men"<br/>klikt de test modus tevoorschijn komt (indien deze modus was aangeklikt in het menu). Je kan nu via de "Test" modus onmiddellijk een aantal spelers per categorie (hier "Men") automatisch laten invullen.<br/>Doe het zelfde voor "Women".</li> </ul>                                        | Individuele categorien<br>Sectorer categorien<br>Meet todin<br>Meet todi |

pag. 43

| 4) Loting startvolgorde                                                                                                    |                                                                                                    |
|----------------------------------------------------------------------------------------------------|----------------------------------------------------------------------------------------------------|
| <ul> <li>5) Kwalificatie limieten aanduiden per categorie (CUT) → "nieuwe kwalificatie limiet"</li> <li>Vraag?</li> <li>Het toernooi heeft kwalificatie ronden. Definieer kwalificatie imieten vooraleer te starten met het toernooi.</li> </ul>                                                                                                    | Of achteraf via het menu "Cut limieten"<br>■ Beker Toernooi [Geloot] - Bangolf Arena (Versie: 2.15.29)<br>Bestand Toernooi Individuele categoriën Spelers Andere individuele<br>© Individuele categoriën<br>Verander categorië<br>Resultaat/Startlijst Sta<br>Categorie<br>Women<br>Verander ranglijstplaats speler<br>Verander voor c |
| Valificatie limieten Categorie Women Verwijder ko Nr Naam Ronde Aantal resterende spelers Categorie Men Verwijder ko Nieuwe kwalificatie limiet Verwijder ko Nieuwe kwalificatie limiet Verwijder ko Nieuwe kw | Na de 2 voorronden wordt aangegeven hoeveel<br>spelers er niet doorgaan.                                                                                                    |
| Na ronde 2 krijg je een mogelijk volgend resultaat:<br>Degenen die doorgaan blijven actief, de anderen<br>zijn niet gekwalificeerd.<br>De volgende ronden met de gekwalificeerden kan<br>van start gaan. Deze startlijst wordt automatisch<br>aangemaakt. De combinaties verschillen met deze<br>opgegeven in het WMF sportreglement, maar zijn<br>toch door het WMF goedgekeurd voor gebruik.                                                                                                    | ■ Beker Toemooi - Bangolf Arena (Versie: 2.15.29)         Bestand       Toemooi Individuele categorien       Speles       Andere individuele categorien       Teams       Speciaal       Bangolf Arena Online       Instellinge                                                                                                    |
| Er zijn nu verschillende spelers met hetzelfde<br>resultaat die een "sudden death" moeten spelen.<br>Het resultaat van dit kan je onmiddellijk bij de<br>verliezende speler aanpassen door zijn status te<br>veranderen van actief naar "is niet gekwalificeerd".                                                                                                    | Info Men: Een kwalificatie is bijna voltooid. De laatste gekwalificeerde deelnemers moeten handmatig worden behandeld door hu status te wijzigen of door sudden death toe te passen, aangezien ze hetzelfde resultaat hebben Ok                                                                                                    |

| 43 Actief                                                                                                    |                                                                                                    |                                                                                                    | Ernst                                                                                                    |                                                                                                    |                               |
|----------------------------------------------------------------------------------------------------|----------------------------------------------------------------------------------------------------|----------------------------------------------------------------------------------------------------|----------------------------------------------------------------------------------------------------|----------------------------------------------------------------------------------------------------|-------------------------------|
| A A Artisf                                                                                                    | Zoek spelers                                                                                                    |                                                                                                    | Achternaam                                                                                                    |                                                                                                    |                               |
| 44 Acuer                                                                                                    | 201 Reiner Klauke                                                                                                    |                                                                                                    | Mayer                                                                                                    |                                                                                                    |                               |
| 44 Actief                                                                                                    | 202 Marcel Hütter<br>204 Michael Gallaun                                                                                                    |                                                                                                    | Club                                                                                                    |                                                                                                    |                               |
| 44 Actief                                                                                                    | 205 Ralf Hedström                                                                                                    |                                                                                                    | MGC ASKÖ Herzogenburg                                                                                                    |                                                                                                    |                               |
| 44 Actief                                                                                                    | 207 Kim Nyby<br>208 Luca Raimondi                                                                                                    |                                                                                                    | Land                                                                                                    | Land-code                                                                                                    |                               |
| 45 Actief                                                                                                    | 210 Nadia Vanderzyjpen                                                                                                    |                                                                                                    | ~                                                                                                    |                                                                                                    |                               |
| 45 Actief                                                                                                    | 211 Christor Spiertz<br>213 Gertrud Tings                                                                                                    |                                                                                                    | Startnummer Handica                                                                                                    | p Rangschikking                                                                                                    | 1                             |
| 45 Actief                                                                                                    | 214 Mariana Silva<br>216 Thomas Magin                                                                                                    |                                                                                                    | <u>231</u> <u>0</u>                                                                                                    | 0                                                                                                    |                               |
| 46 Actief                                                                                                    | 217 Timon Hahn                                                                                                    |                                                                                                    | Id<br>AUT-1127                                                                                                    |                                                                                                    |                               |
| 46 Actief                                                                                                    | 219 Horst Brandstetter<br>220 Wiebe Veenstra                                                                                                    |                                                                                                    | AUT-1127<br>Status                                                                                                    |                                                                                                    |                               |
| 47 Actief                                                                                                    | 222 Nils Fabrytzek                                                                                                    |                                                                                                    | Actief                                                                                                    | 1                                                                                                    |                               |
| 47 Actief                                                                                                    | 223 Lars Hasse<br>225 Eveline Maclean                                                                                                    |                                                                                                    | Niet actief                                                                                                    | 1                                                                                                    |                               |
| 47 Actief                                                                                                    | 226 Bernhard Kreutter                                                                                                    |                                                                                                    | Actief<br>Is niet gestart                                                                                                    |                                                                                                    |                               |
| 47 Actief                                                                                                    | 229 Paolo Marino Belli                                                                                                    |                                                                                                    | Is niet geëindigd                                                                                                    | 1                                                                                                    |                               |
| 47 Actief                                                                                                    | 231 Ernst Mayer<br>232 Donna van Gent                                                                                                    |                                                                                                    | Is niet gekwalificeerd<br>Gediskwalificeerd                                                                                                    | beker ronde                                                                                                    |                               |
| 48 Actief                                                                                                    | Cabik applara                                                                                                    |                                                                                                    |                                                                                                    |                                                                                                    |                               |
|                                                                                                    | Startnummer                                                                                                    | ~                                                                                                    | Update                                                                                                    | Ongedaan maken                                                                                                    |                               |
| 48 ACUER                                                                                                    |                                                                                                    |                                                                                                    |                                                                                                    |                                                                                                    |                               |
| 48 Actief                                                                                                    |                                                                                                    | Sluiten                                                                                                    |                                                                                                    |                                                                                                    |                               |
| g<br>streer resultaten   Resultaat/Startijst   Startschema    Beker    Beeldscherm    Ir                                                                                                    | nternet Beelden BAMS                                                                                                    | Of de meer                                                                                                    | gebruikelijke v                                                                                                    | voorstelling                                                                                                    | g                             |
| resentatie<br>Wedstrijdlijst Categorie Van 8 - deel-finale                                                                                                    | ∑ Start nr.                                                                                                    | Bestand Toernooi                                                                                                    | Individuele categoriën Spe                                                                                                    | lers Andere individ                                                                                                    | uele categoriën Teams Sp      |
| Beker-ladder Tot Winnaar                                                                                                    | Club                                                                                                    | 🖄 🗁 🖬 🗆 Ops                                                                                                    | laan automatisch                                                                                                    |                                                                                                    |                               |
|                                                                                                    |                                                                                                    | Registreer resultaten   F                                                                                                    | esultaat/Startlijst   Startschema                                                                                                    | Beker Beeldscherr                                                                                                    | n   Internet   Beelden   BAMS |
| - deelfinale                                                                                                    |                                                                                                    | Presentatie                                                                                                    |                                                                                                    |                                                                                                    |                               |
| lartin Andersson Kevin Morschick 0 - 0 Niet gestart                                                                                                    |                                                                                                    | Wedstrijdlijst                                                                                                    | Categorie                                                                                                    | Van 8 - deel-finale                                                                                                    | e 👋 🗌 Start nr.               |
| ina Gobetz Gerd Ehlebracht 0 - 0 Niet gestart                                                                                                    |                                                                                                    | Beker-ladder                                                                                                    | Men v                                                                                                    | Tot Winnaar                                                                                                    | Club                          |
| llan Frost Sven Wachtl 0 - 0 Niet gestart                                                                                                    |                                                                                                    | beker-ladder                                                                                                    |                                                                                                    |                                                                                                    |                               |
| iola Müller James Lindström 0 - 0 Niet gestart                                                                                                    |                                                                                                    | 8-deel-finale R3                                                                                                    | Kwartfinale R4 Semi-finale                                                                                                    | e R5 Finale R6 Wi                                                                                                    | nnaar                         |
| an Hansen Harald Balek 0 - 0 Niet gestert                                                                                                    |                                                                                                    | Martin Andersson                                                                                                    |                                                                                                    |                                                                                                    |                               |
|                                                                                                    |                                                                                                    |                                                                                                    | •                                                                                                    |                                                                                                    |                               |
|                                                                                                    |                                                                                                    | Kevin Morschick                                                                                                    |                                                                                                    |                                                                                                    |                               |
| numera varissori i mien y cappe U - U niet gestart                                                                                                    |                                                                                                    |                                                                                                    |                                                                                                    |                                                                                                    |                               |
| anık Zysset Marco Reist 0 - 0 Niet gestart                                                                                                    |                                                                                                    | 1 31                                                                                                    |                                                                                                    |                                                                                                    |                               |
|                                                                                                    |                                                                                                    | Alina Gobetz                                                                                                    |                                                                                                    |                                                                                                    |                               |
| Kwartfinale                                                                                                    |                                                                                                    | Alina Gobetz                                                                                                    | •                                                                                                    |                                                                                                    |                               |
| Kwartfinale<br>Jemi-finale                                                                                                    |                                                                                                    | Alina Gobetz>                                                                                                    | • • • • • • • • • • • • • • • • • • •                                                                                                    |                                                                                                    |                               |
| twartfinale<br>iemi-finale<br>ide - 4de plaats                                                                                                    |                                                                                                    | Alina Gobetz><br>Gerd Ehlebracht                                                                                                    | • • • • • • • • • • • • • • • • • • •                                                                                                    |                                                                                                    |                               |
| twartfinale<br>iemi-finale<br>ide - 4de plaats<br>inale                                                                                                    |                                                                                                    | Alina Gobetz                                                                                                    |                                                                                                    |                                                                                                    |                               |
| wartfinale<br>emi-finale<br>de - 4de plaats<br>inale                                                                                                    | 2)                                                                                                    | Alina Gobetz                                                                                                    | Trê Mesey                                                                                                    | V LIGA                                                                                                    |                               |
| twartfinale<br>kemi-finale<br>de - 4de plaats<br>inale<br>Ga nu verder met de volgende ronde (3                                                                                                    | 3)                                                                                                    | Alina Gobetz3<br>Gerd Ehlebracht                                                                                                    | Perilsende wedstrijd                                                                                                    | × 1 10A                                                                                                    |                               |
| Ga nu verder met de volgende ronde (3<br>Fijdens deze ronde heeft een groep spe                                                                                                    | 3)<br>Elers een                                                                                                    | Alina Gobetz                                                                                                    | Beslissende wedstrijd<br>We won de wedstrijd tussen                                                                                                    | ~ 100                                                                                                    |                               |
| Ga nu verder met de volgende ronde (3<br>Fijdens deze ronde heeft een groep spe                                                                                                    | 3)<br>elers een                                                                                                    | Alina Gobetz                                                                                                    | Beslissende wedstrijd<br>We won de wedstrijd tussen<br>Ernst Wenne                                                                                                    |                                                                                                    |                               |
| Ga nu verder met de volgende ronde (3<br>Fijdens deze ronde heeft een groep spe<br>gelijke stand behaald na 18 banen. Zij                                                                                                    | 3)<br>elers een<br>gaan verder                                                                                                    | Alina Gobetz                                                                                                    | Beslissende wedstrijd     Wie won de wedstrijd ussen     Ernst Wenne     en                                                                                                    |                                                                                                    |                               |
| wartfinale<br>emi-finale<br>de - 4de plaats<br>inale<br>Ga nu verder met de volgende ronde (3<br>Fijdens deze ronde heeft een groep spe<br>gelijke stand behaald na 18 banen. Zij<br>met een "sudden death" methode. De v                                                                                                    | 3)<br>elers een<br>gaan verder<br>vinnaar van                                                                                                    | Alina Gobetz                                                                                                    | Tet Monova<br>Beslissende westsrijd<br>Wie won de westsrijd ussen<br>Ernst Winnee<br>en<br>us Sechie                                                                                                    |                                                                                                    |                               |
| wartfinale<br>emi-finale<br>de - 4de plaats<br>inale<br>Ga nu verder met de volgende ronde (3<br>Fijdens deze ronde heeft een groep spe<br>gelijke stand behaald na 18 banen. Zij<br>net een "sudden death" methode. De v                                                                                                    | 3)<br>elers een<br>gaan verder<br>vinnaar van                                                                                                    | Alina Gobetz                                                                                                    | Ter Monesce<br>Beslissende wedstrijd<br>Wie won de wedstrijd tussen<br>Ernst Wimme<br>en<br>Urs Reche                                                                                                    |                                                                                                    |                               |
| wartfinale<br>emi-finale<br>de - 4de plaats<br>inale<br>Ga nu verder met de volgende ronde (3<br>Fijdens deze ronde heeft een groep spe<br>gelijke stand behaald na 18 banen. Zij<br>net een "sudden death" methode. De v<br>leze "sudden death" moet je handmatig                                                                                                    | 3)<br>elers een<br>gaan verder<br>vinnaar van<br>g invoeren.                                                                                                    | Alina Gobetz3<br>Gerd Ehlebracht                                                                                                    | Besilssende wedstrijd<br>Wie won de wedstrijd tussen<br>Ernst Wienne<br>en<br>Uss Beschie<br>Besußatim zin mit d                                                                                                    |                                                                                                    |                               |
| wartfinale<br>emi-finale<br>de - 4de plaats<br>inale<br>Ga nu verder met de volgende ronde (3<br>Fijdens deze ronde heeft een groep spe<br>gelijke stand behaald na 18 banen. Zij s<br>net een "sudden death" methode. De v<br>leze "sudden death" moet je handmatig                                                                                                    | 3)<br>elers een<br>gaan verder<br>vinnaar van<br>g invoeren.                                                                                                    | Alina Gobetz3<br>Gerd Ehlebracht                                                                                                    | Beslissende wedstrijd<br>We won de wedstrijd tussen<br>Ernst Wenne<br>en<br>Uss Rachte<br>Resultaten zijn net g                                                                                                    | v 1 IGA                                                                                                    |                               |
| wartfinale<br>emi-finale<br>de - 4de plaats<br>inale<br>Ga nu verder met de volgende ronde (3<br>Fijdens deze ronde heeft een groep spe<br>gelijke stand behaald na 18 banen. Zij g<br>net een "sudden death" methode. De v<br>leze "sudden death" moet je handmatig                                                                                                    | 3)<br>elers een<br>gaan verder<br>vinnaar van<br>g invoeren.                                                                                                    | Alina Gobetz                                                                                                    | Verworde wedstrijd<br>We won de wedstrijd tusen<br>Ernst Winne<br>en<br>Uss Rache<br>Resultation zijn net o                                                                                                    |                                                                                                    |                               |
| wartfinale<br>emi-finale<br>de - 4de plaats<br>nale<br>Ga nu verder met de volgende ronde (3<br>Gijdens deze ronde heeft een groep spe<br>gelijke stand behaald na 18 banen. Zij g<br>net een "sudden death" methode. De v<br>leze "sudden death" moet je handmatig                                                                                                    | 3)<br>elers een<br>gaan verder<br>vinnaar van<br>g invoeren.                                                                                                    | Aline Gobetz                                                                                                    | VVUITIET                                                                                                    |                                                                                                    | ot Winnaar                    |
| wartfinale<br>emi-finale<br>de - 4de plaats<br>nale<br>Ga nu verder met de volgende ronde (3<br>Gijdens deze ronde heeft een groep spe<br>gelijke stand behaald na 18 banen. Zij g<br>net een "sudden death" methode. De v<br>leze "sudden death" moet je handmatig<br>Beker Toernooi - Bangolf Arena (Versie: 215.29)<br>stand Toernooi Individuele categoriën Spelers Andere individuele categoriën Teams Speci                                                                                                    | 3)<br>elers een<br>gaan verder<br>vinnaar van<br>g invoeren.                                                                                                    | Aline Gobetz                                                                                                    | Beslissende wedstrijd<br>We won de wedstrijd tussen<br>Ernst Wimme<br>en<br>Uts Rectile<br>Resultaten zijn net ş                                                                                                    |                                                                                                    | ot Winnaar                    |
| wartfinale<br>emi-finale<br>de - 4de plaats<br>nale<br>Ga nu verder met de volgende ronde (3<br>Cijdens deze ronde heeft een groep spe<br>gelijke stand behaald na 18 banen. Zij g<br>net een "sudden death" methode. De v<br>leze "sudden death" moet je handmatig<br>Beker Toernooi - Bangolf Arena (Versie: 2.15.29)<br>stand Toernooi - Bangolf Arena (Versie: 2.15.29)<br>stand Toernooi - Bangolf Arena (Versie: 2.15.29)                                                                                                    | 3)<br>elers een<br>gaan verder<br>vinnaar van<br>g invoeren.                                                                                                    | Alina Gobetz                                                                                                    | Besilssende wedstrijd<br>We won de wedstrijd<br>We won de wedstrijd tussen<br>Ernst Wenne<br>en<br>Uss Rechte<br>Resultaten zijn net g                                                                                                    | reed                                                                                                    | ot Winnaar                    |
| wartfinale<br>emi-finale<br>de - 4de plaats<br>nale<br>Ga nu verder met de volgende ronde (3<br>Tijdens deze ronde heeft een groep spe<br>gelijke stand behaald na 18 banen. Zij<br>net een "sudden death" methode. De v<br>leze "sudden death" moet je handmatig<br>Beker Toemool - Bangolf Arena (Versie: 2.15.29)<br>stand Toemool - Bangolf Arena (Versie: 2.15.29)<br>stand Toemool - Bangolf Arena (Versie: 2.15.29)<br>stand Toemool - Bangolf Arena (Versie: 2.15.29)<br>stand Toemool - Bangolf Arena (Versie: 2.15.29)<br>stand Toemool - Bangolf Arena (Versie: 2.15.29)<br>stand Toemool - Bangolf Arena (Versie: 2.15.29)<br>stand Toemool - Bangolf Arena (Versie: 2.15.29)<br>stand Toemool - Bangolf Arena (Versie: 2.15.29)<br>stand Toemool - Bangolf Arena (Versie: 2.15.29)<br>stand Toemool - Bangolf Arena (Versie: 2.15.29)<br>stand Toemool - Bangolf Arena (Versie: 2.15.29)                                                                                                    | 3)<br>elers een<br>gaan verder<br>vinnaar van<br>g invoeren.                                                                                                    | Alina Gobetz     Gerd Ehlebracht     Beker-ladder     Kwartfinale     Thomas Smurzek                                                                                                    | R3 Semi-finale                                                                                                    | erred                                                                                                    | ot Winnaar                    |
| wartfinale<br>emi-finale<br>de - 4de plaats<br>nale<br>Ga nu verder met de volgende ronde (3<br>Tijdens deze ronde heeft een groep spe<br>gelijke stand behaald na 18 banen. Zij<br>net een "sudden death" methode. De v<br>leze "sudden death" moet je handmatig<br>Beker Toernool - Bangolf Arena (Versie: 215.29)<br>stand Toernool - Bangolf Arena (Versie: 215.29)<br>stand Toernool - Bangolf Arena (Vers                                                                                                    | 3)<br>elers een<br>gaan verder<br>vinnaar van<br>g invoeren.                                                                                                    | Alina Gobetz Gerd Ehlebracht Beker-ladder Kwartfinale Thomas Smyczek                                                                                                    | R3 Semi-finale                                                                                                    | Pered                                                                                                    | ot Winnaar                    |
| wartfinale<br>emi-finale<br>de - 4de plaats<br>nale<br>Ga nu verder met de volgende ronde (3<br>Tijdens deze ronde heeft een groep spe<br>gelijke stand behaald na 18 banen. Zij g<br>net een "sudden death" methode. De v<br>leze "sudden death" moet je handmatig<br>Beker Toernool holdviduele categorien Spelers Andere individuele categorien Teams Speci<br>istant Toernool individuele categorien Spelers Andere individuele categorien Teams Speci<br>Destate Resultat/Startigst Startschema Beker Beedscherm Internet Beeden BAMS Star<br>serater vorder individuele categorien Teams Speci<br>Verdstrigtigt Categorie Van B - deefinale Start schere<br>Verdstrigtigt Categorie Van B - deefinale Start schere<br>Verdstrigtigt Van B - deefinale Start schere<br>Verdstrigtigt Van B - deefinale Start schere                                                                                                    | 3)<br>elers een<br>gaan verder<br>vinnaar van<br>g invoeren.                                                                                                    | Aline Gobetz     Gerd Ehlebracht     Gerd Ehlebracht     Beker-ladder     Kwartfinale     Thomas Smyczek                                                                                                | R3 Semi-finale 1> Wolfgang Hamann                                                                                                    | revel                                                                                                    | ot Winnaar                    |
| wartfinale<br>emi-finale<br>de - 4de plaats<br>nale<br>Ga nu verder met de volgende ronde (3<br>Tijdens deze ronde heeft een groep spe<br>gelijke stand behaald na 18 banen. Zij g<br>net een "sudden death" methode. De v<br>leze "sudden death" moet je handmatig<br>stad Toernool Bangolf Arena (Versie: 2.15.29)<br>stant Toernool Bangolf Arena (Versie: 2.15.29)<br>stant Toernool Individuele categorien Spelers Andere individuele categorien Teams Speci<br>seker Toernool Bangolf Arena (Versie: 2.15.29)<br>stant Toernool Individuele categorien Spelers Andere individuele categorien Teams Speci<br>seker Toernool Bangolf Arena (Versie: 2.15.29)<br>stant Toernool Individuele categorien Spelers Andere individuele categorien Teams Speci<br>Seker Toernool Resultant/Startigst Startschema Beker Beeddscherm Internet Beeden BM45 Start<br>worden Varne Var 8 - deef finale Costart nr.<br>Worden Varne Varne Varne Costart nr.                                                                                                    | <ul> <li>Bangolf Arena Online</li> <li>Bestsende wedstrijd</li> <li>Print</li> </ul>                                                                                                    | Alina Gobetz     Gerd Ehlebracht     Gerd Ehlebracht     Beker-ladder     Kwartfinale     Thomas Smyczek     Wolfgang Hamann                                                                            | R3 Semi-finale                                                                                                    | reed                                                                                                    | ot Winnaar                    |
| wartfinale<br>emi-finale<br>de - 4de plaats<br>nale<br>Ga nu verder met de volgende ronde (3<br>Fijdens deze ronde heeft een groep spe<br>gelijke stand behaald na 18 banen. Zij g<br>net een "sudden death" methode. De v<br>leze "sudden death" moet je handmatig<br>Beker Toernool - Bangolf Arena (Versie: 2.15.29)<br>estant Toernool - Bangolf Arena (Versie: 2.15.29)<br>estant Bangolf Arena (Versie: 2.15.29)<br>estant Bangolf Arena (Versie: 2.15.29)<br>estant Bangolf Arena (Versie: 2.15.29)<br>estant Bangolf Arena (Versie: 2.15.29)<br>estant Bangolf Arena (Versie: 2.15.29)<br>estant Bangolf Arena (Versie: 2.15.29)<br>estant Bangolf Arena (Versie: 2.15.29)<br>estant Bangolf Arena (Versie: 2.15.29)<br>est                                                                                                    | <ul> <li>Bangolf Arena Online</li> <li>Bangolf Arena Online</li> <li>Itsteken</li> <li>Print</li> </ul>                                                                                     | Alina Gobetz     Gerd Ehlebracht     Gerd Ehlebracht     Beker-ladder     Kwartfinale     Thomas Smyczek     Wolfgang Hamann                                                                            | R3 Semi-finale  Wolfgang Hamann  4                                                                                                    | Pered                                                                                                    | ot Winnaar                    |
| wartfinale<br>emi-finale<br>de - 4de plaats<br>nale<br>Ga nu verder met de volgende ronde (3<br>Fijdens deze ronde heeft een groep spe<br>gelijke stand behaald na 18 banen. Zij g<br>net een "sudden death" methode. De v<br>leze "sudden death" moet je handmatig<br>Beker Toernool - Bangolf Arena (Versie: 2.15.29)<br>estand Toernool - Bangolf Arena (Versie: 2.15.29)<br>estand Toer                                                                                                    | <ul> <li>B)</li> <li>blers een</li> <li>gaan verder</li> <li>vinnaar van</li> <li>g invoeren.</li> <li>aal Bangolf Arena Online</li> <li>tsteken</li> <li>tsteken</li> <li>mat</li> </ul>   | Alina Gobetz     Alina Gobetz     Gerd Ehlebracht     Beker-ladder     Kwartfinale     Thomas Smyczek     Wolfgang Hamann                                                                               | R3 Semi-finale Wolfgang Hamann 4                                                                                                    | Peret                                                                                                    | bt Winnaar                    |
| wartfinale<br>emi-finale<br>de - 4de plaats<br>nale<br>Ga nu verder met de volgende ronde (3<br>Gijdens deze ronde heeft een groep spe<br>gelijke stand behaald na 18 banen. Zij g<br>net een "sudden death" methode. De v<br>leze "sudden death" moet je handmatig<br>Beker Toernool - Bangolf Arena (Versie: 2.15.29)<br>estand Toernool - Bangolf Arena (Versie: 2.15.29)<br>estand Toernool -                                                                                                    | <ul> <li>B)</li> <li>blers een</li> <li>gaan verder</li> <li>vinnaar van</li> <li>g invoeren.</li> <li>aal Bangolf Arena Online</li> <li>tsteken</li> <li>tsteken</li> <li>Print</li> </ul> | Alina Gobetz     Gerd Ehlebracht     Gerd Ehlebracht     Gerd Ehlebracht     Kwartfinale     Thomas Smyczek     Wolfgang Hamann     Thomas Emde                                                         | Railsende wedstrijd<br>We won de wedstrijd<br>We won de wedstrijd<br>Enst Wome<br>on<br>Uus Rache<br>Resultaten djn nët q<br>WVOITIETI<br>R3 Semi-finale<br>1<br>> Wolfgang Hamann<br>4<br>6                                                                                                    | Peret                                                                                                    | bt Winnaar                    |
| wartfinale<br>emi-finale<br>de - 4de plaats<br>nale<br>Ga nu verder met de volgende ronde (3<br>Cijdens deze ronde heeft een groep spe<br>gelijke stand behaald na 18 banen. Zij<br>net een "sudden death" methode. De v<br>leze "sudden death" moet je handmatig<br>eker Toemooi - Bangolf Arena (Versie 21529)<br>stand Toemooi - Bangolf Arena (Versie 21529)<br>stand Toemooi                                                                                                    | <ul> <li>Bangolf Arena Online</li> <li>Bangolf Arena Online</li> <li>Bestsende wedstrijd</li> <li>Print</li> </ul>                                                                          | Alina Gobetz     Aina Gobetz     Gerd Ehlebracht     Beker-ladder     Kwartfinale     Thomas Smyczek     Wolfgang Hamann     Thomas Emde                                                                | R3 Semi-finale  Wolfgang Hamann  K  K  K  K  K  K  K  K  K  K  K  K                                                                                                    | Pered                                                                                                    | bt Winnaar                    |
| wartfinale<br>emi-finale<br>de - 4de plaats<br>nale<br>Ga nu verder met de volgende ronde (3<br>Cijdens deze ronde heeft een groep spe<br>gelijke stand behaald na 18 banen. Zij<br>net een "sudden death" methode. De v<br>leze "sudden death" methode. De v<br>leze "sudden death" moet je handmatig<br>eker Toernool - Bangolf Arena (Versie: 2:15:29)<br>estand Toernool - Bangolf Arena (Versie: 2:15:29)<br>estand Toernool - Bangolf Aren                                                                                                    | <ul> <li>Bangolf Arena Online</li> <li>Bestsende wedstrijd</li> <li>Print</li> </ul>                                                                                                    | Alina Gobetz     Gerd Ehlebracht     Gerd Ehlebracht     Gerd Ehlebracht     Gerd Ehlebracht     Gerd Ehlebracht     Thomas Smyczek     Wolfgang Hamann     Thomas Emde     Boland Pfeffer              | R3 Semi-finale  Wolfgang Hamann  Wolfgang Hamann  Final Bankaria                                                                                                    | rered                                                                                                    | bt Winnaar                    |
| wartfinale<br>emi-finale<br>de - 4de plaats<br>nale<br>Ga nu verder met de volgende ronde (3<br>Gijdens deze ronde heeft een groep spe<br>gelijke stand behaald na 18 banen. Zij<br>net een "sudden death" methode. De v<br>leze "sudden death" moet je handmatig<br>eker Toernooi - Bangolf Arena (Versie: 215.29)<br>stand Toernooi - Bangolf Arena (Versie: 215.29)<br>stand Toernooi - Bangolf Arena (Versi                                                                                                    | 3)<br>elers een<br>gaan verder<br>vinnaar van<br>g invoeren.                                                                                                    | Aline Gobetz     Gerd Ehlebracht     Gerd Ehlebracht     Gerd Ehlebracht     Gerd Ehlebracht     Seker-ladder     Kwartfinale     Thomas Smyczek     Wolfgang Hamann     Thomas Emde     Roland Pfeffer | R3 Semi-finale  Wolfgang Hamann  Wolfgang Hamann  K Monas Emde  S                                                                                                    | reed                                                                                                    | bt Winnaar                    |
| wartfinale<br>emi-finale<br>de - 4de plaats<br>nake<br>Ga nu verder met de volgende ronde (3<br>Cijdens deze ronde heeft een groep spe<br>gelijke stand behaald na 18 banen. Zij<br>net een "sudden death" methode. De v<br>leze "sudden death" moet je handmatig<br>Beker Toernooi - Bangolf Arena (Versie: 2:15:29)<br>stand Toernooi - Bangolf Arena (Versie: 2:15:29)<br>stand Toernooi - Bangolf Arena (Versie: 2:15:29)                                                                                                    | 3)<br>elers een<br>gaan verder<br>vinnaar van<br>g invoeren.                                                                                                    | Aline Gobetz                                                                                                    | R3 Semi-finale<br>Wolfgang Hamann<br>4<br>5<br>Thomas Emde                                                                                                    | Pered                                                                                                    | bt Winnaar                    |
| wartfinale<br>emi-finale<br>de - 4de plaats<br>nale<br>Ga nu verder met de volgende ronde (3<br>Fijdens deze ronde heeft een groep spe<br>gelijke stand behaald na 18 banen. Zij g<br>net een "sudden death" methode. De v<br>leze "sudden death" moet je handmatig<br>seker Toemool - Bangolf Arena (Versie: 2.15.29)<br>stant Toemool Individuele categorien Spelers Andere individuele categorien Teams Speci<br>Develtage Resultat/Startigt Startschema Beker Beeldscherm Internet Beelden BAMS Start nr.<br>Develtage Startschema Resultat/Startigt Startschema Beker Beeldscherm Internet Beelden BAMS Start<br>Wootschaft Norman Volgeng Hamann<br>Gigeng Haman 4<br>Develtagigt Startschema Elever Start nr.<br>Develtagigt 1<br>Develtagigt 1<br>Develtagigt                                                                                      | 3)<br>elers een<br>gaan verder<br>vinnaar van<br>g invoeren.                                                                                                    | Aline Gobetz                                                                                                    | R3 Semi-finale<br>Wolfgang Hamann<br>4<br>5<br>5                                                                                                    | •       •       •       •       •       •       •       •       •       •       •       •       •       •       •       •       •       •       •       •       •       •       •       •       •       •       •       •       •       •       •       •       •       •       •       •       •       •       •       •       •       •       •       •       •       •       •       •       •       •       •       •       •       •       •       •       •       •       •       •       •       •       •       •       •       •       •       •       •       •       •       •       •       •       •       •       •       •       •       •       •       •       •       •       •       •       •       •       •       •       •       •       •       •       •       •       •       •       •       •       •       •       •       •       •       •       •       •       •       •       •       •       •       •       •       •       •       •       •                                                                                                          | bt Winnaar                    |
| wartfinale<br>emi-finale<br>de - 4de plaats<br>nale<br>Ga nu verder met de volgende ronde (3<br>Fijdens deze ronde heeft een groep spe<br>gelijke stand behaald na 18 banen. Zij g<br>net een "sudden death" methode. De v<br>leze "sudden death" moet je handmatig<br>Beker Toernool - Bangolf Arena (Versie: 2.15.29)<br>stant Toernool - Bangolf Arena (Versie: 2.15.29)<br>stant Toernool - Bangolf Arena (Versie: 2.15.29)<br>s                                                                                                    | <ul> <li>Bangolf Arena Online</li> <li>Bestsende wedstrijd</li> <li>Print</li> </ul>                                                                                                    | Alina Gobetz                                                                                                    | R3 Semi-finale  R3 Semi-finale  Wolfgang Hamann  Wolfgang Hamann  G G S S> Emst Wimmer                                                                                                    | Press       1         Press       1         Press <td< td=""><td>ot Winnaar</td></td<>                                                                                                    | ot Winnaar                    |
| wartfinale<br>emi-finale<br>de - 4de plaats<br>nale<br>Ga nu verder met de volgende ronde (3<br>Fijdens deze ronde heeft een groep spe<br>gelijke stand behaald na 18 banen. Zij g<br>net een "sudden death" methode. De v<br>leze "sudden death" moet je handmatig<br>Beker Toernool - Bangolf Arena (Versie: 21529)<br>estant Toernool Individuele categorien Spelers Andere individuele categorien Teams Speci<br>C C C Spectra Spectra Spelers Andere individuele categorien Teams Spectra<br>C C C Spectra Spectra Spectra Spectra C C C Spectra Spectra C C C C C C C C C C C C C C C C C C C                                                                                                    | <ul> <li>Bangolf Arena Online</li> <li>Bestsende wedstrijd</li> <li>Print</li> </ul>                                                                                                    | Alina Gobetz                                                                                                    | Resultance of a constraint of a constraint of  | Percent       Image: Second second seco          | bt Winnaar                    |
| wartfinale<br>emi-finale<br>de - 4de plaats<br>nake<br>Da nu verder met de volgende ronde (3<br>Fijdens deze ronde heeft een groep spe<br>gelijke stand behaald na 18 banen. Zij g<br>net een "sudden death" methode. De v<br>leze "sudden death" moet je handmatig<br>eker Toernoi - Bangolf Arena (Versie 21529)<br>stand Toernoi Individuele categorien Spelers Andere individuele categorien Teams Speci<br>gegrer resultaten Resultaat/Startigt Startschema Beker Deedschem Internet Beeden BAMS Star<br>veekstrigtigt Categore Van 8-deef Inale Ostart nr.<br>Vormen Tot Winnaar<br>onnas Smyczek 1<br>> Toomas Ende<br>olend Peter 5                                                                                                    | <ul> <li>blers een<br/>gaan verder<br/>vinnaar van<br/>g invoeren.</li> <li>Bangolf Arena Online</li> <li>Itsteken</li> <li>Bestssende wedstrijd</li> <li>Print</li> </ul>                  | Alina Gobetz                                                                                                    | Resultance of a constraint of a constraint of  | preed                                                                                                    | bt Winnaar                    |
| wartfinale<br>emi-finale<br>de - 4de plaats<br>inale<br>Da nu verder met de volgende ronde (3<br>Fijdens deze ronde heeft een groep spe<br>gelijke stand behaald na 18 banen. Zij g<br>intet een "sudden death" methode. De v<br>leze "sudden death" moet je handmatig<br>eker foemoi - Bangolf Arena (Versie 21529)<br>estand Toernooi landividuele categoriën Teams Speci<br>Deber of Oplaan automatich<br>getrer resultaen Resultas/Startigt Startschema Beker Beddschem Internet Beden BAMS Star<br>verstratigtigt Categorie Van 8-deefinale Categorie Teams Speci<br>Deber odder<br>women Van 8-deefinale Oplaan automatich<br>getrer resultaen Resultas/Startigt Startschema Beker Beddschem Internet Beden BAMS Star<br>voorder Van 8-deefinale Oplaan automatich<br>getrer resultaen Resultas/Startigt Startschema Beker Beddschem Internet Beden BAMS Star<br>voorder Start Pr.<br>Deber odder Start pr.<br>Start Pr.<br>Start Pr.<br>Star | 3)<br>elers een<br>gaan verder<br>vinnaar van<br>g invoeren.                                                                                                    | Aline Gobetz                                                                                                    | R3 Semi-finale C Voltigang Hamann C Voltigang Hamann C Thomas Emde C C C C C C C C C C C C C C C C C C C                                                                                                    | Pered       Image: Second second second          | bt Winnaar                    |
| wartfinale<br>emi-finale<br>de - 4de plaats<br>inale<br>Ga nu verder met de volgende ronde (3<br>Gijdens deze ronde heeft een groep spe<br>gelijke stand behaald na 18 banen. Zij g<br>net een "sudden death" methode. De v<br>leze "sudden death" moet je handmatig<br>Beker Toernool - Bangolf Arena (Versie: 215.29)<br>estand Toernool - Bangolf Arena (Versie: 215.29)<br>estand Toernool - Bangolf Arena (Versie: 215.29)<br>e                                                                                                    | 3)<br>elers een<br>gaan verder<br>vinnaar van<br>g invoeren.                                                                                                    | Alina Gobetz Gerd Ehlebracht Gerd Ehlebracht Kwartfinale Thomas Smyczek Wolfgang Hamann Thomas Emde Roland Pfeffer Ernst Wimmer Jrs Reichle                                                             | R3 Semi-finale  R3 Semi-finale  Wolfgang Hamann  Wolfgang Hamann  G  S  S  S  S  S  S  S  S  S  S  S  S                                                                                                    | Image: second second | t Winnaar                     |
| wartfinale<br>emi-finale<br>de - 4de plaats<br>nale<br>Ga nu verder met de volgende ronde (3<br>Tijdens deze ronde heeft een groep spe<br>gelijke stand behaald na 18 banen. Zij g<br>net een "sudden death" methode. De v<br>leze "sudden death" moet je handmatig<br>Beker Toemooi - Bangolf Arena (Versie: 215.29)<br>stand Toemooi - Bangolf Arena (Versie: 215.29)<br>stand Toemooi - Bangolf                                                                                                    | 3)<br>elers een<br>gaan verder<br>vinnaar van<br>g invoeren.                                                                                                    | Aline Gobetz                                                                                                    | R3 Semi-finale<br>Wolfgang Hamann<br>Wolfgang Hamann<br>4<br>5<br>5<br>5<br>5<br>5<br>5<br>5<br>5<br>5<br>5<br>5<br>5<br>5                                                                                                    | Participant       Image: Second second second           | bt Winnaar                    |
| wartfinale<br>emi-finale<br>de - 4de plaats<br>nale<br>Ga nu verder met de volgende ronde (3<br>Tijdens deze ronde heeft een groep spe<br>gelijke stand behaald na 18 banen. Zij g<br>net een "sudden death" methode. De v<br>leze "sudden death" moet je handmatig<br>Beker Toemool - Bangolf Arena (Versie: 2.15.29)<br>stant Toemool - Bangolf Arena (Versie: 2.15.29)<br>stant Development - Toemool - Bangolf Arena (Versie: 2.15.29)<br>stant Development - Toemool - Development - Toemool - Development - Development - Toemool - Development - Development - Developmen                                                                                                    | <ul> <li>Bangolf Arena Online</li> <li>Bestsende wedstrijd</li> <li>Print</li> </ul>                                                                                                    | Aline Gobetz                                                                                                    | R3 Semi-finale<br>WOIncent<br>WOIncent<br>R3 Semi-finale<br>Wolfgang Hamann<br>4<br>6<br>5<br>5<br>5<br>5<br>5<br>5<br>6<br>5<br>6<br>5<br>6<br>6<br>6<br>7<br>7<br>7<br>8<br>7<br>8<br>8<br>8<br>8<br>8<br>8<br>8<br>8<br>8<br>8<br>8<br>8<br>8                                                                                                    | R4       Finale       R                                                                                                    | bt Winnaar                    |
| wartfinale<br>emi-finale<br>de - 4de plaats<br>nale<br>Ga nu verder met de volgende ronde (3<br>Fijdens deze ronde heeft een groep spe<br>gelijke stand behaald na 18 banen. Zij g<br>net een "sudden death" methode. De v<br>leze "sudden death" moet je handmatig<br>seker Toernool - Bangolf Arena (Versie: 2.15.29)<br>stant Toernool Individuele categorien Spelers Andere individuele categorien Teams Speci<br>individuele categorien Spelers Andere individuele categorien Teams Speci<br>individuele categorien Spelers Andere individuele categorien Teams Speci<br>individuele categorien Spelers Andere individuele categorien Teams Speci<br>individuele categorien Spelers Andere individuele categorien Teams Speci<br>individuele categorien Spelers Andere individuele categorien Teams Speci<br>individuele categorien Spelers Andere individuele categorien Teams Speci<br>individuele categorien Teams Tort Winnear<br>individuele categorien Teams Speci<br>individuele categorien Teams Speci<br>ind                                                                                                    | <ul> <li>Bangof Arena Online</li> <li>Bangof Arena Online</li> <li>Bestsende wedstrijd</li> <li>Print</li> </ul>                                                                            | Aline Gobetz                                                                                                    | R3 Semi-finale<br>Wolfgang Hamann<br>4<br>6<br>5<br>5<br>> Ernst Wimmer<br>5<br>> Ernst Wimmer<br>6<br>5<br>> Ernst Wimmer                                                                                                    | Present       Image: Sector Sector Sect          | ot Winnaar                    |
| wartfinale                                                                                                    | <ul> <li>Bangolf Arena Online</li> <li>Bangolf Arena Online</li> <li>Bestsende wedstrijd</li> <li>Print</li> </ul>                                                                          | Alina Gobetz                                                                                                    | Resultance of the method of the method of th | Passen.                                                                                                    | ot Winnaar                    |

Om de wedstrijd te verbeteren en af te ronden ga naar het menu "Speler/ Speler wijzigen" selecteer op de voortgang van de beker om de spelers te activeren/ deactiveren. Je moet de vooruitgang van de resultaten terugbrengen tot een "doorgaand" voor degene die niet correct werd ingevuld. De verkeerde doorgaande speler moet je eerst instellen op de status "Niet doorgaand". Hierna verander je de status van de andere spelers in "Actief".

Nog uw "Scherm" opmaken met als resultaat:

| _    |
|------|
|      |
| an-  |
| a    |
| sc   |
| no C |
| cq   |
| evi  |
| ic   |
| eti  |
| U    |
| w    |
|      |
| _    |
|      |

- 6) Einde
- 7) Als u de status van team/speler instelt op "niet gestart", "niet gefinisht" of "gediskwalificeerd" in Match Play, worden de resterende wedstrijden van het team/de speler automatisch ingesteld om de verdere wedstrijd af te handelen

# 11. Toernooi met matches

BA ondersteunt 3 soorten match-play: iedereen speelt tegen iedereen "All play All", Swiss/ Monrad en "alle wedstrijden".

Swiss kan met verschillende varianten worden gespeeld en Monrad is er een van. Deze werd geïmplementeerd in BA. Vanaf nu noemen we Swiss/Monrad afgekort Monrad.

| Cr | eër toernooi                                                                                                    |
|----|----------------------------------------------------------------------------------------------------|
|    | Selecteer toernooi type                                                                                                    |
|    | Individueel slagtelling toernooi (optioneel tegelijkertijd team-toernooi)                                                      |
|    | Ieam-toernooi met siagteiling (optioneel individuele categorien)     Individuele beker (optioneel tegelikertiid team-toernooi) |
|    | • Toernooi met matches (allen ontmoet allen, Zwitsers/Monrad of elk wedstrijden)                                               |
|    | ◯ Team-toernooi beker                                                                                                    |
|    |                                                                                                    |

Het hoofdtoernooi is een toernooi met puntentelling van verscheidene deel-toernooien

### 11.1. <u>Monrad.</u>

Bij Monrad speelt niet elke deelnemer (team of individu) tegen alle andere teams of individuen. Het systeem wordt gebruikt voor competities waarin er te veel deelnemers zijn om een volledige round-robin (all-play-all) mogelijk te maken

Teams of individuen, ontmoeten elkaar één-op-één in elke ronde en worden gekoppeld aan de hand van een reeks regels die zijn ontworpen om ervoor te zorgen dat elke deelnemer tegenstanders ontmoet met een vergelijkbare score, maar niet meer dan één keer tegen dezelfde tegenstander speelt. De winnaar is de deelnemer met de hoogste totale punten verdiend punten in alle rondes. Alle deelnemers spelen in elke ronde, tenzij er een oneven aantal is.

De spelers worden gekoppeld volgens bepaalde regels (dwz er is geen toeval evenement behalve in de eerste ronde). De regels bepalen strikt de uitkomst. De uitkomst kan dus niet variëren. Wat de pairinguitkomst beïnvloedt, zijn de resultaten van de spelers. Er wordt ook meegewogen of de speler een vrije ronde heeft gehad of de betreffende persoon heeft ontmoet.

Het is niet altijd zo dat je gekoppeld wordt aan een speler met eenzelfde score. Er is geen beperking aan het verschil in score. De kans is echter groot dat je een speler ontmoet met een vergelijkbare score. Bij de berekening van de Buchholz-kern worden de resultaten van de tegenstanders opgeteld. Daarna wordt het slechtste spelresultaat verwijderd. Dit laatste is uniek voor het systeem van Monrad. Daarom heeft elke speler na ronde 1 nul Buchholz-score.

Als twee spelers dezelfde score hebben en ook dezelfde Buchholz-score, worden de spelers gescheiden door het aantal overwinningen te tellen. Als die ook gelijk is, worden ze gescheiden door wederzijds resultaat. Daarna zal de loting de uitslag bepalen.

Uitgestelde partijen worden als remise beschouwd (tot de uitslag vaststaat).

Geschorste (onderbroken) wedstrijden worden voor beide spelers als winst beschouwd (tot de uitslag vaststaat).

Eenvoudig uitgelegd, diegenen die evenveel winst (punten) hebben, ontmoeten elkaar in de volgende ronde. Het is een variant van match-play waarbij je in plaats van "all play all" te spelen, minder wedstrijden selecteert maar wat nog steeds leidt tot een eerlijk eindresultaat. In plaats daarvan kan je met meer teams of spelers zijn. Meestal kunnen 32 spelers een toernooi spelen in slechts 7 ronden.

Met 5 ronden is het aan te raden om met maximaal 8 spelers of teams te spelen. Met 6 ronden is het aan te raden om met maximaal 16 spelers of teams te spelen Met 7 ronden is het aan te raden om met maximaal 32 spelers of teams te spelen Bij 8 ronden is het aan te raden om met maximaal 64 spelers of teams te spelen.

Theoretisch zou je bijvoorbeeld 2 rondes minder kunnen spelen dan de aanbevolen, maar je kunt dan met meer deelnemers spelen en toch met gelijke punten en resultaten.

Naast punten kun je slagen of baanoverwinningen tellen. Als je baanoverwinningen telt, is het belangrijk om de wedstrijd te stoppen wanneer deze is afgehandeld ofwel alle 18 banen te spelen. Het bied voordelen om Monrad met massa start te spelen.

Met Monrad speel je de eerste ronde met willekeurige verloting of rangschik je de spelers op de een of andere manier. Tijdens deze eerste wedstrijdronde speelt de 1e tegen 2e, 3e speelt tegen 4e en zo verder. Volgende ronde speel je naargelang de spelerspositie in het toernooi (tabel).

Bij elke nieuwe ronde worden de wedstrijden zo samengesteld dat de 1<sup>ste</sup>in het toernooi tegen de 2<sup>de</sup> speelt, de 3<sup>de</sup> tegen de 4<sup>de</sup>. Dit gebeurt met de knop "Volgende Monrad-ronde maken". Als een speler/team elkaar al hebben ontmoet, worden de spelers van onderaf gewijzigd totdat je een wedstrijdvolgorde krijgt waar de spelers elkaar nog niet ontmoetten. BA verwerkt normaal gesproken automatisch de matches. Het algoritme hiervoor is complex en er is een risico dat BA geen werkbare matchvolgorde vindt. Als dit

gebeurt, zal BA het je melden en kan je zelf gemakkelijk de wedstrijden verplaatsen, zodat niemand elkaar eerder heeft ontmoet.

Als je een oneven aantal teams (of spelers) hebt, moet iedereen elke ronde rusten. Degene die rust krijgt in die ronde een punt voor de overwinning. Het wordt aanbevolen om rustende deelnemers op deze manier punten te geven.

| -                      |                                                                                                    |              | Hier als voorbee                              | ld 4 ploegen van 3 spelers.                                                                                                    |                 |
|------------------------|----------------------------------------------------------------------------------------------------|--------------|-----------------------------------------------|----------------------------------------------------------------------------------------------------|-----------------|
| Creër toernooi         |                                                                                                    |              |                                               |                                                                                                    |                 |
|                        |                                                                                                    |              | Maak de Teams a                               | aan met de spelers zoals in                                                                                                    | vorige          |
| Toernooi-naam Te       | est-Monrad                                                                                                    | Holes        | voorbeelden                                   |                                                                                                    |                 |
| Promotor Be            | elgique ~                                                                                                    | Nr Ne        | Creëer team toernooi                          |                                                                                                    |                 |
| Organisator B\         | /MG ~                                                                                                    | 1 Dr<br>2 LC |                                               | Tool and an a                                                                                                    |                 |
| Baan                   | GC Rozemaai ~                                                                                                    | 3 3          | (3/3) Teams                                   | Teams Voeg team toe                                                                                                    |                 |
| Baan Et                | terniet ~                                                                                                    | 4 Br         | Zet Teamnaam op koppelteken "-"               | wanneer de teamnaam wordt weergegeven als de namer                                                                                                    | van de spelers. |
|                        |                                                                                                    | 5 St         | Nr Naam team Speler 1                         | Speler 2 Speler 3 Status                                                                                                    |                 |
| Match Te               | eams $\checkmark$ Zwitsers/Monrad $\checkmark$                                                                                                    | 7 HC         | 2 GSP Malonne Sophie Massen                   | n Mickael Petit Michael Thewys Actief                                                                                                    |                 |
| Aantal ronden          |                                                                                                    | 8 Kk         | 3 MGC Eupen Thierry Cappe                     | Erwin Hansen Jean Pierre Jacob Actief                                                                                                    |                 |
| 4                      |                                                                                                    | 9 N€         | 4 RMGC Esneux Jacques Libert                  | Giantranco Rota Lino Ottaviani Actier                                                                                                    |                 |
|                        |                                                                                                    |              |                                               |                                                                                                    |                 |
|                        |                                                                                                    |              | Startvolgorde Team                            | s (4) Spelers (12)                                                                                                    |                 |
| Loot, of duid aan via  | de pijltjes, de volgorde van d                                                                                                    | le           | Teams Loor<br>Net gebote speiers Team<br>Team | ns 101 Sophie Massem, GSP Makone<br>102 Mickael Perky GSP Makone<br>103 Mickael Thewys, GSP Makone<br>103 Mickael Thewys, GSP Makone                                                                                                    | 1               |
| ploegen. Daarna lotir  | ng starnummers, eveneens m                                                                                                    | net          | A40 1<br>1 G5<br>2 MG<br>7 BM                 | sens     111 Ann De Vierr, MGC Rozemaal     112 Mitchelle Van Diesche, MGC Rozemaal     122 Mitchelle Van Diesche, MGC Rozemaal     120 Jacquies Libert, RMGC Esneux     121 Garfanos Rozh, RMGC Esneux     121 Garfanos Rozh, RMGC Esneux | Ļ               |
| mogelijkheid om via o  | de pijltjes nog aan te passen.                                                                                                    |              | 1 MG                                          | C Eupen 122 Lino Ottavini, RMGC Isneux<br>130 Thierry Cope, MGC Eupen<br>131 Envin Hansen, MGC Eupen                                                                                                    | Start nr.       |
|                        | 📕 Test-Monrad (Geloot) - Bangolf Arena (V                                                                                                    | /ersie: 5    | 1                                             | Ļ                                                                                                    | Verando         |
| Sluiten en start de we | edstrijd. Bestand Toemooi Individuele categoriër                                                                                                    | n Spe        |                                               |                                                                                                    |                 |
|                        | Citize Stationario Stationario |              |                                               | Stap 2: Voeg startnummers toe                                                                                                    |                 |
|                        | Categorie Start toernooimenu<br>Teams Go toernooimenu                                                                                                    |              |                                               |                                                                                                    |                 |
|                        | Team Ale teams Start nieuwe ronde                                                                                                    |              | Reset loting                                  | Verander startnummers voor de spekers<br>Stap 1: Loot de teams Eerste startnummer V                                                                                                    | lerander        |
|                        |                                                                                                    |              |                                               |                                                                                                    |                 |
| Na start zie je de ple | oegen met hun deelnemers                                                                                                    | staan        |                                               | Bestand Toernooi Individuele categoriën Spelers                                                                                                    |                 |
| onder teams.           | -                                                                                                    |              |                                               | 🔆 🖻 🖬 🛛 Als je tevr                                                                                                    |                 |
|                        |                                                                                                    |              |                                               | Categorie Teams                                                                                                    |                 |
| Onder "wedstriiden     | " vind ie de startgroepen v                                                                                                    | an de        |                                               | Team pioegen                                                                                                    |                 |
| eerste ronde           | · ····································                                                                                                    |              |                                               | Rang Nr Naam Club R1 R2 R3                                                                                                    |                 |
|                        |                                                                                                    |              |                                               | 1 Rozemaai<br>101 Pascal de Roeck MGC Rozemaai                                                                                                    |                 |
| Bestand Toernooi       | Individuele categoriën Spelers                                                                                                    |              |                                               | 102 Raymond Leemans MGC Rozemaai                                                                                                    |                 |
| iti 🕞 🗖                | Als ie tev                                                                                                    |              |                                               | 105 Maurice Quindit MGC Rozennaa                                                                                                    |                 |
|                        |                                                                                                    |              |                                               | 1 Eupen                                                                                                    |                 |
| Spelers Startschema    | Teams Wedstrijden Teamsamen                                                                                                    |              |                                               | 110 Roland Tings MGC Eupen<br>111 Detlef Wagner MGC Eupen                                                                                                    |                 |
| Categorie              | Presentatie                                                                                                    |              |                                               | 112 Jean Pierre Jacob MGC Eupen                                                                                                    |                 |
| Team ploegen           | ✓ Vedstrijdlijst                                                                                                    |              |                                               |                                                                                                    |                 |
| Team                   | Team                                                                                                    |              |                                               | 1 Esneux<br>120 David Closquet RMGC Esneux                                                                                                    |                 |
| Alle teams             | <ul> <li>Alle teams</li> </ul>                                                                                                    |              |                                               | 121 Jacques Libert RMGC Esneux<br>122 Lino Ottaviani RMGC Esneux                                                                                                    |                 |
| -                      |                                                                                                    |              |                                               |                                                                                                    |                 |
| leams ontmoeten max 1  | I Keer.                                                                                                    |              |                                               | 1 Malonne                                                                                                    |                 |
| Wedstrijdronde 1       |                                                                                                    |              |                                               | 130 Michael Thewys     GSP Malonne       131 Mickael Petit     GSP Malonne                                                                                                    |                 |
| Rozemaai - E           | iupen - Niet gestart                                                                                                    |              |                                               | 132 Jason Cappe GSP Malonne                                                                                                    |                 |
| Esneux - M             | Ialonne - Niet gestart                                                                                                    |              |                                               |                                                                                                    |                 |
|                        |                                                                                                    |              |                                               |                                                                                                    |                 |
|                        |                                                                                                    |              |                                               |                                                                                                    |                 |
| Start het toernooi er  | n breng de scores in                                                                                                    |              |                                               |                                                                                                    |                 |
|                        |                                                                                                    |              |                                               |                                                                                                    |                 |
|                        |                                                                                                    |              | I                                             |                                                                                                    |                 |

| Na ronde 1 spelen de beste ploegen van elke<br>ontmoeting, en de 2 verliezers tegen elkaar.<br>Deze beste ploegen worden in het <b>VET</b> aangeduid.                                                         | Test-Monrad - Bangolf Arena (Versie: 2.15.29)<br>Bestand Toernooi Individuele categoriën Spelers Andere individuele categoriën Spelers Andere individuele categoriën Spelers Andere individuele categorien Spelers Andere individuele categorien Spelers Andere indide Spelers Andere individuele categorien |  |  |  |  |
|----------------------------------------------------------------------------------------------------|----------------------------------------------------------------------------------------------------|--|--|--|--|
|                                                                                                    | Registreer resultaten Resultaat/Startijst Startschema Teame Wedstrijden Teamsa                                                                                                    |  |  |  |  |
|                                                                                                    | Teams V Overzicht                                                                                                    |  |  |  |  |
|                                                                                                    | Team Team Wedstr                                                                                                    |  |  |  |  |
|                                                                                                    | Alle teams V Alle teams V Allen                                                                                                    |  |  |  |  |
|                                                                                                    | Teams ontmoeten max 1 keer.                                                                                                    |  |  |  |  |
|                                                                                                    | GSP Malonne - MGC Rozemaa 66 77 Beëindigd<br>RMGC Esneu  - MGC Eupen 66 - 65 Beëindigd                                                                                                    |  |  |  |  |
| Enkele uitslagen die je kan nekijken alvorens naar de volg                                                                                                    | ende Monrad ronde te gaan                                                                                                    |  |  |  |  |
| Aan elke ronde worden punten per spelersgroep                                                                                                    |                                                                                                    |  |  |  |  |
| (team) verbonden                                                                                                    |                                                                                                    |  |  |  |  |
| Gebruikte afkortingen in de score bij BA:                                                                                                    | Yeams ontmoeten max 1 keer.                                                                                                    |  |  |  |  |
|                                                                                                    | GSP Malonne MGC Rozemaal RMGC Esneux MGC Eupen Slagen Punten                                                                                                    |  |  |  |  |
| Engelstalige versie Nederlandstalige versie                                                                                                    | MGC Rozemaai 77 / 0 142 0                                                                                                    |  |  |  |  |
| M Matches W Wedstrijden                                                                                                    | RMGC Esneux 66 / 0 130 0                                                                                                    |  |  |  |  |
| VVictories (Wins)OOverwinningen = 2(W)UUU                                                                                                    | MGC Eupen 65 / 2 133 2                                                                                                    |  |  |  |  |
| D Draws G Gelijke stand = ieder 1<br>punt                                                                                                    |                                                                                                    |  |  |  |  |
| LLossesVVerlies = 0 punten                                                                                                    |                                                                                                    |  |  |  |  |
| De ploegen worden automatisch volgens sterkte van<br>de vorige uitslag ingedeeld.<br>Met de benaming "Niet gestart" moet je geen<br>rekening houden.                                                          | Image: Second Second                                  |  |  |  |  |
| Deze status verandert automatisch met de start en<br>het ingeven van de score(s) van een nieuwe ronde.<br>Merk ook op dat bij de speler het wedstrijdresultaat<br>te volgen is. Hier de 23 van Thierry Cappe. | Test-Monrad - Bangolf Arena (Versie: 2.15.29)<br>Bestand Toernooi Individuele categorien Spelers<br>Verander toernooi<br>Loting startvolgorde<br>Print scorekaarten<br>Start toernooimenu<br>S Ga terug naar de loting<br>It <u>Start nieuwe ronde</u><br>R toernooi-instellingen                                                                                                    |  |  |  |  |
| Ronde     2     Wedstrijd status       Speler     130     Thierry Cappe     MGC Eupen       Wedstrijd     MGC Eupen - GSP Makome     0 - 0                                                                    | Speler       130       Thierry Cappe       MGC Eupen         Wedstrijd       MGC Eupen - GSP Malonne       23 - 0         Resultaten       Hole       1       2       3       4       5       7       8       9         Strafslagen       0       1       1       1       1       2       1       7       1       1       2       1         Vedstrijd status       Doorgaand       V       V                                                                                                    |  |  |  |  |
| Je merkt onmiddellijk dat dit het aantal wedstrijden<br>juiste score geeft.<br>Het is mogelijk om het wedstrijdplan te manipuleren<br>verwijderen, wedstrijden te verplaatsen, teams te ver                   | (en rondes) sterk reduceert en toch een representatief<br>door extra wedstrijden toe te voegen, wedstrijden te<br>plaatsen en van thuis- en uitteam te wisselen.                                                                                                    |  |  |  |  |

Als je al een startschema hebt, moet je opnieuw plannen om de wijzigingen in wedstrijden weer te geven. Automatische herplanning van wedstrijden kan in latere versies komen.

|                                                                                                    |                                                                                                    |                                                                                                    |                                                                                                    |                                                                                                    | 🗾 То                                         | on status                                                                                                    |                                                                                                    | Wedstrijden omlaag verplaated                                                                                                    |
|----------------------------------------------------------------------------------------------------|----------------------------------------------------------------------------------------------------|----------------------------------------------------------------------------------------------------|----------------------------------------------------------------------------------------------------|----------------------------------------------------------------------------------------------------|----------------------------------------------|----------------------------------------------------------------------------------------------------|----------------------------------------------------------------------------------------------------|----------------------------------------------------------------------------------------------------|
| Team                                                                                                    |                                                                                                    | Team                                                                                                    |                                                                                                    | Wedstr                                                                                                    | ijdronde                                     |                                                                                                    | Voog wedstrijden too                                                                                                    |                                                                                                    |
| Alle teams                                                                                                    | · ·                                                                                                    | Alle teams                                                                                                    |                                                                                                    | <ul> <li>Allen</li> </ul>                                                                                                    | ~                                            |                                                                                                    |                                                                                                    | Builen thuis/uit                                                                                                    |
| Teams ontmoeten m                                                                                                    | ax 1 keer.                                                                                                    |                                                                                                    |                                                                                                    |                                                                                                    |                                              | voiger                                                                                                    | nde Monrad-ronde maken                                                                                                    | Rullett tituls/ult                                                                                                    |
| Wedstrijdronde 1                                                                                                    |                                                                                                    |                                                                                                    |                                                                                                    |                                                                                                    |                                              |                                                                                                    |                                                                                                    |                                                                                                    |
| GSP Malonne                                                                                                    | <ul> <li>MGC Rozemaai</li> </ul>                                                                                                    | 69 - 71 Be                                                                                                    | ëindigd                                                                                                    | 🛁 Voeg wedst                                                                                                    | riiden toe                                   |                                                                                                    |                                                                                                    | – o x                                                                                                    |
| RMGC Esneux                                                                                                    | - MGC Eupen                                                                                                    | 75 - 69 Be                                                                                                    | ëindigd                                                                                                    |                                                                                                    |                                              |                                                                                                    |                                                                                                    |                                                                                                    |
| Wedstrijdronde 2                                                                                                    | CCD Malagas                                                                                                    | 60 77 P.                                                                                                    | 21 - J J                                                                                                    | Team                                                                                                    |                                              |                                                                                                    | Team                                                                                                    |                                                                                                    |
| MGC Eupen                                                                                                    | - GSP Maionne                                                                                                    | 68 - 77 Be                                                                                                    | öindiad                                                                                                    | MGC Rozemaai                                                                                                    |                                              | ~                                                                                                    | MGC Eupen                                                                                                    |                                                                                                    |
| MGC KOZEIIIdai                                                                                                    | - KHOC ESHEUX                                                                                                    | 07 - 71 De                                                                                                    | einuigu                                                                                                    | rustend                                                                                                    |                                              |                                                                                                    | GSP Malonne                                                                                                    |                                                                                                    |
|                                                                                                    |                                                                                                    |                                                                                                    |                                                                                                    |                                                                                                    |                                              |                                                                                                    | MGC Eupen<br>MGC Rozemaai                                                                                                    |                                                                                                    |
|                                                                                                    |                                                                                                    |                                                                                                    |                                                                                                    |                                                                                                    |                                              |                                                                                                    | RMGC Esneux                                                                                                    | Sluiten                                                                                                    |
| Het resultaat i<br>Registreer n<br>Categoi<br>Teams<br>Rang Team<br>MGC<br>2 MGC<br>3 GSP<br>4 RMG                                                                                                    | na de 2 wec<br>sultaten   Resultaat/Star<br>ie<br>Eupen 2 2 0 0<br>Rozemaal 2 1 0 1<br>Malonne 2 1 0 1<br>Esneux 2 0 0 2                                                                                                    | Slagen Punten<br>137 4<br>138 2<br>146 0                                                                                                    | ; 1 Eupen,<br>a •  Teams   Wedstrij                                                                                                    | 2 Rozemaai -<br>den   Teamsamenstelling Tal                                                                                                    | gewonne<br>Beek                              | n op a<br>Registreer<br>Categorie<br>Teams<br>Teams ont<br>GSP Maion<br>MGC Rozet<br>RMGC Esni                                                                    | antal slagen tegen,<br>resultaten Resultaat/Startlijst Startschu<br>Presenta<br>Wed<br>moeten max 1 keer.<br>GSP Malonne MGC Rozemaai RMG<br>ne 69 / 2<br>maai 71 / 0<br>0 67 /<br>eux 71 / 0<br>0 68 / 2                                                             | A Malonne, 4 Esneu<br>ema  Teams Wedstrijden Teamsamen<br>atie strijdlijst Overzicht CEsneux MGC Eupen Slagen Punten 77 / 0 146 2 138 2 75 / 0 146 0 2 137 4 |
| Als het aanta<br>"rustend".<br>In dit voorbe<br>Team 1 een t<br>Team 2 is op<br>Team 3 is in                                                                                                    | l teams on<br>eld speelt:<br>huiswedstr<br>verplaatsin<br>rust                                                                                                    | paar is,<br>rijd<br>ng naar                                                                                                    | is er steec                                                                                                    | ls een team                                                                                                    |                                              | Team - Bang<br>thier Tournoi<br>registrer résultant<br>tégorie<br>tégorie<br>tégorie<br>tégorie<br>tégorie<br>se renconi<br>atch tour 1<br>am 1<br>-<br>am 3<br>- | olf Arena (Version: 2.15.29)<br>Catégories individuelles Joueurs Autre<br>Is Listes de résultats/départ Horaire de départ<br>Présentation<br>C Liste des matches<br>Equipe<br>s V Toutes les équipes<br>trent max 1 fois.                                             | s catégories individuell<br>Equipes Matches Cc<br>C Récaptulation<br>Match tou<br>V Tous                                                                     |
| Ook hier nog<br>text to the second second sec                                                                                                    | even het "  Ader induduri categorier  a* Trami Weddrijken Termaniered or di teldgrunte nå vedtrinne aar  a* Trami Veddrijken Termaniered or di teldgrunte nå vedtrinne aar  b* docker stedder mit  a  termaniered termaniered | *scherm<br>n Teans Special Burg<br>noting Taxet Beetschern Ib<br>in trauence. Result de grenom<br>Toon Beetscherm 1 12<br>s 6<br>grenom<br>meter | "' insteller<br>of Area Onion Instellingen Te<br>stemet   Destin   Aves   Statistic<br>als de schemproster et regner, C<br>1 0 56 70 122 20<br>- or generer<br>active speles | 1.           st         Help           nl         1           12         12         12           13         12         55           14         54         567           15         14         14           16         12         12         12           17         12         12         567         678           16         14         14         14           17         12         14         14         14           18         14         14         14         14           16         78         78         78         78           Oth         Work         160         78         78           Other         Work         160         78         78           Work         100         100         100         100         100           Work         100         100         100         100         100         100           Work         100         100         100         100         100         100         100         100         100         100         100         100         100         100 | Resulta                                      | at tijd<br>Table<br>onne 1 1<br>zem 1 1<br>zemaai 1 0<br>zeux 1 0<br>gelijk                                                                                       | ens het spel:<br>$ \begin{array}{r}                                     $                                                                                                    | Matches<br>X - Rozemaai 71 - 71 En cou<br>ne -s - Eupen 61 - 66 En cou<br>-1 - Esneux 70 - 71 Termin<br>aaai - Malonne -2 69 - 67 Termin                     |
| bold presntate<br>21 Nie melodie nich bejonde onche<br>25 Nie melodie nich de bonde onche<br>36 wicht<br>26 wich terminister in 2<br>26 wich de bond in 6 2<br>26 wich de bond in 6 2<br>27 wich de bond in 6 2<br>27 wich de bond in 6 2<br>27 wich de bond in 6 2<br>27 wich de bond in 6 2<br>28 wich de bond in 6 2<br>28 wich de bond in 6 2<br>28 wich de bond in 6 2<br>28 wich de bond in 6 2<br>28 wich de bond in 6 2<br>28 wich de bond in 6 2<br>28 wich de bond in 6 2<br>29 wich de bond in 6 2<br>20 wich de bond in 6 2<br>20 | Restat de scient<br>Bestit<br>Bestit a 2 - proprier<br>Tantomoto<br>Disant tom: A sam spire   Boden<br>Disant tom: A sam spire   Boden<br>Tantom ca 1 - peperens 2 - 40                                                                                                    | vens biddska                                                                                                    | ele catagoneti. Toast catagone<br>e catagonet toren<br>robuer                                                                                                    | Lakat programa<br>no nood deer zahopole<br>Polektisek                                                                                                    | Rang Equ<br>1 Mai<br>2 Eug<br>3 Roz<br>4 Esr | Tab<br>ipe M<br>onne 2<br>pen 2<br>remaai 2<br>neux 2                                                                                                    | leau           V         E         D         Coups         Points           2         0         0         128         4           1         0         1         136         2           0         1         140         1           0         1         142         1 | Matches<br>IX - Rozemaai 71 - 71 Term<br>Ine -s - Eupen 61 - 66 Term<br>Int - Esneux 70 - 71 Term<br>naai - Malonne -2 69 - 67 Term                          |

# 10.2. <u>All-Play\_all (Round Robin).</u>

Het is een systeem dat meer algemeen wordt toegepast.

Het programma ondersteund maximaal 36 deelnemers.

Meestal over meerdere dagen of weken te spelen. Het is een uitstekend systeem binnen de eigen clubkampioenschappen. Je kan het vergelijken met een biljart competitie binnen de club.

Als je rekent dat je met 20 spelers bent dan ontmoet een iemand de andere 19. Op eterniet doe je een ronde in +- 45 minuten X 19 en dan ben je dagen bezig. Je moet ook na elke ronde een herverdeling maken van de spelersgroepen, dus op het einde van de wedstrijd moet iedereen binnen zijn eer je kan herverdelen.

Een voorbeeld hoe het zou kunnen op papier. Je kan dit zo ophangen in je clublokaal

In het voorbeeld heeft

Stefan Maes tegen Micheline gespeeld en geëindigd met 20 slagen (blauwe pijlen);

Micheline heeft tegen Stefan gespeeld (rode pijlen) en behaalde 26 slagen, en verloor deze wedstrijd.

Combineer je dit dan nog met een echte handicap dan geeft dit een spannende wedstrijd die door iedereen kan gewonnen worden. Het is dan niet langer vanzelfsprekend dat de beste speler altijd de winnaar is.

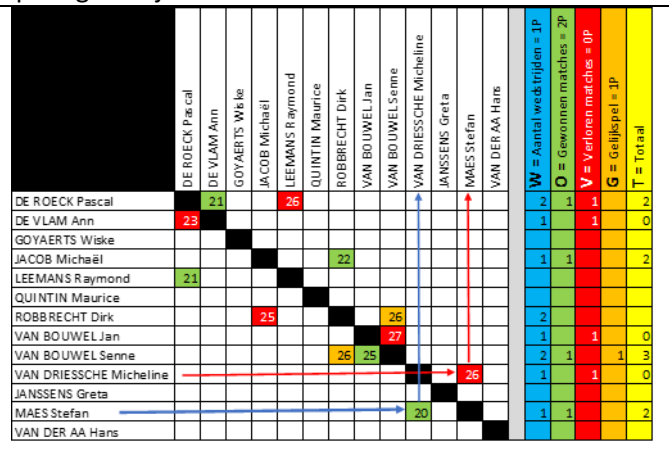

### 10.3. <u>Any matches.</u>

Een ander type match-play dat wordt ondersteund is "any matches". Dan kan je de matches vrij toevoegen zoals je wil. Verbetering wordt nog onderzocht.

Het is niet aan te raden, maar wel mogelijk om elkaar meer dan één keer te ontmoeten in Match-Play wedstrijden. Als iemand meer dan één keer bijeenkomt, wordt het aantal ontmoetingen weergegeven op het tabblad. Het kan mogelijk een probleem worden met verschillende ontmoetingen en vervangers.

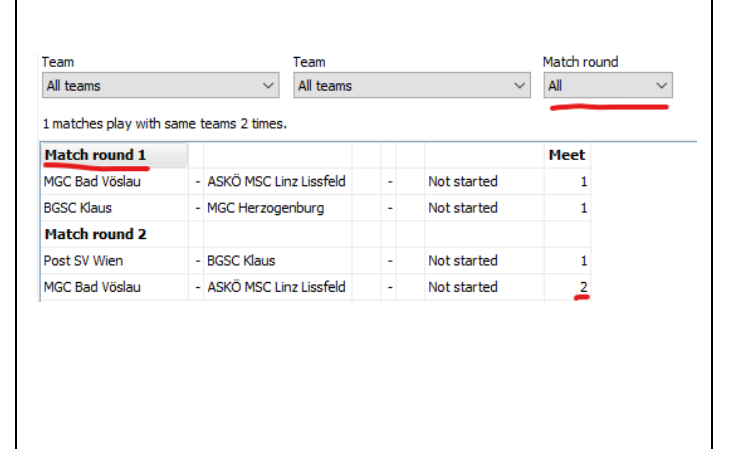

| <b>11. Team toernooi beker (Play-Off)</b>                                                                                                    | Creër toernooi Selecteer toernooi type Individueel slagtelling toernooi (optioneel tegelijkertijd team-toernooi) Team-toernooi met slagtelling (optioneel individuele categoriën) Individuele beker (optioneel tegelijkertijd team-toernooi) Toernooi met matches (allen ontmoet allen, Zwitsers/Monrad of elk wedstrijden) Team-toernooi beker Het hoofdtoernooi is een toernooi met puntentelling van verscheidene deel-toernooien                                                                                                    |
|----------------------------------------------------------------------------------------------------|----------------------------------------------------------------------------------------------------|
| Het maximum aantal teams staat in                                                                                                    | Creër toernooi                                                                                                    |
| verhouding met het aantal ronden!                                                                                                    | Toernool-naam       Team Toernool Beker       Holes         Promotor       Belgium       I       Drieh         Organisator       KBVMG       I       Drieh         Baan       MGC Rozemaal       I       Brug         Baan       Eterniet       Storn       6         Aantal ronden       I       Holes       9         Maximum aantal teams per categorie       32       10       Laby         11       Zand       12       Dubb                                                                                                    |
| Het volgende wat je moet bepalen is of je de laagste<br>ronde score of holeoverwinning gaat kiezen als<br>criterium voor een teamoverwinning.                                                                                                    | Verander feamtoernooi                                                                                                    |
| Daarna volgen terug de al besproken instellingen<br>van teams en spelers.<br>Categorie = Play-Off<br>Teams; gemakshalve is er hier gekozen voor 4<br>teams en 3 spelers per team.                                                                                                    | Team-categorie         Team-categorie       Voeg team toe         Zet Teamnaam op kopperteken "-" wanneer de teamnaam wordt weergegeven als de namen van de spelers.         Nr       Naam team       Speler 1       Speler 2       Speler 3       Status         1       Rozemaai       Dirk Robbrecht       Greta Janssens       Micheline Van Driessche       Actief         2       Eupen       Beatrice Jacob       Johan Spinnoy       Mélanie Leusch       Actief         3       Esneux       Annabelle Borremans       Chantal Ghys       Sébastien Schrobitgen       Actief         4       Malonne       Catherine Massem       Eric Regimont       Jason Cappe       Actief |
| Als alles correct is ingedeeld kom je in het volgend<br>wedstrijd-starscherm terecht:<br>Vraag?<br>Wit U doorgaan met het loten van de startvolgorde?<br>Ja Neen<br>Eerst bepalen wij de startvolgorde van de teams.<br>Je kan deze automatisch laten uitvoeren of via de<br>pijltjes kan je ze handmatig zetten naar wens. | Teams (4)<br>Loot<br>Team-categorie<br>Teams<br>Ale teams<br>1 Eupen<br>2 Esneux<br>3 Rozemaai<br>4 Malonne<br>Stap 1: Loot de teams                                                                                                    |

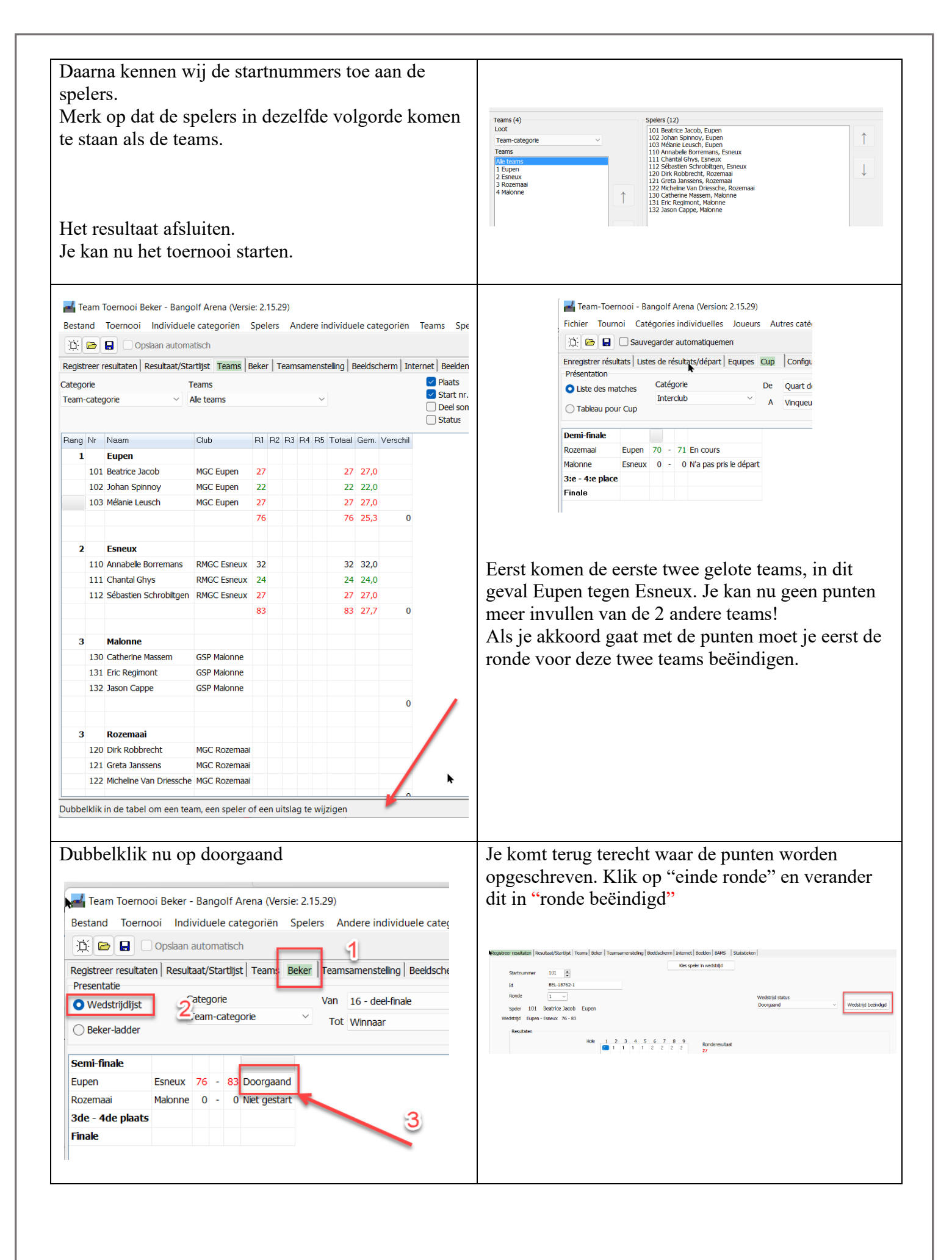

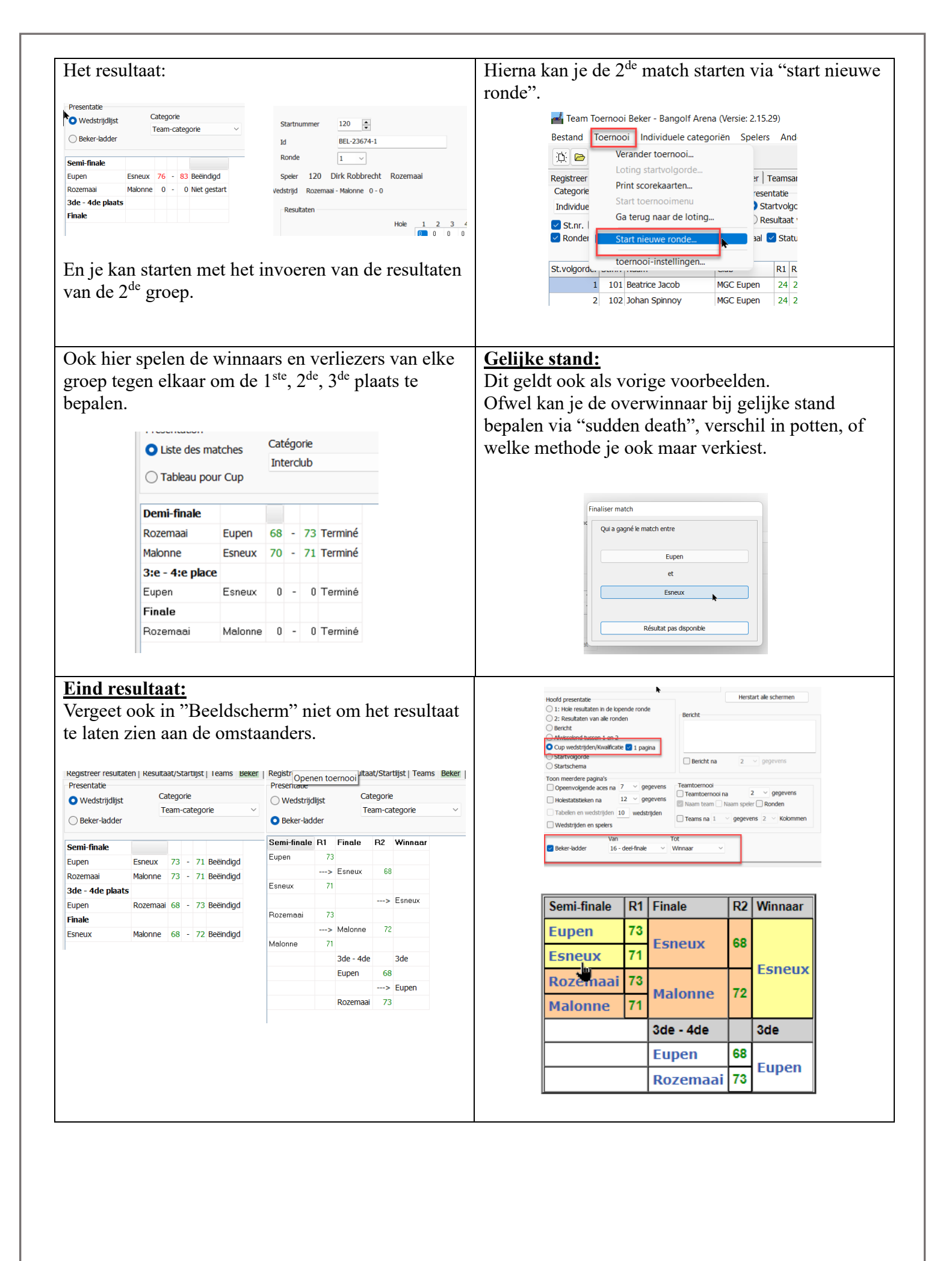

### 12. <u>Toernooien samenvoegen</u>

YouTube : <u>https://www.youtube.com/watch?v=xVTIqjRWZLg</u>

Een bijzonder interessant onderdeel van het programma. De mogelijkheden zijn niet extreem groot, maar zullen in de meeste gevallen voldoen aan de behoefte. Vervelend is wel dat het resultaat voorlopig enkel via internet te bekijken is.

Verschillende vormen van wedstrijden zijn mogelijk. Een over en weer tegen een andere club, of zoals in dit voorbeeld de IMT van Eupen, waar je op drie dagen de keuze krijgt om op 2 van deze drie dagen aan het toernooi deel te nemen en waarvan dan het beste resultaat telt voor de einduitslag.

Er zijn nog wel verschillende andere combinaties mogelijk. Ook hier geldt dat ik je wegwijs maak in één van de vele mogelijke variaties.

Je moet de wedstrijden niet al hebben gespeeld om gebruik te maken van dit menu.

Als start maken we een toernooi aan per speeldag zoals hiervoor beschreven.

Creëer een nieuw toernooi: 1) Creër toernooi "Het hoofdtoernooi is een toernooi met puntentelling van verscheidene deel-Selecteer toernooi type  $\bigcirc$  Individueel slagtelling toernooi (optioneel tegelijkertijd team-toernooi) toernooien" Team-toernooi met slagtelling (optioneel individuele categoriën) 2) Open de toernooien per speeldag één voor Individuele beker (optioneel tegelijkertijd team-toernooi) één. O Toernooi met matches (allen ontmoet allen, Zwitsers/Monrad of elk wedstrijden) 3) Geef het hoofdtoernooi een naam Team-toernooi beker 4) Klik op "voeg categorieën toe vanuit deeltoernooien" Het hoofdtoernooi is een toernooi met puntentelling van verscheidene deel-toernooien 5) Als er teams werden gebruikt (per speeldag) kan je ook daarvoor hetzelfde doen a Ouvrir tourno Organiseren • Nieuwe map > 🚞 tuin 📋 Coupe de Belgique.bgm 🗸 💻 Deze po Finale-KVB-2021.bgm > 🔀 Afbeeldin > 🧾 Bureaublad GPI Eupen 2021 TOTAL.bgm > Documenten GPI Eupen Freitag.bgm > 🕹 Downloads GPI Eupen MANNSCHAFTEN.bgm > 🕜 Muziek GPI Eupen Samstag.bgm > 📔 Video's > Windows (C:) GPI Eupen Sonntag.bgm > = DATA (D:) Grand prix de Malonne.bgm Bestandsnaam: GPI Eupen Samstag.bgm Voeg de gebruikte individuele categorieën toe: Creër toernooi Internationale Grote prijs Euper Individuele categoriën Categorie naam Female Senior 2 Creër toernoo Men Male Senior 1 Male Senior 2 Male Kids Female Senior 1 Hoofd toernooi-naam Voeg categorie toe Internationale Grote priis Eupen Verwijder categori Individuele categoriën Team categorië Categorie naam Categorie naam Voeg categoriën toe van deel-toernooien Voeg categorie toe Voeg categ En doe hetzelfde voor de ploegen Verwijder ca Team categorië Voeg categoriën toe van deel-toernooien Voeg categoriën toe van deel-toernooien Categorie naam Paarwertung Deel-toernooien Mannschaft kategorie Voeg categorie toe Datum Baan Berekening Status Bestand Nr Naam 1 Großer Preis International EUPEN 2021 (FREITAG) 2021-07-09 Eterniet Spelers en teams Niet berekend D:\BVMG Test\we Verwijder categorie 2 Großer Preis International EUPEN 2021 (SAMSTAG) 2021-07-10 Eterniet Spelers en teams Niet berekend D:\BVMG Test\w AG) 2021-07-11 Eterniet Spelers en teams Niet berekend D:\BVMG\_Test\ww Voeg categoriën toe van deel-toernooien Bijzonder vervelend hier, er zijn 3 verschillende benamingen, gebruikt voor 1 doelgroep. De Duo's.

| <ul> <li>Nu nog de berekeningsregels toevoegen <ol> <li>Klik op OK en volgend scherm gaat over<br/>het definiëren van de puntentelling.</li> </ol> </li> <li>Weer zijn er de diverse keuzes: <ol> <li>Punten</li> <li>Slagen</li> <li>Par</li> <li>Gemiddelde</li> </ol> </li> <li>Wij kiezen hieruit "slagen" en bijkomende<br/>keuzes komen tevoorschijn:<br/>We duiden hier het minimaal en<br/>maximumaantal deeltoernooien aan die in</li> </ul>                                                                                                    | Viraag?       X         Image: Image: Ima |
|----------------------------------------------------------------------------------------------------|----------------------------------------------------------------------------------------------------|
| aanmerking komen voor de definitieve<br>ranking lijst (in ons geval 1 van de 2). Dwz<br>dat de beste wedstrijd van maximaal 2 te<br>spelen wedstrijddagen telt als eindresultaat.<br>Dit zijn de zogenaamde berekeningsregels.                                                                                                    | Dit MOET je apart herhalen voor elke "hoofdtoernooi<br>categorie": dus in ons geval voor de Heren – Dames –<br>Veteranen dames/heren – Seniors heren/dames –<br>jeugd. Daarna kan je verder gaan.                                                                                                    |
| Bereken nu het resultaat                                                                                                    | Dat lukt niet onmiddellijk. De toevoegingsregels<br>moeten nog worden gemaakt.                                                                                                    |
| Bereken resultaat          Bereken resultaat       Toegevoegde regels voor 'n categorie         Bereken punten van deel-toernooien       Niet verrekend         Image: Großer Preis International EUPEN 2021 (FREITAG)       Großer Preis International EUPEN 2021 (SAMSTAG)         Image: Großer Preis International EUPEN 2021 (SONNTAG)       Image: Großer Preis International EUPEN 2021 (SONNTAG)         Image: Order Preis International EUPEN 2021 (SONNTAG)       Image: Großer Preis International EUPEN 2021 (SONNTAG)         Image: Order Preis International EUPEN 2021 (SONNTAG)       Image: Großer Preis International EUPEN 2021 (SONNTAG)         Image: Order Preis International EUPEN 2021 (SONNTAG)       Image: Großer Preis International EUPEN 2021 (SONNTAG)         Image: Order Preis International EUPEN 2021 (SONNTAG)       Image: Großer Preis International EUPEN 2021 (SONNTAG)         Image: Order Preis International EUPEN 2021 (SONNTAG)       Image: Großer Preis International EUPEN 2021 (SONNTAG)         Image: Order Preis International EUPEN 2021 (SONNTAG)       Image: Großer Preis International EUPEN 2021 (SONNTAG)         Image: Order Preis International EUPEN 2021 (SONNTAG)       Image: Großer Preis International EUPEN 2021 (SONNTAG)         Image: Order Preis International EUPEN 2021 (SONNTAG)       Image: Großer Preis International EUPEN 2021 (SONNTAG)         Image: Order Preis International EUPEN 2021 (SONNTAG)       Image: Großer Preis International EUPEN 2021 (SONNTAG)         Image: Order Preis International EUPEN 2021 (SONNTAG) | Toewijzen "Greta Janssens" tot "Female Senior 2"     Toewijzen "Greta Janssens" tot "Female Senior 2"     Toewijzen spelers nan "Großer Preis International EUPEN 2021 (FREITAG)" van Female Senior 2 tot "Female Senior 2"     Toewijzen spelers nan "Großer Preis International EUPEN 2021 (FREITAG)" van Female Senior 2 tot "Female Senior 2"     Toewijzen "Greta Janssens" tot "Female Senior 2"     Creër toevoegingsregels categorie                                                                                                    |
| Bereken resultaat Bereken resultaat Toegevoegde regels voor 'n categorie Voeg speler toe Greta Janssens van deel-toernooi Großer Preis International EUPEN 2021 (FREITAG) is niet indedeeld in een catedorie van het hoofdtoernooi. Creër een nieuwe toevoegingsregel die 'n speler in de correcte categorie plaatst Greta Janssens (BEL-20673-1) (Female Senior 2) neemt deel in hoofdtoernooi categorie Vemale Senior 1 Male Senior 2 Male Kids Female Senior 1                                                                                                    | Bestand Hoofdtoernooi Spelers Teams Bangolf Arena Online Instellingen Test Help  Spelers Teams Internet  Hoofdtoernooi/Deel-toernooi Internationale Grote prijs Eupen  Cub  Cub  Cub  Cub  Cub  Cub  Cub  Cu                                                                                                    |
| Ondanks het feit dat je de categorieën hebt<br>geïmporteerd moet je dit nogmaals bevestigen, of<br>een categorie aan een andere categorie toewijzen.                                                                                                    | Met de teams zie je nu de grote vergissing die<br>gemaakt werd. Elke dag werd er een andere<br>benaming gebruikt voor de duo's. De ene keer is dit<br>duo benoemd, dan weer Paarwertung en tenslotte                                                                                                    |

| Stel dat er slechts 1 deelnemer is in "Dames                                          | Mannschaftskategorie. In al deze drie gevallen              |
|---------------------------------------------------------------------------------------|-------------------------------------------------------------|
| veteranen II" dan kan ie deze toevoegen hij de                                        | werden gewoon duo's bedoeld                                 |
|                                                                                       | werden gewoon duo's bedoeid.                                |
| "Dames veteranen I"                                                                   |                                                             |
|                                                                                       | Wil je dit terug goed krijgen moet je dit in alle           |
|                                                                                       | deeltoernooien een gelijke benaming gaan geven              |
| Eans indees actaonic and an actaonic is however, a                                    | Le leen dit hier niet ne eltestten                          |
| Eens iedere categorie aan een categorie is bevestigd                                  | Je kan dit nier niet rechtzetten.                           |
| kan je de berekening uitvoeren.                                                       |                                                             |
|                                                                                       |                                                             |
| Bereken nu het resultaat en sluit                                                     |                                                             |
| Dereken nu net lesuitaat en siuit.                                                    |                                                             |
|                                                                                       |                                                             |
|                                                                                       |                                                             |
|                                                                                       |                                                             |
| 🛛 🚮 GPI Eupen 2021 - Bangolf Arena (Version: 2.15.29)                                 |                                                             |
| Fichier Tournoi principal Joueurs Equipes Bangolf                                     | Spelers Teams Internet                                      |
| Set - Catégories/Tournois partiels                                                    | Hoofdtoernooi/Deel-toernooi Hoofdtoernooi categorie         |
|                                                                                       | Internationale Grote prijs Eupen v Mannschaftskategorie v   |
| Joueurs Regles de calcul (joueurs)                                                    | Paarwertung                                                 |
| Calculer résultat                                                                     | Rang Team 1 Slagen 2 Slagen 3 Slagen S Mannschaftskategorie |
| Tournoi p                                                                             | 1 NHOUL JL. / PETIT M 189 189                               |
| GPI Eupe Parametres tournoi principal                                                 | 2 OTTAVIANI L. / GROSJEAN B 201 201                         |
| Club Différence                                                                       |                                                             |
|                                                                                       |                                                             |
|                                                                                       |                                                             |
|                                                                                       |                                                             |
| Crata Janssons (PEL 20672, 1) (Cample Senior 2) reamt deal in hoofdtoernooi categorie |                                                             |
| Greta Janssens (BEL-20073-1) (Fernale Senior 2) Ferna deel in hoord corregone         |                                                             |
|                                                                                       |                                                             |
| Toevoegingsregels                                                                     |                                                             |
| Toewijzen spelers van "Female Senior 2" tot "Female Senior 1"                         |                                                             |

# **IMT Eupen Totalen**

### Updated: 2020-07-28 16:58

|   | DEEL-TOERNOOIEN    |            |          |          |  |  |  |  |  |
|---|--------------------|------------|----------|----------|--|--|--|--|--|
|   | Deel-toernooi      | Datum      | Baan     | Status   |  |  |  |  |  |
| 1 | IMT Eupen Vrijdag  | 2020-07-10 | Eterniet | Berekend |  |  |  |  |  |
| 2 | IMT Eupen Zaterdag | 2020-07-10 | Eterniet | Berekend |  |  |  |  |  |
| 3 | IMT Eupen Zondag   | 2020-07-11 | Eterniet | Berekend |  |  |  |  |  |

### Deel-toernooien | Female Senior 2 | Male Senior 1 | Male Senior 2 | Men | Women

|      | Female Senior 2         |              |     |                |     |      |          |        |  |  |
|------|-------------------------|--------------|-----|----------------|-----|------|----------|--------|--|--|
| Rang | Naam                    | Club         | 1   | 2              | 3   | Gem. | Verschil | Totaal |  |  |
| 1    | Greta Janssens          | Oirschot     | •   | <del>106</del> | 99  | 24,8 | 0        | 99     |  |  |
| 2    | Angela Morgenstern      | Hardenberg   | -   | -              | 102 | 25,5 | 0        | 102    |  |  |
| 3    | Christiane Ottaviani    | RMGC Esneux  | -   | 116            | 118 | 29,0 | 0        | 116    |  |  |
| 4    | Micheline Van Driessche | MGC Rozemaai | 122 | •              | •   | 30,5 | 0        | 122    |  |  |
| 5    | Anne Hosselet           | RMGC Esneux  | -   | -              | 123 | 30,8 | 0        | 123    |  |  |
| 6    | Chantal Ghys            | RMGC Esneux  | 156 | -              | 151 | 37,8 | 0        | 151    |  |  |
| 7    | Ann De Vlam             | MGC Rozemaai | -   | 163            | 161 | 40,3 | 0        | 161    |  |  |
| 8    | Marie-Elise Cappe       | RMGC Esneux  | •   | 177            | 163 | 40,8 | 0        | 163    |  |  |

Deel-toernooien | Female Senior 2 | Male Senior 1 | Male Senior 2 | Men | Women

|      | Male Senior 1  |              |     |     |     |      |          |        |  |  |
|------|----------------|--------------|-----|-----|-----|------|----------|--------|--|--|
| Rang | Naam           | Club         | 1   | 2   | 3   | Gem. | Verschil | Totaal |  |  |
| 1    | Holger Hennies | Bad Nendorf  | 115 | 95  | -   | 23,8 | 0        | 95     |  |  |
| 2    | Stefan Maes    | Hardenberg   | -   | 99  | -   | 24,8 | 0        | 99     |  |  |
| 3    | Dirk Robbrecht | MGC Rozemaai | •   | 109 | 101 | 25,3 | 0        | 101    |  |  |

### **Opmerking:**

Je kan ook net andersom werken.

Er is nog geen enkele wedstrijd gespeeld, maar de datums en de plaatsen waar gespeeld wordt zijn bekend.

Het is maar hoe je wil starten. Verander de datums en het soort speelveld.

Achteraf kan je de deeltoernooien via "Bestand" toevoegen aan dit menu, en de wedstrijdresultaten

| Status         | Bestand    |          |          |     |
|----------------|------------|----------|----------|-----|
| Niet berekend  |            |          |          |     |
| Niet berekend  |            |          |          |     |
| Niet berekend  |            |          |          |     |
| Niet berekend  |            |          |          |     |
| Niet berekend  |            |          |          |     |
| NIEL DEFENEITU |            |          |          |     |
| Verbin         | dt deel-to | ernooi m | et besta | ind |

worden hieraan gekoppeld.

Niet vergeten dat telkens je iets wil toevoegen, al is het maar 1 volgende ronde binnen één bepaalde wedstrijd je een herberekening moet uitvoeren wil het resultaat zichtbaar zijn.

|     |               | gonen                    |                                                                                                    | Categ     | jorie na | am            |                            |
|-----|---------------|--------------------------|----------------------------------------------------------------------------------------------------|-----------|----------|---------------|----------------------------|
| len |               |                          |                                                                                                    | Worr      | nen Vete | eran I        | _                          |
| Vo  | men Veter     | an I                     |                                                                                                    |           | Voeg c   | ategorie toe  |                            |
|     |               |                          |                                                                                                    |           | Verwijd  | er categorie  |                            |
|     |               |                          | •                                                                                                    |           |          |               |                            |
| Dee | el-toernooier | ۱                        |                                                                                                    |           |          |               |                            |
| N   | r Naam        | Datum                    | Baan                                                                                                    | Berekeni  | ng       | Status        | Bestand                    |
|     | 1 Eupen       | 24/04/2022               | Eterniet                                                                                                    | Spelers e | en teams | Niet berekend |                            |
| 1   | 2 Kettenis    | 8/05/2022                | Beton                                                                                                    | Spelers e | en teams | Niet berekend |                            |
| 1   | 3 Esneux      | 15/05/2022               | Eterniet                                                                                                    | Spelers e | en teams | Niet berekend |                            |
| 4   | 4 Malonne     | 11/09/2022               | Eterniet                                                                                                    | Spelers e | en teams | Niet berekend |                            |
| 1   | 5 Rozemaai    | 18/092022                |                                                                                                    | ~         | n teams  | Niet berekend |                            |
|     |               | /oeg deel-toer<br>Voeg d | Filt<br>Eterniet<br>Beton<br>Filt/Eterniet<br>Filt/Beton<br>Eterniet/Beto<br>MOS<br>Filt/MOS<br>Ieel-toernooi | n<br>toe  | đ        | Verbin        | dt deel-toe<br>Verwijder o |

Wat niet kan bij samenstellingen is:

a. Deze uitslag publiceren via PC beeldscherm of als het tweede scherm op je computer, wat automatisch scrollen onmogelijk maakt.

b. Twee verschillende regels maken met 1 categorie, ik bedoel naast de lijst opgemaakt per categorie kan je geen extra algemene lijst van alle spelers bijkomend samenstellen.
Wil je als extra een algemene lijst hebben met iedereen moet je een volledig nieuwe samenstelling aanmaken.

Hoofdmenu  $\rightarrow$  "Het hoofdtoernooi is een..."

De spelers van de verschillende categorieën zet je nu in 1 nieuwe categorie (hier iedereen) in plaats van de normale categorieën van de deeltoernooien die je zou creëren in het aanmaken van het samengesteld toernooi.

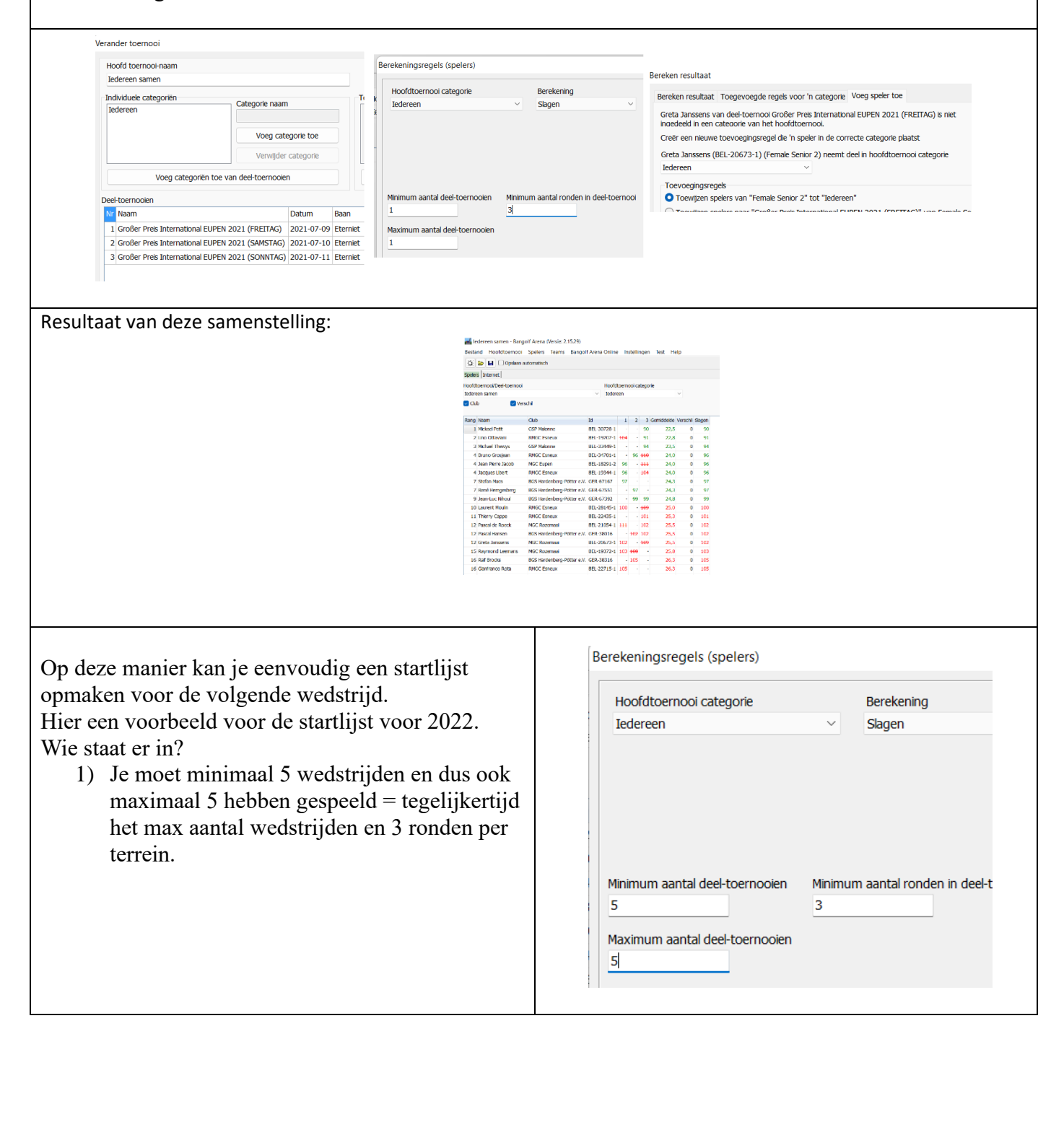

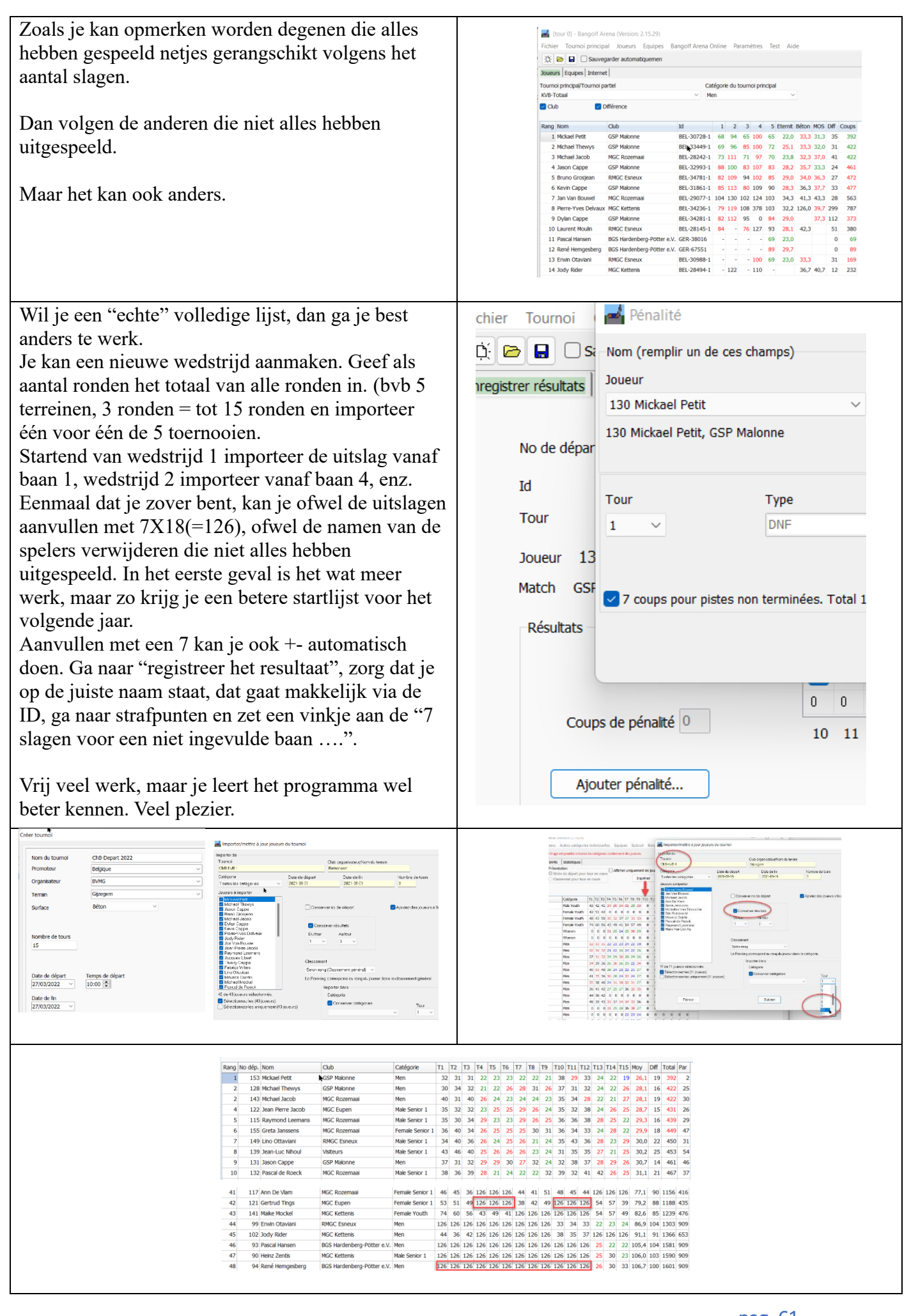

# 13. Combitoernooi

Combitoernooi op twee of meerdere baantypen. We gaan een combi toernooi inrichten met een eterniet en MOS baan.

Ik heb als test voor Rozemaai zowel een eterniet, beton, Vilt en MOS aangemaakt, wat hindernissen betreft. Deze worden als volgt benoemd:

- MGC Rozemaai\_0\_1 = Vilt
- MGC Rozemaai\_1\_1 = Eterniet
- MGC Rozemaai\_2\_1 = Beton
- MGC Rozemaai\_3\_1 = MOS

Opstarten doe je zoals gewoonlijk, begin bvb als baantype = Eterniet Doe de verder handelingen als steeds: Spelers toevoegen, Start

1) Nieuw

\

- 2) Individuele slagtelling of iets anders
- 3) Toernooinaam
- 4) Club
- 5) Baantype (andere zijn achteraf bijkomend)
- 6) Aantal ronden (we nemen er 4 om het beter te tonen)
- 7) Spelers toevoegen
- 8) Loting startvolgorde
- 9) NIET opstarten!

| Toernooi-r                                                                                                    | naam Combi                                                                                                    |                                                                                                    | Holes                                                                                                    | Selecteer categoriën                                                                                                    | Categorien in het toernooi                                                                                                    | Table fill Codes                                                                                                    |                                                                                                    |
|----------------------------------------------------------------------------------------------------|----------------------------------------------------------------------------------------------------|----------------------------------------------------------------------------------------------------|----------------------------------------------------------------------------------------------------|----------------------------------------------------------------------------------------------------|----------------------------------------------------------------------------------------------------|----------------------------------------------------------------------------------------------------|----------------------------------------------------------------------------------------------------|
| Bromotor                                                                                                    | Relation                                                                                                    |                                                                                                    | Holes                                                                                                    | Male Kids                                                                                                    | Women W Leeftlid gebaseerd Vrouwen 20                                                                                                    | 120 0                                                                                                    |                                                                                                    |
| Promotor                                                                                                    | Beigium                                                                                                    | ~                                                                                                    | Nr Na                                                                                                    | Female Youth                                                                                                    | Men M Leeftijd gebaseerd Mannen 20                                                                                                    | 45 0                                                                                                    |                                                                                                    |
| Organisato                                                                                                    | or KBVMG                                                                                                    | ~                                                                                                    | 1 Dri                                                                                                    | Men<br>Male Senior 1                                                                                                    |                                                                                                    |                                                                                                    |                                                                                                    |
| Baan                                                                                                    | MGC Rozem                                                                                                    | aai ~                                                                                                    | 2 Loc                                                                                                    | Female Senior 1<br>Female Senior 2                                                                                                    |                                                                                                    |                                                                                                    |                                                                                                    |
| buuri                                                                                                    |                                                                                                    |                                                                                                    | 3 3 12                                                                                                    | Male Senior 2                                                                                                    |                                                                                                    |                                                                                                    |                                                                                                    |
| Baan                                                                                                    | Eterniet                                                                                                    | ~                                                                                                    | 4 Bru                                                                                                    | Categorie B<br>Categorie C                                                                                                    |                                                                                                    |                                                                                                    |                                                                                                    |
|                                                                                                    |                                                                                                    |                                                                                                    | 5 SIL                                                                                                    | Categorie D<br>Categorie E                                                                                                    |                                                                                                    |                                                                                                    |                                                                                                    |
|                                                                                                    |                                                                                                    |                                                                                                    | 7 Ho                                                                                                    | Categorie F<br>Categorie G                                                                                                    |                                                                                                    |                                                                                                    |                                                                                                    |
| Aantal ron                                                                                                    | iden                                                                                                    |                                                                                                    | 7 HO                                                                                                    | Categorie H<br>Categorie I                                                                                                    |                                                                                                    |                                                                                                    |                                                                                                    |
| 4                                                                                                    |                                                                                                    |                                                                                                    | 9 Net                                                                                                    | Categorie J<br>Categorie K                                                                                                    |                                                                                                    |                                                                                                    |                                                                                                    |
|                                                                                                    |                                                                                                    |                                                                                                    | 10 Lat                                                                                                    | Alle spelers                                                                                                    |                                                                                                    |                                                                                                    |                                                                                                    |
|                                                                                                    |                                                                                                    |                                                                                                    | 11 Zar                                                                                                    | Ontbreekt er een categorie?<br>Selecteer er een en wijzig de                                                                                                    | Type                                                                                                    | Onen velden                                                                                                    | Female Kids<br>Male Kids                                                                                          |
| Ctart datu                                                                                                    | um Ctauttiid                                                                                                    |                                                                                                    | 12 Du                                                                                                    | naam.                                                                                                    | Naam Kort                                                                                                    | Gedacht                                                                                                    | Female Youth                                                                                                    |
| 16/01/20                                                                                                    |                                                                                                    |                                                                                                    | 13 Kar                                                                                                    | Test modus                                                                                                    | Men                                                                                                    | Mannen                                                                                                    | Men Men                                                                                                    |
| 10/01/20.                                                                                                    | 22 05.00 -                                                                                                    |                                                                                                    | 14 Mid                                                                                                    | Creëer spelers                                                                                                    |                                                                                                    | Vanaf leeftijd Tot leeftijd                                                                                                    | Male Senior 1<br>Female Senior 1                                                                                  |
| Eind datur                                                                                                    | m                                                                                                    |                                                                                                    | 15 Op                                                                                                    | naar Men                                                                                                    |                                                                                                    | 20 120                                                                                                    | Female Senior 2                                                                                                   |
| 16/01/202                                                                                                    | 22 ~                                                                                                    |                                                                                                    | 16 Plat                                                                                                    | Creëer                                                                                                    |                                                                                                    |                                                                                                    |                                                                                                    |
| g speler toe                                                                                                    |                                                                                                    |                                                                                                    |                                                                                                    |                                                                                                    |                                                                                                    |                                                                                                    |                                                                                                    |
| g speler toe<br>tap 1: Zoek spelers                                                                                                    |                                                                                                    | Stap 2: Zoek resultaten                                                                                                    |                                                                                                    |                                                                                                    |                                                                                                    |                                                                                                    |                                                                                                    |
| g speler toe<br>tap 1: Zoek spelers<br>Jaam                                                                                                    | Cub                                                                                                    | Stap 2: Zoek resultaten<br>Fermie Senior 1 Catherine Massem BEL-2532<br>Fermie Senior 2 Arrisk Center N 1 22200 3                                                                                                    | 21-1, GSP Malonne<br>, GSP Malonne                                                                                                    | . Distorated Descrat                                                                                                    | Avera Alexie 315.20                                                                                                    |                                                                                                    |                                                                                                    |
| g speler toe<br>aap 1: Zoek spelers<br>aam                                                                                                    | Club<br>Malonne<br>Irl                                                                                                    | Stap 2: Zoek resultaten<br>Fernie Senior 1 Catherine Massem BEI-2532<br>Mate Senior 1 Eric Regiment BEI-263241 J<br>Mate Senior 1 Eric Regiment BEI-263241 J. GSP Ma                                                                                                    | 21-1.1 GSP Malonne<br>Costationare<br>SSP Malonne<br>SSP Malonne                                                                             | ji (Milet esteet) – Descel<br>Loting startvolgorde                                                                                                    | Arrow Alexies 2 15 20                                                                                                    |                                                                                                    |                                                                                                    |
| g speler toe<br>ap 1: Zoek spelers<br>aam <b>k</b><br>ategorie                                                                                                    | Club<br>Malonne<br>Id                                                                                                    | Stap 2: Zoek resultaten<br>Fernale Senior 1 Catherine Massem BEL-2533<br>Male Senior 1 Fine Regiment BEL-2532-16 GP Male<br>Mark Savier Regiment BEL-32922-16 GP Male<br>Men Javon Camer BEL-32922-16 GP Male                                                                                                    | 21-1, GSP Molonne<br>CSP Molonne<br>SSP Molonne<br>SSP Molonne                                                                               | District and the Descent Descent Loting startvolgorde Categore:                                                                                                    | Arono Oforcio 2.15.200<br>Aantal spelers tussen lege velden                                                                                                    | Lotings criteria                                                                                                    | Groepsgroc                                                                                                    |
| g speler toe<br>tap 1: Zoek spelers<br>aam k<br>ategorie<br>ederate                                                                                                    | Club<br>Naionne<br>Id                                                                                                    | Stap 2: Zoek resultaten<br>Female Serior 1 Catherine Massem BEL-253<br>Make Senior 1 File Regiment BEL-2624-1, G<br>Men Xavier Régiment BEL-2622-31, GSP Malon<br>Men Xavier Cape BEL-3262-31, GSP Malon<br>Men Zyaho Cape BEL-3262-1, GSP Malon<br>Men Zyaho Cape BEL-3262-1, GSP Malon                                                                                                    | 21-1, GSP Malonne<br>GSP Malonne<br>SP Malonne<br>BSP Malonne<br>Be<br>te<br>te<br>te<br>te<br>te<br>te<br>te<br>te<br>te<br>t               | philisteredeeth Descelle<br>Loting startvolgorde<br>Categorie:<br>Ale categorien                                                                                                    | Anna Africa 3 15 301<br>Anntal speirs tussen lege velden                                                                                                    | Lotings criteria<br>Wilekeung                                                                                                    | Groepsgroo<br>Automatso                                                                                           |
| g speler toe<br>ap 1: Zoek spelers<br>aam •<br>ategorie<br>edgratie<br>jelgium (BEL)                                                                                                    | Club<br>Maionne<br>Id                                                                                                    | Stap 2: Zoek resultaten<br>Fenale Senior 1 Cathetine Massem BEL-253<br>Maie Senior 1 Cathetine Massem BEL-253<br>Maie Senior 1 Fire Regiment BEL-2623-1 (Senior<br>Men Xenior Cathetine BEL-2793-1, SSP Maion<br>Men Dykin Cathet BEL-3728-1 (SSP Maion<br>Men Dykin Cathet BEL-3728-1 (SSP Maion<br>Men Michael Thewys BEL-3484-1, GSP Maion<br>Men Michael Thewys BEL-3484-1, GSP Maion                                                                                                    | 21-1, GSP Malonne<br>- GSP Malonne<br>SP Malonne<br>brine<br>ne<br>ne<br>e<br>e<br>e<br>e<br>e<br>e<br>e<br>e<br>e<br>e<br>e<br>e<br>e       | pthilastandont Dannald<br>Loting startvolgorde<br>Categorie:<br>Ale categorie<br>Loot categorie                                                                                                    | Anna diserie 3 15 301<br>Annal spelers tussen lege veiden<br>5<br>Loting ale categorien Lo                                                                                                    | Lotings criteria<br>Wiłkekung<br>oting ale categorien, gemengde startvołj                                                                  | Groepsgroo<br>Automats<br>gorde Oneven gr                                                                         |
| g speler toe<br>ap 1: Zoek spelers<br>aam k<br>ategorie<br>cderate<br>ekgum (BEL)                                                                                                    | Club<br>Malonne<br>Id                                                                                                    | Stap 2: Zoek resultaten<br>Fernale Senior 1 Catherine Massem BEL-2531<br>Male Senior 1 Catherine Massem BEL-25301 J<br>Mein Senior 1 Eric Regiment BEL-2532-1, GSP Maion<br>Mein Kevin Cappe BEL-31861 1, GSP Maion<br>Men Dykin Cappe BEL-31861 1, GSP Maion<br>Men Michael Thewrys BEL-33449 1, GSP Maion<br>Men Michael Thewrys BEL-33449 1, GSP Maion<br>Women Sophie Massem BEL-28212-1, GSP                                                                                                    | 21-1, GSP Malorne<br>CSP Malorne<br>SSP Malorne<br>borne<br>te<br>te<br>te<br>te<br>te<br>te<br>te<br>te<br>te<br>te<br>te<br>te<br>te       | pithtisk extract Descent<br>Loting startvolgorde<br>Categorie:<br>Ale categorie<br>Loot categorie<br>101 Women Greta Janes                                                                                                    | Annual Spelers tussen lege velden<br>S<br>Lotting ale categorien Lo<br>ents, MCC Rozenaa                                                                                                    | Lotings criteria<br>Wilekeung<br>oting alle categorien, gemende startvolj                                                                  | Groepsgroo<br>Automatsa<br>gorde Automatsa                                                                        |
| g speler toe<br>ap 1: Zoek spelers<br>aam •<br>ederate<br>ederate<br>elegum (BEL)                                                                                                    | Olab<br>Malonne<br>Id<br>Opschonen velden                                                                                                    | Stap 2: Zoek resultaten<br>Fernale Senior 1 Catherine Massem BEI-2533<br>Male Senior 1 Catherine Massem BEI-25301<br>Men Xaiver Regiment BEI-252321. GSP Malom<br>Men Xievin Regiment BEI-252321. GSP Malom<br>Men Jason Cappe BEI-259321. GSP Malom<br>Men Dylan Cappe BEI-259321. GSP Malom<br>Men Mickale MER BEI-37224. GSP Malom<br>Men Mickale MER BEI-37224. GSP Malom                                                                                                    | 21.1. GSP Malonne<br>SSP Malonne<br>SSP Malonne<br>be<br>ne<br>ne<br>ne<br>some<br>Some<br>Malonne                                           | Distance and the second second | Annal spelers tussen lege veiden<br>S 5<br>Loting ale categoriën Lo<br>Loting ale categoriën Lo<br>bob, MGC Eupen                                                                                                    | Lotings criteria<br>Wilekeung<br>bting ale categoriën, gemengde startvol                                                                   | Groepsgroo<br>Automatisc<br>gorde     Goreven gr<br>Automatisc<br>startnummers                                    |
| g speler toe<br>zap 1: Zoek spelers<br>aam k<br>ategorie<br>ederate<br>ederate<br>segum (BEL)                                                                                                    | Oub<br>Naionne<br>Id<br>Opschonen velden                                                                                                    | Stap 2: Zoek resultaten<br>Fernale Senior 1 Catherine Massem BEI-2532<br>Male Senior 1 Catherine Massem BEI-25321<br>Male Senior 1 Erk Regiment BEI-263241, J<br>Men Xevin Keyin Cappe BEI-20323-1, GSP Malonn<br>Men Dyten Cappe BEI-20323-1, GSP Malonn<br>Men Muchael Piett BEI-30728-1, GSP Malonn<br>Women Sophie Massem BEI-28212-1, GSP                                                                                                    | 21-1, GSP Malonne<br>GSP Aldonne<br>Malonne<br>Ne ne<br>ne<br>ne<br>Malonne                                                                  | Loting startvolgorde<br>Categorie:<br>Ale categorien<br>Loot categorie<br>101 Women Griefa Jans<br>103 Men Jean Pierre Jac<br>103 Men Jean Pierre Jac                                                                                                    | Antal speirs tussen lege velden<br>5<br>Loting alle categorien<br>Loting alle categorien<br>Loting alle catego        | Lotings criteria<br>Wilekcurg<br>bitng ale categorien, gemengde startvol                                                                   | Groepsgroc<br>Automatisc<br>gorde Automatisc<br>startnummers                                                      |
| g speler toe<br>ap 1: Zoek spelers<br>aam k<br>ategorie<br>deratie<br>elgium (BEL)<br>ssement uit BAO<br>ap 3: Voeg speler toe                                                                                                    | Oub<br>Maionne<br>Id<br>Opschonen velden                                                                                                    | Stap 2: Zoek resultaten<br>Fenale Senior 1 Catherine Massem BEL-253<br>Termis Serios 2 Annes Central 10 22/2011<br>Men Xenier Aging Rott BEL-3522-31, GSP Maion<br>Men Xenier Aging Rott BEL-3522-31, GSP Maion<br>Men Xenier Aging BEL-3182-31, GSP Maion<br>Men Michael Thenrys BEL-3248-1, GSP Maion<br>Men Michael Thenrys BEL-3248-1, GSP Maion<br>Men Michael Thenrys BEL-3248-1, GSP Maion<br>Men Michael Thenrys BEL-3248-1, GSP Maion<br>Men Michael Thenrys BEL-3248-1, GSP Maion<br>Men Michael Thenrys BEL-3248-1, GSP Maion<br>Men Michael Thenrys BEL-3248-1, GSP Maion<br>Momen Sopher Massem BEL-23212-1, GSP<br>Spelers In Women                                                                                                    | 21-1, GSP Malonne<br>CGP Hanne<br>SP Malonne<br>brie<br>ne<br>ne<br>e<br>Malonne<br>de<br>Malonne                                            | Loting startvolgorde<br>Categorie:<br>Ale categorien<br>Loot categorien<br>103 Monen Bentre Jan<br>103 Men Jean Perre Jao<br>104 Men Jean Perre Jao<br>104 Men Jean Perre Jao<br>105 Women Chayuda Ir<br>105 Women Chayuda Ir                                                                                                    | Anno Aforico 3.15.30<br>Anno Anno 3.15.30<br>Loting ale categorien Lo<br>Loting ale categorien Lo<br>bo, MGC Eupen<br>bo, MGC Eupen<br>mGC Eupen<br>pheng, MGC Eupen                                                                                                    | Lotings criteria<br>Wilekcurg<br>oting ale categoriën, gemengde startvok<br>Bewaar s<br>Verplaat                                           | Groepsgrov<br>Automatis<br>gorde Automatis<br>startnummers<br>ts naar boven                                       |
| g speler toe<br>tap 1: Zoek spelers<br>aam kategorie<br>ederatie<br>ederatie<br>leigum (BEL)<br>sement uit BAO<br>tap 3: Voeg speler toe<br>peier aan categore toevoege<br>eleiresuitaten of verander/ma                                                                                                    | Club<br>Maionne<br>Id<br>Opschonen velden                                                                                                    | Stap 2: Zock resultaten<br>Fernale Senior 1 Catherine Massem BEL-253<br>There solve a construction of the Construction<br>Men Xover Régmont BEL-3922-31, GSP Maion<br>Men Dylan Cappe BEL-3929-31, GSP Maion<br>Men Dylan Cappe BEL-3821, GSP Maion<br>Men Mickael Pett BEL-39728-1, GSP Maion<br>Women Sophie Hassem BEL-28212-1, GSP<br>Spelers in Women<br>101 Greta Janssens, MCC Rozenaa (BEL-20<br>102 Bestrice Jacob, MCC Fugen (BEL-387)<br>105 Chayda (Inpheng, MCC Supen (BEL-387)<br>105 Chayda (Inpheng, MCC Supen (BEL-387)                                                                                                    | 21-1, GSP Malonne<br>GSP Malonne<br>GSP Malonne<br>te<br>te<br>te<br>te<br>te<br>te<br>te<br>te<br>te<br>t                                   | Loting startvolgorde<br>Categorie:<br>Ale categorien<br>Loot categorien<br>102 Women Great Into<br>103 Women Great Into<br>104 Men Erwin Hansen,<br>105 Women Chaydua I<br>107 Men Jan Van Bouwe<br>108 Women Chaydua I<br>109 Women Chaydua I<br>109 Women Chaydua I<br>109 Women Chaydua I<br>109 Women Chaydua I<br>109 Women Chaydua I                                                                                                    | Annois A Jorden 3 45 301<br>Annois A Jorden 3 45 301<br>Annois Andrea Stategorien Lo<br>Loting ale categorien Lo<br>Loting ale categorien Lo<br>Lo<br>Lo<br>Lo<br>Lo<br>Lo<br>Lo<br>Lo<br>Lo<br>Lo                                                                                                    | Lotings criteria<br>Wilekeurg<br>bting ale categoriën, gemengde startvok<br>Bewaar<br>Verplaats<br>Verplaats                               | Groepsgroo<br>Automatiss<br>gorde Automatiss<br>startnummers<br>Its naar boven<br>is naar beneden                 |
| g speler toe<br>ap 1: Zoek spelers<br>aam k<br>tegorie<br>deratie<br>elgium (BEL)<br>ssement uit BAO<br>ap 3: Voeg speler toe<br>oeler aan categore toevoege<br>ekersuitaten of verander/me<br>zontaam                                                                                                    | Oub<br>Maionne<br>Id<br>Id<br>Opschonen velden<br>v<br>Opschonen velden<br>en drw, dubbel kikken<br>ndrw, dubbel kikken<br>Adternaam<br>Costri                                                                                                    | Stap 2: Zoek resultaten<br>Fenale Senior 1 Catherine Massem BEL-253<br>Termis Serior 2 Annes Central (1220) 11<br>Mei Senior 1 Eric Regiment BSJ-34-69-1, 65<br>Men Kevin Cappe BEL-3163-1, 65P Malon<br>Men Dykin Cappe BEL-3163-1, 65P Malon<br>Men Michael Theorys BEL-3249-1, 65P Malon<br>Men Michael Theorys BEL-3249-1, 65P Malon<br>Men Michael Theorys BEL-3249-1, 65P Malon<br>Men Michael Theorys BEL-3249-1, 65P Malon<br>Women Sopher Massem BEL-28212-1, 65P<br>Spelers In Women<br>101 Greta Janssens, MICC Rozennal<br>102 Behrics Jacob, MICC Lupen [BEL-1875;<br>103 Michael Van Dirasche, MICC Rozennal<br>109 Gertut Mings, MICC Expension<br>109 Gertut Mings, MICC Expension<br>109 Gertut Mings, MICC Expension<br>109 Gertut Mings, MICC Expension<br>109 Gertut Mings, MICC Expension<br>109 Gertut Mings, MICC Expension<br>109 Gertut Mings, MICC Expension<br>109 Gertut Mings, MICC Expension<br>109 Gertut Mings, MICC Expension<br>100 Gertus Annotation<br>100 Gertus Annotation<br>100 Gertus Ann | 21-1, GSP Malonne<br>Cop Malonne<br>SP Malonne<br>brine<br>ne<br>ne<br>4673-1]<br>[1]<br>[1]<br>[1]<br>[1]<br>[1]<br>[1]                     | Infiliate and each Descenter<br>Loting startivolgorde<br>Categorien<br>Loot categorien<br>Loot categorien<br>103 Men Jean Perre Jao<br>104 Men Jean Perre Jao<br>104 Men Jean Perre Jao<br>104 Men Jean Perre Jao<br>105 Women Gettruch III<br>105 Women Gettruch III<br>105 Women Gettruch III<br>106 Women Gettruch III<br>110 Men Mechael Jacob,<br>111 Men Mechael Jacob,                                                                                                    | Anno Aforico 315-30<br>Anno Anno 315-30<br>Lotng ale categorien Lo<br>Lotng ale categorien Lo<br>cost MCC Eupen<br>bb, MCC Eupen<br>MCC Eupen<br>B, MCC Eupen<br>MCC Rozemaal<br>B, MCC Eupen<br>MCC Rozemaal<br>MCC Rozemaal<br>MCC Rozemaal<br>MCC Rozemaal<br>MCC Rozemaal<br>MCC Rozemaal<br>MCC Rozemaal<br>MCC Rozemaal<br>MCC Rozemaal                                                                                                    | Lotings criteria<br>Wilekeurg<br>oting ale categorien, gemengde startvolg<br>Bewaar s<br>Verplaats<br>Startvolgo                           | Groepsgroc<br>Automatse<br>gorde Automatse<br>Starthummers<br>ts naar beneden<br>xrde                             |
| g speler toe<br>ap 1: Zoek spelers<br>aam •<br>ederatie<br>ederatie<br>ederatie<br>edgium (BEL]<br>ssement uit BAO<br>ap 3: Voeg speler toe<br>oeer aan categore toevoege<br>exersuitaten of verander/ma<br>pormaam<br>nnck.                                                                                     | Club<br>Malonne<br>Id<br>Opschonen velden<br>om dmv. dubbel kikken<br>an dmv. dubbel kikken<br>Achternaam<br>Castn                                                                                                    | Stap 2: Zoek resultaten Penale Senior 1 Catherine Massem BEL-2533 Foreds Secord 2 Almas Coeth IDE 22603 J Make Senior 1 En: Regiment BEL-26233 J. GSP Mai Men Xavine Käynnet BEL-27933 J. GSP Main Men Dykin Cappe BEL-24934 J. GSP Main Men Michael Thewys BEL-32494 J. GSP Main Women Sopher BEL-3020 PE BEL-3020 J. GSP Main Michael Thewys BEL-32494 J. GSP Main Women Sopher Massem BEL-26212 J. GSP Spelers In Women 101 Greta Janssens, MGC Rozemaa (BEL-302 102 Bestrice Jacob, MGC Eupen (BEL-467) 103 Gretaval Ingla, MGC Bapen (BEL-367) 104 Wake Governa (BEL-301) 114 Wake Governa (BEL-201)                                                                                                    | 21-1, GSP Malonne<br>GSP Malonne<br>bonne<br>e e<br>malonne<br>66<br>Malonne<br>1673-1]<br>1673-1]<br>1673-1]<br>1682-1313-1]<br>1981-1]     | Difficient analisation - Downwell<br>Loting startivolgorde<br>Categorie:<br>Ale categorie<br>Loct categorie<br>Loct categorie<br>103 Women Greta Jans<br>103 Wei Jaan Pere Loc<br>103 Women Greta Jans<br>103 Wei Jaan Pere Loc<br>103 Women Greta Ji<br>107 Wei Jaan Vang Joue<br>108 Women Greta Ji<br>100 Women Gertu di<br>110 Men Pascal de Roec<br>111 Men Thiery Cape,<br>113 Men Thiery Cape,<br>114 Women Wale Goy                                                                                                    | Annual spelers tussen lege velden<br>S<br>Loting ale categorien<br>Loting ale categorien<br>Loting | Lotings criteria<br>Wilekeung<br>oting ale categorien, gemengde startvolg<br>Bewaar s<br>Verplaat<br>Startvolg<br>Women                    | Groepsgroo<br>Automats<br>gorde<br>Automats<br>Startnummers<br>Is naar beneden<br>xrde                            |
| g speler toe<br>tap 1: Zoek spelers<br>aam<br>degorie<br>ederatie<br>ederatie<br>ederatie<br>ederatie<br>ederatie<br>ederatie<br>ederatie<br>telgum (BEL)<br>sement uit BAO<br>tap 3: Voeg speler toe<br>opeler aan categorie toevoege<br>oekreautaten of verander/ma<br>oornaam<br>nnick.<br>hub<br>sey Maionne | Club<br>Maionne<br>Id<br>Opschonen velden                                                                                                    | Stap 2: Zoek resultaten Penale Senior 1 Catherine Massem BEL-2533 Make Senior 1 Catherine Massem BEL-2534 Make Senior 1 Eric Regiment BEL-26323-1, GSP Main Mein Kevin Cappe BEL-31861-1, GSP Mainn Mein Mechael Theorya BEL-33449-1, GSP Mainn Wein Mickael Phenye BEL-33449-1, GSP Mainn Women Sophie Hassem BEL-28212-1, GSP                                                                                                    | 21-1, GSP Maloone<br>Content Status<br>SSP Malone<br>ione<br>ie<br>e<br>Malonne<br>673-0-1<br>(El-1,1)<br>413-1]<br>413-1]<br>1]<br>19451-1] | Diffuse exclosest Deserved<br>Loting startvolgorde<br>Categorie:<br>Ale categorien<br>Loot categorie<br>100 Women Greta Jans<br>103 Wen Zan Perra Dao<br>104 Men Erwin Hansen,<br>105 Women Chaydab<br>107 Men Jan Van Bouwe<br>109 Women Gertund Ti<br>100 Men Gertund Ti<br>100 Men Gertund Ti<br>100 Men Gertund Ti<br>100 Men Gertund Ti<br>100 Men Gertund Ti<br>100 Men Gertund Ti<br>100 Men Gertund Ti<br>110 Men Michael Jacob,<br>113 Men Thierry Cappe,<br>114 Women Wiske Goyr                                                                                                    | Anna spiers tussen lege velden<br>S                                                                                                    | Lotings criteria<br>Wilekeung<br>oting ale categoriën, gemengde startvolg<br>Bewar s<br>Verplaat<br>Verplaat<br>Startvolgo<br>Women<br>Men | Groepsgroo<br>Automatsa<br>gorde Automatsa<br>Startnummers<br>ts naar beneden<br>orde                             |
| g speler toe<br>tap 1: Zoek spelers<br>aam kategorie<br>ederatie<br>ederatie<br>elegum (BEL)<br>seement uit BAO<br>tap 3: Voeg speler toe<br>peir aan categore toevoege<br>elersuitaten of verander/ma<br>oornaam<br>nnck<br>bib<br>SS Malonne<br>and                                                            | Cub<br>Maionne<br>Id<br>Opschonen velden<br>Opschonen velden<br>of the second second seco | Stap 2: Zock resultaten Fendia Senior 1 Catherine Massem BEL-2533 Financia Control Catherine Massem BEL-2532 Men Xover Régmont BEL-3522-31, GSP Malon Men Dylan Cape BEL-3292-31, GSP Malon Men Dylan Cape BEL-3292-1, GSP Malon Men Mickael Pett BEL-3022-81, GSP Malon Women Sophe Hassem BEL-28212-1, GSP Spelers in Women 101 Greta Janssens, MicC Rozennaa (BEL-<br>309 Betrice Jacob, MicC Rozennaa (BEL-<br>309 Betrice Jacob, MicC Rozennaa (BEL-<br>309 Gentral Dingheng, MicC Euron (BEL-3632)<br>114 Wible Goyvaerts, MicC Rozennaa (BEL-                                                                                                    | 21.1. GSP Malome<br>SP Malome<br>bone<br>te<br>te<br>te<br>te<br>te<br>te<br>te<br>te<br>te<br>t                                             | Lotting startvolgorde<br>Loting startvolgorde<br>Categorie:<br>Ale categorien<br>Lott categorien<br>103 Women Geta Jangs<br>104 Women Geta Jangs<br>104 Women Geta Jangs<br>105 Women Chaydu Bi<br>107 Men Jan Vera Bouwe<br>108 Women Chaydu Bi<br>109 Women Chaydu Bi<br>109 Women Chaydu Bi<br>109 Women Chaydu Bi<br>109 Women Chaydu Bi<br>110 Men Therun Tharsen,<br>113 Men Therval Stack<br>113 Men Therval Cape,<br>114 Women Wiske Goyn                                                                                                    | Aantal spelers tussen lege veiden<br>5<br>Loting ale categoriën Lo<br>Loting ale categoriën Lo<br>Sob, MGC Eupen<br>MGC Eupen<br>MGC Eupen<br>MGC Rozemaal<br>g, MGC Eupen<br>MGC Eupen<br>MGC Eupen<br>MGC Eupen<br>MGC Eupen<br>MGC Eupen<br>MGC Eupen<br>MGC Eupen<br>MGC Eupen<br>MGC Eupen<br>MGC Eupen<br>MGC Eupen<br>MGC Eupen<br>MGC Eupen<br>MGC Eupen<br>MGC Eupen<br>MGC Eupen<br>MGC Eupen<br>MGC Eupen                                                                                                    | Lotings criteria<br>Wilekeung<br>Dting ale categoriën, gemengde startvol<br>Bewaar s<br>Verplaats<br>Startvolgg<br>Women<br>Men            | Groepsgroo<br>Automatiss<br>Oneven gro<br>Automatiss<br>startnummers<br>Its naar boven<br>is naar beneden<br>orde |
| g speler toe<br>aap 1: Zoek spelers<br>aam k<br>ategorie<br>ederatie<br>belgum (BEL)<br>seement uit BAO<br>tap 3: Voeg speler toe<br>bekrautaten of verander/me<br>oornaam<br>spelerautet of verander/me<br>oornaam<br>bub<br>bub<br>sp Maionne<br>and<br>elegie                                                 | Club<br>Maionne<br>Id<br>Id<br>Opschonen velden<br>Copschonen velden<br>Uppchonen velden<br>Land-code<br>Uppchonen<br>Land-code                                                                                                    | Stap 2: Zoek resultaten<br>Fenske Senior 1 Catherline Massem BEL-253<br>Termis Senior 2 Annes Cerkten 2020 11<br>Mei Senior 1 Catherline Massem BEL-253<br>Mei Senior 1 Catherline Senior 2020 11<br>Mei Senior 2020 12<br>Mei Neuro (1990 EEL-3166) 1, GSP Malom<br>Mei Nichael Thenrys BEL-3249-1, GSP Malom<br>Mei Michael Thenrys BEL-3249-1, GSP Malom<br>Mei Michael Thenrys BEL-3249-1, GSP Malom<br>Women Sopher Hassem BEL-26212-1, GSP<br>Spelers In Women<br>101 Greta Janssens, MGC Rozemaal [BEL-350<br>102 Behtrise Jacob, MGC Leuro BEL-3657<br>103 Behtrise Jacob, MGC Leuro BEL-3617<br>103 Behtrise Jacob, MGC Caremaal [BEL-350<br>104 Behtrise Jacob, MGC Caremaal [BEL-3517<br>114 Weke Goynaerts, MGC Rozemaal [BEL-3517<br>114 Weke Goynaerts, MGC Rozemaal [BEL-3517<br>114 Weke Goynaerts, MGC Rozemaal [BEL-3517<br>114 Weke Goynaerts, MGC Rozemaal [BEL-3517<br>114 Weke Goynaerts, MGC Rozemaal [BEL-3517<br>114 Weke Goynaerts, MGC Rozemaal [BEL-3517<br>114 Weke Goynaerts, MGC Rozemaal [BEL-3517<br>114 Weke Goynaerts, MGC Rozemaal [BEL-3517<br>114 Weke Goynaerts, MGC Rozemaal [BEL-3517<br>114 Weke Goynaerts, MGC Rozemaal [BEL-3517<br>115 Behtrise Jacobe Jacobe                                                                                               | 21-1, GSP Malonne<br>GSP Malonne<br>borne<br>ne<br>ne<br>Malonne<br>673-1]<br>[1]<br>[1]<br>[1]<br>[1]<br>[1]<br>[1]<br>[1]<br>[             | Loting startvolgorde<br>Categorie<br>Ale categorie<br>Loot categorie<br>103 Mone Martine 2005<br>104 Men Jean Perre Jao<br>104 Men Jean Perre Jao<br>104 Men Jean Perre Jao<br>104 Men Jean Perre Jao<br>104 Men Jean Aryada Jr<br>105 Women Gettruch III<br>105 Women Gettruch III<br>108 Women Micheline V<br>108 Women Micheline V<br>108 Women Micheline V<br>109 Women Gettruch III<br>111 Men Michael Jacob,<br>113 Men Michael Jacob,<br>113 Men Michael Jacob,                                                                                                    | Aantal spelers tussen lege velden<br>5<br>Loting alle categoriën Lo<br>Loting alle categoriën Lo<br>ba, MGC Eupen<br>bb, MGC Eupen<br>MGC Rozernaal<br>g, MGC Eupen<br>MGC Rozernaal<br>MGC Rozernaal<br>MGC Rozernaal<br>MGC Rozernaal<br>MGC Rozernaal<br>MGC Rozernaal<br>MGC Rozernaal<br>MGC Rozernaal<br>MGC Rozernaal<br>MGC Rozernaal                                                                                                    | Lotings criteria<br>Wilekeurg<br>oting ale categorien, gemengde startvolg<br>Bewaar s<br>Verplaats<br>Startvolgo<br>Women<br>Men           | Groepsgroc<br>Automats<br>gorde Automats<br>startnummers<br>ts naar bonen<br>s naar beneden<br>xrde               |

Ga naar het hoofdmenu en dan naar "speciaal" → "verschillende banen"

Nu zie je het aantal ronden dewelke moeten gespeeld worden tot het einde, allemaal op "MGC ROZEMAAI" eterniet staan. Dit moeten we nog veranderen.

- 1) Activeer "ondersteuning verschillende banen"
- 2) Geef aantal banen op
- 3) Verander "Baan nummer" in 2: alles wordt grijs.
- 4) Geef een nieuwe "Naam van de baan in" Je kan gelijk welke baannaam ingeven, zelfs dezelfde. In dit geval maakte ik hier als naam van het 2<sup>de</sup> terrein "Rozemaai Beton".
- 5) Kies het baantype (Hier Beton).
- 6) Onderaan vind je welke "holes" daarvoor in aanmerking komen Selecteer "holes".

Hier kiezen we voor de namen van het terrein:

Nr terrein 1 = Rozemaai\_Eterniet (1\_1) Nr terrein 2 = Rozemaai\_Beton (2\_1) Je ziet nu de "banen" veranderen in de Beton-versie.

- Je kan nu kiezen uit deze 2 baantypes. Bij de 2<sup>de</sup> keuze zie je nu Rozemaai\_Beton verschijnen
- 8) Kies deze voor ronde 2, 4, ..
- 9) En sluiten.
- 10) Toernooi starten en het vervolg ken je van daarvoor.

### **Opmerking:**

Stel dat je voor een kampioenschap op 2 of meer verschillende terreinen gaat spelen, dan is het perfect mogelijk om op deze manier deze 2 of meer terreinen te combineren zonder dat je deze achteraf moet samenvoegen tot 1 geheel. Je zet gewoon het aantal ronden op bvb 12 en het aantal banen op 4. Vertrekkende van baan 1, moet je de andere 3 handmatig toevoegen, veranderen.

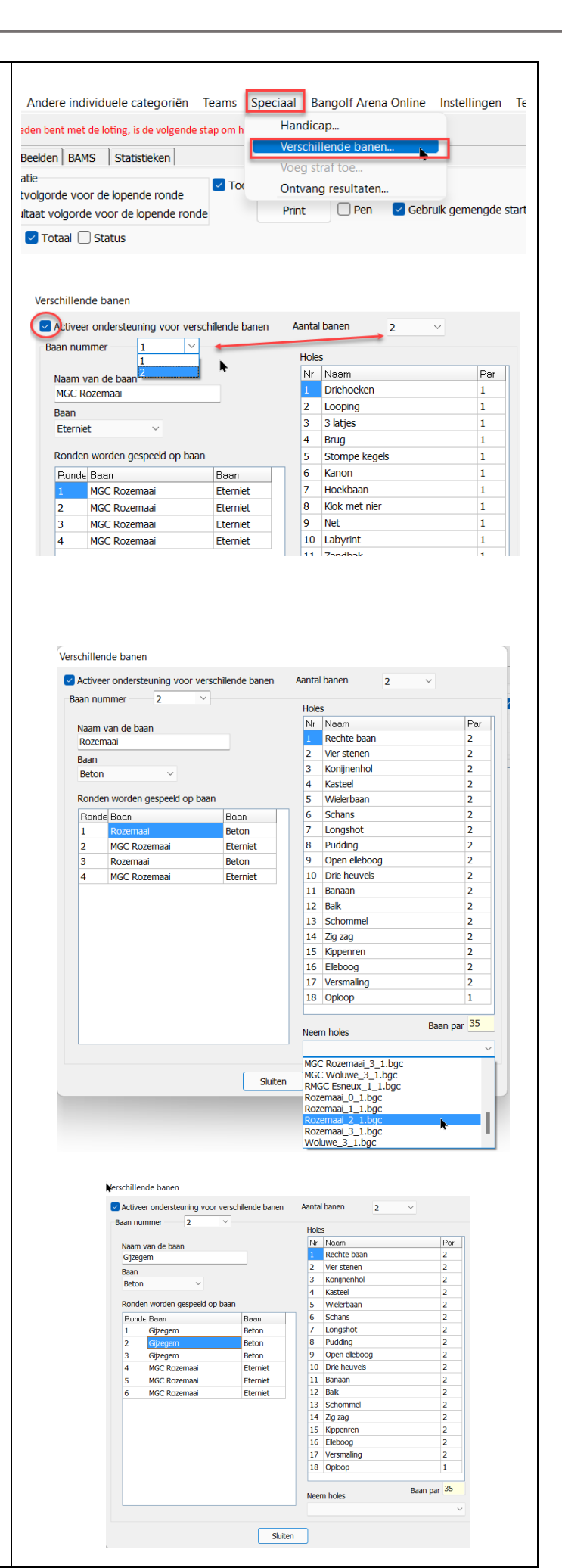

## 14. <u>Massastart</u>

Dit is nog gebaseerd op versie 2.15.29. Hier werd tijdens de opmaak nog steeds aan gewerkt om het te verbeteren. Dus mogelijk zijn er ondertussen nog zaken gewijzigd.

Ook nu weer:

- 1) Toernooi aanmaken zoals hiervoor beschreven
- 2) Loting startvolgorde "alle categorieën", startvolgorde uitvoeren
- 3) Toernooi NIET starten
- 4) Neem "startschema"
- 5) Groepsgrootte aanduiden indien nodig.
- 6) "Plan met opties"
- 7) Vink Massa start aan.
- 8) De startbanen verschijnen in de tabel.
  - a. Je kan de starbanen zelf ingeven. Geef hiervoor het aantal startende ploegen in.
  - b. Je kan deze automatisch laten invullen nog veranderen door andere aan of af te vinken.
  - c. Je kan de ploegen automatisch laten staren vanaf baan X, of laatste ploeg start aan baan Y. In deze gebruikte versie werkte dat gedeelte nog niet. De knoppen zijn al wel aanwezig.

|                                                                                                    |                                                                                                   |                                                                                                    |                                                                          | 1                                                                                                    |                           |
|----------------------------------------------------------------------------------------------------|---------------------------------------------------------------------------------------------------|----------------------------------------------------------------------------------------------------|--------------------------------------------------------------------------|----------------------------------------------------------------------------------------------------|---------------------------|
| Registreer resultaten   Resultaat/Start                                                                                                 | lijst Startschema Andere                                                                          | e individuele categoriën   Beker   Beeldso                                                                                                    | cherm   Internet   Beelden                                               | BAMS   Statistieken                                                                                                    |                           |
| Plan tot ronde 6 ~                                                                                                    | Plan met opties                                                                                   |                                                                                                    | Splits groep                                                             | G<br>Verwijder                                                                                                    | iroepsgrootte             |
|                                                                                                    | -                                                                                                 |                                                                                                    | Controleer max                                                           | imaal aantal spelers                                                                                                    | Automatisch               |
|                                                                                                    |                                                                                                   |                                                                                                    | 3 ~                                                                      | Roteren                                                                                                    | 2<br>3                    |
|                                                                                                    |                                                                                                   |                                                                                                    |                                                                          |                                                                                                    |                           |
|                                                                                                    |                                                                                                   |                                                                                                    |                                                                          |                                                                                                    |                           |
|                                                                                                    |                                                                                                   |                                                                                                    |                                                                          |                                                                                                    |                           |
| Plan met opties                                                                                                    | Socciati Dandon Archa e                                                                           | mine instemnieth test freib                                                                                                    |                                                                          |                                                                                                    | X                         |
| Starttijd vanaf                                                                                                    | Geen sp                                                                                           | pelers indelen na                                                                                                    |                                                                          | Rondetijd                                                                                                    |                           |
| 23/01/2022 🗸 09:00 🗭                                                                                                    | 18:00 🜩                                                                                           | ]                                                                                                    |                                                                          | 01:00 💂                                                                                                    |                           |
| Tijd tussen startgroepen (mm:ss)                                                                                                    |                                                                                                   |                                                                                                    |                                                                          |                                                                                                    |                           |
| 05:00 🜩                                                                                                    |                                                                                                   |                                                                                                    |                                                                          |                                                                                                    |                           |
| Van ronde Tot ronde Ca                                                                                                    | tegorie \                                                                                         | Van start nr. Tot start nr. Ma                                                                                                    | aximum aantal startgroepe                                                | n                                                                                                    |                           |
| 1 ~ 6 ~ Al                                                                                                    | e categoriën 🛛 🗸                                                                                  | 8                                                                                                    |                                                                          |                                                                                                    |                           |
|                                                                                                    |                                                                                                   |                                                                                                    |                                                                          |                                                                                                    |                           |
|                                                                                                    |                                                                                                   |                                                                                                    |                                                                          | Rusttijd (minuten)                                                                                                    |                           |
|                                                                                                    |                                                                                                   |                                                                                                    |                                                                          | Rusttijd (minuten)                                                                                                    |                           |
|                                                                                                    |                                                                                                   |                                                                                                    |                                                                          | Rusttijd (minuten)                                                                                                    |                           |
| ✓ Massa start ✓ 1 □                                                                                                    | 2 🕑 3 🗌 4 🕑 5 🗌 6 🕑 🗸                                                                             | 0 8 9 € 10 11 2 12 13 €                                                                                                    | 2 14 🗌 15 🖌 16 🗌 17 (                                                    | Rusttijd (minuten)                                                                                                    | gereren                   |
| ☑ Massa start 🛛 1 🗌                                                                                                    | 2 🗹 3 🗌 4 🗹 5 🗌 6 🗹 🗸                                                                             | 7 8 9 <b>C</b> 10 11 2 12 13 <b>C</b>                                                                                                    | 2 14 🗌 15 🔽 16 🗌 17 (                                                    | Rusttijd (minuten)                                                                                                    | gereren                   |
| ✓ Massa start ✓ 1 □ Indeling door                                                                                                    | 2 🛛 3 🗌 4 💟 5 🗌 6 💟 🤊                                                                             |                                                                                                    | 2 14 □ 15 🖌 16 □ 17 (                                                    | Rusttijd (minuten)                                                                                                    | gereren                   |
| <ul> <li>✓ Massa start</li> <li>✓ 1 □</li> <li>Indeling door</li> <li>O Individuele categoriën</li> </ul>                               | 2 ♥ 3 ↓ 4 ♥ 5 ↓ 6 ♥ 7                                                                             | 2 8 9 € 10 11 2 12 13 €                                                                                                    | 2 14 _ 15 ⊻ 16 _ 17 (<br>iën                                             | Rusttijd (minuten)                                                                                                    | gereren                   |
| Massa start Indeling door Individuele categoriën Indelingsvolgorde voor individuele categorien                                          | 2 ☑ 3 □ 4 ☑ 5 □ 6 ☑ 7<br>O Team categorië<br>egoriën Ind<br>cat                                   | 2 8 9 8 10 11 2 13<br>Ale categori<br>lelingsvolgorde voor Andere individuele<br>egoriën                                                                                                    | 2 14 _ 15 ☑ 16 _ 17 (<br>iën<br>Indelings                                | Rusttijd (minuten)                                                                                                    | gereren                   |
| Massa start Indeling door Individuele categoriën Indelingsvolgorde voor individuele cate Men                                            | 2 ☑ 3 ☐ 4 ☑ 5 ☐ 6 ☑ 7                                                                             | 2 8 9 € 10 11 ≤ 12 13 €<br>Alle categori<br>lelingsvolgorde voor Andere individuele<br>egoriën<br>Individuele categorie                                                                                                    | 2 14 _ 15 ☑ 16 _ 17 (<br>iën<br>Indelings                                | Rusttijd (minuten)   Rusttijd (minuten)   Rusttijd (minuten)   18 Opschonen Sug  volgorde voor alle categori  zonder team                                                                                                    | gereren                   |
| Massa start  Massa start  Indeling door  Individuele categoriën  Indelingsvolgorde voor individuele cat  Men Women                      | 2 🗹 3 🗌 4 🗹 5 🗌 6 🗹 🔿                                                                             | 2 8 9 9 10 11 2 12 13<br>○ Ale categori<br>lelngsvolgorde voor Andere individuele<br>egoriën<br>Individuele categorie                                                                                                    | 2 14 □ 15 ☑ 16 □ 17 (<br>iën<br>Indelings<br>☑ Men :<br>☑ Won<br>☑ Indiv | Rusttijd (minuten)   Rusttijd (minuten)   Rusttijd (minuten)   18 Opschonen Sug  volgorde voor alle categori  zonder team iduele categorie (team cate                                                                                                    | gereren<br>iën<br>egorie) |
| Massa start Indeling door Individuele categoriën Indelingsvolgorde voor individuele cat Men Women                                       | 2 2 3 4 2 5 6 2 7<br>O Team categorië<br>egoriën Ind<br>cate                                      | 2       8       9       10       11       ☑       12       13       ☑         △       Ale categori       △       Ale categori       △       Ale categori         Individuele categorie       □       □       □       □       □       □       □       □       □       □       □       □       □       □       □       □       □       □       □       □       □       □       □       □       □       □       □       □       □       □       □       □       □       □       □       □       □       □       □       □       □       □       □       □       □       □       □       □       □       □       □       □       □       □       □       □       □       □       □       □       □       □       □       □       □       □       □       □       □       □       □       □       □       □       □       □       □       □       □       □       □       □       □       □       □       □       □       □       □       □       □       □       □       □       □       □       □ <t< td=""><td>2 14 □ 15 ☑ 16 □ 17 (<br/>iến<br/>Indelings<br/>☑ Won<br/>☑ Indiv</td><td>Rusttijd (minuten)   Rusttijd (minuten)   Rusttijd (minuten)   18 Opschonen Suge  volgorde voor alle categori  zonder team iduele categorie (team categorie)</td><td>gereren<br/>iën<br/>egorie)</td></t<> | 2 14 □ 15 ☑ 16 □ 17 (<br>iến<br>Indelings<br>☑ Won<br>☑ Indiv            | Rusttijd (minuten)   Rusttijd (minuten)   Rusttijd (minuten)   18 Opschonen Suge  volgorde voor alle categori  zonder team iduele categorie (team categorie)                                                                                                    | gereren<br>iën<br>egorie) |
| Massa start Indeling door Individuele categoriën Indelingsvolgorde voor individuele cat Men Women                                       | 2 2 3 4 2 5 6 2<br>Team categorië<br>egoriën Ind<br>cate                                          | 8 9 8 10 11 2 13<br>Ale categori<br>elengsvolgorde voor Andere individuele<br>egoriën<br>Individuele categorie                                                                                                    | 2 14 □ 15 ☑ 16 □ 17 (<br>iën<br>Indelings<br>☑ Won<br>☑ Indiv            | Rusttijd (minuten)  Rusttijd (minuten)  Rustti | gereren<br>iën<br>egorie) |
| Massa start Indeling door Individuele categoriën Indelingsvolgorde voor individuele cat Men Women                                       | 2 2 3 4 2 5 6 2<br>Team categorië<br>egoriën Ind<br>cate                                          | 8     9     10     11     12     13       Alle categori       ielingsvolgorde voor Andere individuele<br>egoriën       Individuele categorie                                                                                                    | 2 14 15 2 16 17 (<br>iën<br>Indelings                                    | Rusttijd (minuten)  Rusttijd (minuten)  Rustti | gereren<br>iën<br>egorie) |
| Massa start Indeling door Individuele categoriën Indelingsvolgorde voor individuele cat                                                 | 2 2 3 4 2 5 6 2<br>Team categorië<br>egoriën Ind<br>cate                                          | 8     9     10     11     2     13       Alle categori       Alle categorie                                                                                                    | 2 14 _ 15 	vee 16 _ 17 (<br>ien<br>Indelings                             | Rusttijd (minuten)                                                                                                    | gereren<br>iën<br>egorie) |
| Massa start Indeling door Individuele categoriën Indelingsvolgorde voor individuele cate Men Women                                      | 2 2 3 4 2 5 6 2<br>Team categorië<br>egoriën Ind<br>cate<br>1 1 1 1 1 1 1 1 1 1 1 1 1 1 1 1 1 1 1 | 2 8 9 9 10 11 2 13<br>○ Ale categori<br>lelingsvolgorde voor Andere individuele<br>egoriën<br>Individuele categorie                                                                                                    | 2 14 □ 15 ☑ 16 □ 17 (<br>iën<br>Indelings<br>☑ Won<br>☑ Indiv            | Rusttijd (minuten)<br>18 Opschonen Sug<br>volgorde voor alle categori<br>zonder team<br>team categorie (team categorie)                                                                                                    | gereren<br>iën<br>egorie) |
| ✓ Massa start     ✓ 1     ☐     Indeling door     ✓ Individuele categoriën     Indelingsvolgorde voor individuele cat     Men     Women | 2 2 3 4 2 5 6 2<br>Team categorië<br>egoriën Ind<br>cate<br>1 1 1 1 1 1 1 1 1 1 1 1 1 1 1 1 1 1 1 | 2 8 9 9 10 11 2 13<br>○ Ale categori<br>lelingsvolgorde voor Andere individuele<br>egoriën<br>Individuele categorie                                                                                                    | 2 14 □ 15 	v 16 □ 17 (<br>iën<br>Indelings                               | Rusttijd (minuten)<br>18 Opschonen Sug                                                                                                    | gereren<br>iën<br>egorie) |
| Massa start  Men Women  Plan                                                                                                    | 2 2 3 4 2 5 6 7<br>Team categorië<br>egoriën Ind<br>cate<br>1 1 1 1 1 1 1 1 1 1 1 1 1 1 1 1 1 1 1 | Alle categorie                                                                                                    | 2 14 □ 15 ☑ 16 □ 17 (<br>iën<br>Indelings<br>↓                           | Rusttijd (minuten)<br>18 Opschonen Sug                                                                                                    | gereren<br>iën<br>egorie) |
| Massa start  Men Women  Plan                                                                                                    | 2 2 3 4 5 6 7                                                                                     | 10       11       12       13         Alle categori       Alle categori         Individuele categorie       Individuele         iten       Individuele                                                                                                    | 2 14 □ 15 ☑ 16 □ 17 (<br>iën<br>Indelings<br>↓                           | Rusttijd (minuten)<br>18 Opschonen Suge volgorde voor alle categori zonder team iduele categorie (team cate                                                                                                    | gereren<br>iën<br>egorie) |
| Massa start Indeling door Individuele categoriën Indelingsvolgorde voor individuele cat Men Women Plan                                  | 2 2 3 4 5 6 7                                                                                     | 8     9     10     11     12     13       Alle categori       Individuele categorie                                                                                                    | 2 14 □ 15 ☑ 16 □ 17 (<br>iën<br>Indelings<br>↓                           | Rusttijd (minuten)<br>18 Opschonen Suge volgorde voor alle categori zonder team nen zonder team iduele categorie (team cate                                                                                                    | gereren<br>iën<br>egorie) |

- 9) Druk op "Plan"
- 10) Sluit af of stel nog rondetijd, rusttijd en tijd tussen startgroepen in. Opletten dat er geen overlappingen komen! Dit zie je pas als je uit dit scherm komt en moet je dit eventueel nog aanpassen. Een startlijst enkel maar voor de eerste ronde, gaat in dit geval niet echt op.
- 11) Met "toon spelers" krijg je een overzicht wie waar en wanneer van start moet gaan.
- 12) Ploeg 3 start hier de eerste ronde op baan 12 en eindigt op baan 11.
- De tweede ronde starten ze op baan 1 en eindigen uiteraard op baan 18.
- 13) Opletten. Als je automatisch werkt en als je meer "start" banen aanduidt dan er groepen zijn, veranderd mogelijk ook de baan waar je moet starten.

Maar de laatste ploeg, ploeg 6, start dan niet op baan 1 maar wel op baan 5.

| Verplaats Massa start            |       | Ve  | rander status      |       |      |       | 3 ~                 |
|----------------------------------|-------|-----|--------------------|-------|------|-------|---------------------|
| Omnoog Omlaag                    |       | Ge  | pland ~ Zoek spele | 5     |      | Pub   | liceer Doe dezelfde |
| Toon<br>Spelers                  | Tijd  | Nr  |                    | Ronde | Hole | Einde | Info                |
| 🗌 Rijnummers                     | 09:00 |     | Massa start        | 1     |      |       | 35 gepland spelers  |
| Datum                            | 09:00 |     | Men                | 1     |      |       | 18 gepland spelers  |
| Status                           | 09:00 | 115 | Jean-Luc Nihoul    | 1     | 16   | 15    |                     |
| Start nr.                        |       | 07  | Michael Thewys     | 1     | 16   | 15    |                     |
| Club                             | 09:00 | 105 | Jean Pierre Jacob  | 1     | 14   | 13    |                     |
| Team                             |       | 110 | Pascal de Roeck    | 1     | 14   | 13    |                     |
| Team-categorie                   | 09:00 | 102 | Maurice Quintin    | 1     | 12   | 11    |                     |
| Holes                            |       | 121 | Lino Ottaviani     | 1     | 12   | 11    |                     |
| 🗌 Rotering 📃                     | 09:00 | 116 | Jacques Libert     | 1     | 10   | 9     |                     |
| Ondertekenen                     |       | 103 | Michael Mockel     | 1     | 10   | 9     |                     |
| Ga naar                          | 09:00 | 117 | Kevin Cappe        | 1     | 7    | 6     |                     |
| F beginnen                       |       | 119 | Michael Jacob      | 1     | 7    | 6     |                     |
| ⊦ eerste niet gestart            | 09:00 | 114 | Raymond leemans    | 1     | 5    | 4     |                     |
| ↑ vorige niet speler             |       | 109 | Detlef Wagner      | 1     | 5    | 4     |                     |
| ↓ volgende niet speler           | 09:00 | 104 | Bruno Grosjean     | 1     | 3    | 2     |                     |
| <ul> <li>vorige ronde</li> </ul> |       | 111 | Gianfranco Rota    | 1     | 3    | 2     |                     |
| > volgende ronde                 | 09:00 | 120 | Erwin Hansen       | 1     | 1    | 18    |                     |
| l eindigen                       |       | 101 | Pierre Pregardien  | 1     | 1    | 18    |                     |
|                                  |       | -   |                    |       |      |       |                     |

- 14) Persoonlijk maak ik van dat automatische geen gebruik. Geef gewoon de startbanen op en maak een start uur berekening van 1 (één) ronde. De andere mogelijkheden zullen ooit wel eens gaan werken, maar voorlopig is dit de beste methode, zeker als je gebruik maakt van BAMS.
- 15) De indeling van de startgroepen staat automatisch op 3. Was je dit vooraf vergeten te veranderen, dan kan je dat veranderen door in hetzelfde scherm de "Groepsgrootte" te wijzigen van "automatisch" naar 2. Verwijder dan vorige planning door "verwijder gepland".
- 16) Ga terug naar punt 5 en herhaal
- 17) Nu staan ze in groepjes van 2.
- 18) Alles aangevinkt? Start dan het toernooimenu.
- 19) Let wel op dat je de resultaten op de juiste plaats inbrengt als je dit handmatig doet.

### Nawoord

Zoals je gaandeweg hebt kunnen vaststellen zijn er nog vele bijkomende mogelijkheden te ontdekken. Het was niet de bedoeling van deze handleiding om alles te bespreken, maar wel om je een uitgebreide basis van het programma mee te geven en je op weg te zetten. Soms moet je al je creativiteit gebruiken om tot de gewenste oplossing te komen.

Zoals gewoonlijk zijn er voor elk probleem minimaal 3 oplossingen. In dit naslagwerk is er telkens maar naar één oplossing gezocht. Het is een aanzet en nu is het aan jou om dit verder uit te zoeken.

We proberen dit programma voor meerdere mensen begrijpbaar en dus bereikbaar te maken en hopen dat er vooruitgang kan worden geboekt bij het gebruiken ervan.

Niet iedereen heeft de nodige tijd, kennis en geduld om dit alles uit te zoeken.

Met dit overzicht is een poging gedaan om deze applicatie te verduidelijken, zodat de meeste populaire wedstrijden op een hopelijk heldere wijze begrepen kunnen worden door alle geïnteresseerden.

Een woord van dank aan verschillende mensen die mij bij de samenstelling van deze teksten en oplossingen hebben geholpen:

Henk Goris, voor het merendeel van de vertaling binnen het programma zelf naar het Nederlands te doen

Het bestuur van de Nederlandse minigolfbond, die me lieten deelnemen aan een bijeenkomst waar de al aanwezige kennis grondig werd doorgesproken

Lars Iceberg voor zijn immer gouden raad en ondersteuning

En tenslotte mijn vrouw, Micheline Van Driessche, die me alle tijd gunde voor het succesvol afwerken van aan deze brochure.

Raymond Leemans